# Technical Bulletin

Reissued: 22-Jun-11 Model: Model AT-C1

Date: 29-May-06

No.: RB230001j

#### **RTB Reissue**

| The items in <b>bo</b>                              | Id italics have been adde | ed.           |                 |                      |
|-----------------------------------------------------|---------------------------|---------------|-----------------|----------------------|
| Subject: Firmware Release History (Engine)          |                           | Prepared      | d by: H. Tamaki |                      |
| From: 1st Overseas Tech Support Sec., 1st PQM Dept. |                           |               |                 |                      |
| Classification:                                     | Troubleshooting           | Part informat | tion            | Action required      |
|                                                     |                           |               |                 |                      |
|                                                     | Paper path                | Transmit/rec  | eive            | Retrofit information |
|                                                     | Product Safety            | 🛛 Other (     | )               |                      |

This RTB has been issued to announce the module release information for the Engine.

| Version   | Program No. | Effective Date Availability of |           |
|-----------|-------------|--------------------------------|-----------|
| V1.17:01  | B2385530Q   | July 2011 production           | Available |
| V1.16:01  | B2385530P   | February 2010 production       | Available |
| V1.15:01  | B2385530N   | July 2009 production           | Available |
| V1.14:01  | B2385530M   | May 2009 production            | Available |
| V1.131:01 | B2385530L   | March 2008 production          | Available |
| V1.12:01  | B2385530K   | May 2007 production            | Available |
| V1.11:01  | B2385530J   | March 2007 production          | Available |
| V1.10:01  | B2385530H   | November 2006 production       | Available |
| V1.09:01  | B2385530G   | November 2006 production       | Available |
| 1.081:01  | B2385530F   | October 2006 production        | Available |
| 1.07:01   | B2385530E   | August 2006 production         | Available |
| 1.05:01   | B2385530D   | 1st Mass production            | Available |

Note: Definition of Availability of RFU via @Remote

"Available": The firmware can be updated via RFU or SD card.

"Not available": The firmware can only be updated via SD card.

| Version  | Symptom Corrected                                                                                                    |
|----------|----------------------------------------------------------------------------------------------------|
| V1.17:01 | Other change:                                                                                                    |
|          | 1. Jam 1 (Cover open) occurs frequently in the bridge unit. Please refer to<br>RTB#RB230-072 for more details.                                                                                                    |
|          | 2. When the machine is in the paper end condition during limitless feed mode, the machine does the next job faster than the previous job.                                                                                                    |
|          | <ul> <li>Symptom corrected:</li> <li>Under the following conditions, the final page or the pages near the end of the 1st copy are stapled into the 2nd copy.</li> <li>1. The customer sets "Staple" on the printer driver and makes two or more copies.</li> </ul> |
|          | 2. Paper end occurs on the final page or near the end of the 1st copy.                                                                                                    |
| V1.16:01 | Other changes:                                                                                                    |
|          | The detection timing of ADF errors was changed to reduce unnecessary                                                                                                    |
|          | occurrences of SC620.                                                                                                    |

Reissued: 22-Jun-11

| Model: Mode | el AT-C1                                                                                                    | Date: 29-May-06                                                                                                    | No.: RB230001j                                                                        |  |
|-------------|----------------------------------------------------------------------------------------------------|----------------------------------------------------------------------------------------------------|---------------------------------------------------------------------------------------|--|
| Version     | Symptom Corrected                                                                                                    |                                                                                                    |                                                                                       |  |
| V1.15:01    | Symptom corrected:<br>If a finisher jam occurs during the staplin<br>triggered once the job resumes (during re                                                                                                    | Symptom corrected:<br>If a finisher jam occurs during the stapling of a network printing job, Jam 17 will be<br>triggered once the job resumes (during recovery printing). |                                                                                       |  |
| V1.14:01    | Symptom corrected:<br>Minor bug corrections.                                                                                                    |                                                                                                    |                                                                                       |  |
| V1.131:01   | Other changes:<br>The parameters for white level adjustment were optimized to prevent unnecessary<br>occurrences of SC142 (white level detection error).                                                                                                    |                                                                                                    |                                                                                       |  |
| V1.12:01    | Other changes:<br>Supports the D042 model.<br>important: To apply this change, install a<br>- System_Copy firmware ver 1.64 o<br>- Engine firmware ver 1.12:01 or lat                                                                                                    | ll of the following firm<br>or later<br>ter                                                                                                    | ware:                                                                                 |  |
| V1.11:01    | <ol> <li>Symptom corrected:</li> <li>The PM yield setting is not at the defadetails).</li> <li>The machine might stall during a dup         <ul> <li>The job is sent from the EFI cont</li> <li>The operator uses an external cl</li> </ul> </li> <li>Light image density or white bands or correctly).</li> </ol> | ault value (refer to RT<br>lex job under the follo<br>troller<br>harge device with an o<br>ccur (the laser optics a                                                        | B #RB230020 for<br>wing conditions:<br>decrementing counter.<br>shutter does not open |  |
| V1.10:01    | Other changes:<br>Improved the image quality in halftone areas printed out with the TWAIN driver and<br>EFI controller.                                                                                                    |                                                                                                    |                                                                                       |  |
| V1.09:01    | Other changes:<br>The occurrence conditions for SC300/30<br>optimized.                                                                                                    | 1/302/303 (AC charge                                                                                                    | error) were                                                                           |  |
| 1.081:01    | <ol> <li>Symptom corrected:</li> <li>The machine may keep running if a during a job that uses different engine</li> <li>Other minor changes were made to Other changes:</li> <li>The settings of the following SP mode</li> </ol>                                                                                  | n interval process com<br>ne speeds.<br>improve reliability.<br>des were changed for                                                                                       | ntrol self-check is done<br>China models only:                                        |  |
|             | <ul> <li>SP7-952-002: from 133703000 to 6</li> <li>SP7-952-003: from 162112000 to 8</li> <li>SP7-952-004: from 200554000 to 1</li> <li>SP7-952-012: from 160000 to 8000</li> <li>SP7-952-013: from 160000 to 8000</li> <li>SP7-952-014: from 240000 to 16000</li> </ul>                                            | 31056000<br>33703000<br>00<br>00<br>00                                                                                                    |                                                                                       |  |
| 1.07:01     | Other changes:<br>1. Software changed to support the Kore<br>2. The default setting for Sp7-952-001 was<br>3. The default setting for Sp7-952-011 was<br>4. Process control was changed to decreat<br>accuracy of toner concentration calculation<br>1st Mass production                                           | a model.<br>as changed to 30083<br>as changed to 360000<br>ease the waiting time a<br>on.                                                                                  | 1000.<br>).<br>and increase the                                                       |  |

# Technical Bulletin

Reissued: 14-Apr-16

Date: 29-May-06

No.: RB230002i

#### **RTB Reissue**

Model: AT-C1

| The items in <b>bold italics</b> have been corrected or added. |                                                                                                    |                                                                                                    |                                                                                                    |  |  |
|----------------------------------------------------------------|----------------------------------------------------------------------------------------------------|----------------------------------------------------------------------------------------------------|----------------------------------------------------------------------------------------------------|--|--|
| Subject: Firmware Release History (FAX)                        |                                                                                                    |                                                                                                    | Prepared by: M.Kumagai                                                                             |  |  |
| From: 1st Tech Service Sect., MFP/Printer Tech Service Dept.   |                                                                                                    |                                                                                                    |                                                                                                    |  |  |
| Classification:                                                | <ul> <li>Troubleshooting</li> <li>Mechanical</li> <li>Paper path</li> <li>Product Safety</li> </ul> | <ul> <li>Part information</li> <li>Electrical</li> <li>Transmit/receive</li> <li>Other ( )</li> </ul> | <ul> <li>Action required</li> <li>Service manual revision</li> <li>Retrofit information</li> </ul> |  |  |

This RTB has been issued to announce the firmware release information for the Fax.

| Version  | Program No. | Effective Date          | Availability of RFU |
|----------|-------------|-------------------------|---------------------|
| 05.00.00 | B2385602L   | -                       | Available           |
| 04.00.00 | B2385602K   | July 2010 production    | Available           |
| 03.00.00 | B2385602J   | March 2008 production   | Available           |
| 02.04.00 | B2385602H   | July 2007 production    | Available           |
| 02.03.00 | B2385602G   | March 2007 production   | Available           |
| 02.02.00 | B2385602F   | January 2007 production | Available           |
| 02.01.00 | B2385602E   | Oct 2006 production     | Available           |
| 02.00.01 | B2385602D   | Aug 2006 production     | Available           |
| 02.00.00 | B2385602C   | 1st mass production     | Available           |

Note: Definition of Availability of RFU via @Remote

"Available": The firmware can be updated via RFU or SD card.

"Not available": The firmware can only be updated via SD card.

| Version  | Symptom Corrected                                                                                                    |
|----------|----------------------------------------------------------------------------------------------------|
| 05.00.00 | Symptom corrected:<br>A stored reception document is deleted if a paper loading error (incorrect<br>loading or tray overload) occurs when the user tries to print it out.                                                                                                    |
| 04.00.00 | Symptom corrected:<br>Received FAX documents stored in memory cannot be printed out if the FCU is reset.                                                                                                    |
| 03.00.00 | Symptom corrected:<br>The sender's information is not set if the user logs in from the Easy Operation<br>screen.                                                                                                    |
| 02.04.00 | <ul> <li>Symptom corrected:</li> <li>1. After an original is scanned for FAX transmission using the ARDF, the machine shows the message "Original Remains on Exposure Glass" and makes a beep sound (which is normally made when an original is left on the exposure glass).</li> </ul>                                                                                 |
| 02.03.00 | Other changes:<br>Supports the Catalan and Turkish languages.<br>For the details of this, please refer to RTB#RB230024 "Supports the Catalan and<br>Turkish languages".<br>Note: To support this feature, install all of the following firmware:<br>- System_Copy firmware ver 1.61 or later<br>- LCDC firmware ver 1.27 or later (Language firmware ver 0.74 or later) |

## Reissued: 14-Apr-16

| Model: AT-0 | C1                                                                                                    | Date: 29-May-06                                                                                                    | No.: RB230002i                                                                                                    |
|-------------|----------------------------------------------------------------------------------------------------|----------------------------------------------------------------------------------------------------|----------------------------------------------------------------------------------------------------|
| Version     | Symptom Corrected                                                                                                    |                                                                                                    |                                                                                                    |
| 02.02.00    | <ul> <li>Fax firmware ver 02.03.00 or later</li> <li>FCU firmware ver 04.00.00 or later</li> <li>Printer firmware ver 1.07 or later</li> <li>Websys firmware ver 1.08.1 or later</li> <li>WebDocBox firmware ver 1.15 or later</li> <li>Scanner firmware ver 1.21 or later</li> <li>Symptom corrected:</li> <li>The first destination in a 500-destination selected.</li> <li>Conditions: The operator registers and group.</li> <li>Accessing the document server in W result in "404 Not Found". This only had contains a "Host Name" and "Domain MFP is not blank.). It does not happe Note: To fix this issue, all of the follow</li> <li>System_Copy firmware ver 1.07 or late</li> <li>Netfile firmware ver 2.01.8 or late</li> <li>WebDocBox firmware ver 1.14 or</li> <li>Printer application firmware ver 1</li> </ul> | er<br>ater<br>tion group is deleted wh<br>new destination just bef<br>IM via an single sign-or<br>appens if the url used to<br>n Name" (The "domain r<br>n if the url contains an l<br>ving firmware must be a<br>or later<br>r<br>t later<br>.06 or later<br>firmware ver 02.02.00 o | en that group is<br>fore selecting the<br>a server might<br>b access WIM<br>name" setting in the<br>IP address.<br>applied: |
| 2.01.00     | Other changes:<br>To support the newly-released Korea mod<br>When the country code is set to Korea, be<br>order to send a FAX. (otherwise, the mac<br>Note: This is required by local FAX comm                                                                                                    | del:<br>oth TTI1 and TTI2 must<br>hine cannot send).<br>nunication standards.                                                                                                    | be programmed in                                                                                                    |
| 02.00.01    | UserCode has been removed as a search<br>address book for security reasons.<br>Note: Removal of this search criteria requ<br>later and Fax firmware Ver 0.2.00.01 or la                                                                                                    | n criteria for finding dest<br>uires both Controller firm<br>ater.                                                                                                    | tinations in the<br>nware Ver 1.49.3 or                                                                                     |
| 02.00.00    | 1st mass production                                                                                                    |                                                                                                    |                                                                                                    |

# Technical Bulletin

### Reissued: 31-Jan-07 Model: Model AT-C1

| Date: 5-Jun-06 NC | No.: RB230003b |
|-------------------|----------------|
|-------------------|----------------|

#### **RTB REISSUE**

The items in bold italics have been added.

| Subject: Firmware Release History (Additional_G3)  |                 | Prepared      | d by: H.Someya |                         |
|----------------------------------------------------|-----------------|---------------|----------------|-------------------------|
| From: 1st Tech. Support Sec. Service Support Dept. |                 |               |                |                         |
| Classification:                                    | Troubleshooting | Part informat | ion            | Action required         |
|                                                    | Mechanical      | Electrical    |                | Service manual revision |
|                                                    | Paper path      | Transmit/rec  | eive           | Retrofit information    |
|                                                    | Product Safety  | 🛛 Other (     | )              |                         |

| Version  | Program No. | Effective Date           |  |
|----------|-------------|--------------------------|--|
| 02.02.00 | B2385603D   | January 2007 production  |  |
| 02.01.00 | B2385603C   | December 2006 production |  |
| 02.00.00 | B2385603B   | 1st mass production      |  |

| Version  | Symptom Corrected                                                                                                    |
|----------|----------------------------------------------------------------------------------------------------|
| 02.02.00 | Symptom corrected:<br>SC819 occurs and the machine stalls if IP-FAX is not used for a while in<br>certain network environments. |
| 02.01.00 | Other changes:<br>Minor changes were applied to improve IP-FAX reliability.                                                     |
| 02.00.00 | 1st mass production                                                                                                    |

# Technical Bulletin

Reissued: 24-Mar-16 Model: AT-C1

Date: 05-Jun-06

No.: RB230004h

#### **RTB Reissue**

| The items in bold italics have been corrected.              |                                                                                                    |                                                                                                 |                   |                                                                                                    |
|-------------------------------------------------------------|----------------------------------------------------------------------------------------------------|-------------------------------------------------------------------------------------------------|-------------------|----------------------------------------------------------------------------------------------------|
| Subject: Firmware Release History (FCU)                     |                                                                                                    |                                                                                                 | Prepared          | by: Y. Taniguchi                                                                                   |
| From: 1st Tech Service Sect., MFP/Printer Tech Service Dept |                                                                                                    |                                                                                                 |                   |                                                                                                    |
| Classification:                                             | <ul> <li>Troubleshooting</li> <li>Mechanical</li> <li>Paper path</li> <li>Product Safety</li> </ul> | <ul> <li>Part information</li> <li>Electrical</li> <li>Transmit/rec</li> <li>Other (</li> </ul> | tion<br>eive<br>) | <ul> <li>Action required</li> <li>Service manual revision</li> <li>Retrofit information</li> </ul> |

#### This RTB has been issued to announce the firmware release information for the FCU.

| Version  | Program No. | Effective Date                    | Availability of RFU |
|----------|-------------|-----------------------------------|---------------------|
| 08.00.00 | B7865571G   | April 2016 production             | Available           |
| 07.00.00 | B7865571F   | August 2011 production            | Available           |
| 06.00.00 | B7865571E   | October 2008 production           | Available           |
| 05.00.00 | B7865571D   | August 2008 production            | Available           |
| 04.00.00 | B7865571C   | March 2007 production             | Available           |
| 03.00.00 | B7865571B   | October 2006 production Available |                     |
| 02.00.00 | B7865571A   | July 2006 production              | Available           |
| 01.00.00 | B7865571    | 1st Mass production               | Available           |

Note: Definition of Availability of RFU via @Remote

"Available": The firmware can be updated via RFU or SD card.

"Not available": The firmware can only be updated via SD card.

| Version  | Symptom Corrected                                                                                                    |
|----------|----------------------------------------------------------------------------------------------------|
| 08.00.00 | Symptom corrected:                                                                                                    |
|          | If an error, for example, 14-30 occurs during folder transfer, the machine may not recover from the error nor report the error. |
| 07.00.00 | Symptom corrected:                                                                                                    |
|          | 1. Connection errors occur when receive data from a FAX server.                                                                 |
|          | 2. Minor bugs for FAX connection                                                                                                |
| 06.00.00 | Symptom corrected:                                                                                                    |
|          | Sometimes, a FAX reception document in local HDD storage cannot be deleted.                                                     |
| 05.00.00 | Symptom corrected:                                                                                                    |
|          | On-hook transmission and manual reception are disabled when the on-hook key is                                                  |
|          | pressed.                                                                                                    |

Reissued: 24-Mar-16

| Model: AT-C1 |                                                                                                    | Date: 05-Jun-06                 | No.: RB230004h     |
|--------------|----------------------------------------------------------------------------------------------------|---------------------------------|--------------------|
| Version      | Symptom Corrected                                                                                   |                                 |                    |
| 04.00.00     | Other changes:                                                                                      |                                 |                    |
|              | Supports the Catalan and Turkish langua                                                             | ges.                            |                    |
|              | For the details of this, please refer to RTE                                                        | 3#RB230024 "Supports            | the Catalan and    |
|              | I urkisn languages".                                                                                | of the following firmway        |                    |
|              | - System Copy firmware yor 1 61 or                                                                  | lator                           | le.                |
|              | - System_Copy Inniwate ver 1.01 of                                                                  | ialei<br>anguago firmwaro vor ( | 71 or lator)       |
|              | <ul> <li>ECDC IIIIIwale ver 1.27 of later (E</li> <li>Eav firmware ver 02 03 00 or later</li> </ul> | anguage inniware ver u          | 1.74 01 later)     |
|              | - ECU firmware ver 02.03.00 or later                                                                |                                 |                    |
|              | <ul> <li>Printer firmware ver 1 07 or later</li> </ul>                                              |                                 |                    |
|              | - Wobsys firmware ver 1.07 of later                                                                 |                                 |                    |
|              | - WebDocBox firmware ver 1.15 or later                                                              |                                 |                    |
|              | - Scanner firmware ver 1.21 or later                                                                |                                 |                    |
| 03.00.00     | Other changes:                                                                                      |                                 |                    |
|              | To support the newly-released Korea mod                                                             | del:                            |                    |
|              | 1. When the country code is set to Korea                                                            | a, both TTI1 and TTI2 n         | nust be programmed |
|              | in order to send a FAX. (otherwise, th                                                              | e machine cannot send           | ).                 |
|              | Note: This is required by local FAX communication standards.                                        |                                 |                    |
|              | 2. Supports the Korean display language                                                             | 9.                              |                    |
| 02.00.00     | Other changes:                                                                                      |                                 |                    |
| 01.00.00     | Supports Traditional and Simplified Chine                                                           | ese display languages.          |                    |
| 01.00.00     | 1st Mass production                                                                                 |                                 |                    |

## Technical Bulletin

Reissued: 10-Mar-10

Model: AT-C1

Date: 5-Jun-06

No.: RB230005h

#### **RTB Reissue**

| The items in bold italics have been corrected.      |                                                                                                    |                                                                                                 |                   |                                                                                                    |
|-----------------------------------------------------|----------------------------------------------------------------------------------------------------|-------------------------------------------------------------------------------------------------|-------------------|----------------------------------------------------------------------------------------------------|
| Subject: Firmware Release History (Netfile)         |                                                                                                    |                                                                                                 | Prepared          | d by: M.Kumagai                                                                                    |
| From: 1st Overseas Tech Support Sec., 1st PQM Dept. |                                                                                                    |                                                                                                 |                   |                                                                                                    |
| Classification:                                     | <ul> <li>Troubleshooting</li> <li>Mechanical</li> <li>Paper path</li> <li>Product Safety</li> </ul> | <ul> <li>Part information</li> <li>Electrical</li> <li>Transmit/rec</li> <li>Other (</li> </ul> | tion<br>eive<br>) | <ul> <li>Action required</li> <li>Service manual revision</li> <li>Retrofit information</li> </ul> |

This RTB has been issued to announce the software release information for the Netfile.

| Version | Program No. | Effective Date           |  |  |
|---------|-------------|--------------------------|--|--|
| 3.03    | B2385608L   | March 2010 production    |  |  |
| 3.02    | B2385608K   | April 2008 production    |  |  |
| 3.01    | B2385608J   | March 2008 production    |  |  |
| 3.00    | B2385608H   | November 2007 production |  |  |
| 2.03.8  | B2385608G   | June 2007 production     |  |  |
| 2.02.8a | B2385608F   | April 2007 production    |  |  |
| 2.01.8  | B2385608E   | January 2007 production  |  |  |
| 2.00.8  | B2385608D   | November 2006 production |  |  |
| 1.01.8  | B2385608C   | 1st Mass production      |  |  |

| Version | Modified Points or Symptom Corrected                                                                                                    |  |
|---------|----------------------------------------------------------------------------------------------------|--|
| 3.03    | <ul> <li>Symptom corrected:</li> <li>Job names that include the "%s" character prevent Web<br/>SmartDeviceMonitor from retrieving the MFP's job list.</li> <li>Job names that include the "%s" character prevent the Document server<br/>from being accessed by the web service. The result is that the Document<br/>Server cannot be seen from Web Image Monitor.</li> <li>Either of the following problems might occur if the transfering of logs<br/>from the device using Web SmartDeviceMonitor without the powercycle.</li> <li>The 404 Not Found error will be shown if the WIM document server is<br/>accessed.</li> <li>The device will stall if captured data is transfered to a delivery server<br/>such as ScanRouter.</li> </ul> |  |
|         | <ol> <li>Duplicate logs might be transfered to Web SmartDeviceMonitor.</li> <li>MFP might not transfer the job log or the access log to the Web<br/>SmartDeviceMonitor or the Remote Communication Gate S Pro.</li> </ol>                                                                                                    |  |
| 3.02    | <ul> <li>Symptom corrected:</li> <li>1. If the Document Server is accessed via WebImageMonitor 100 times without a power cycle, either of the following symptoms will occur.</li> <li>The device cannot transfer logs to Web SmartDeviceMonitor ver 2.x.</li> <li>Documents can not be printed or delivered to the device via DeskTopBinder.</li> </ul>                                                                                                    |  |

### Reissued: 10-Mar-10

| Model: AT-        | C1 Date: 5-Jun-06 No.: RB230005h                                                                                                    |
|-------------------|----------------------------------------------------------------------------------------------------|
| Version           | Modified Points or Symptom Corrected                                                                                                    |
|                   | 2. The web service might stall if the device settings are changed via WIM or the Operation Panel at the same time as ScanRouter is accessing the device.                                                                                                    |
| 3.01              | Symptom corrected:<br>1. The stored files might not be able to be downloaded via WIM.                                                                                                    |
| 3.00              | <ul> <li>Symptom corrected:</li> <li>1. File and user names shown in the Document server that contain Korean characters might have appeared garbled in the operation panel or WebImageMonitor. This only occurred if the document was edited directly in the document server (not downloaded and edited locally) using DeskTopBinder.</li> <li>Other changes:</li> <li>1. "Embedded Software Architecture Type-J DeviceManagement Package Ver.1.00" is now supported. For the details of this, please refer to the release notes for "Embedded Software Architecture Type-J DeviceManage Ver.1.00".</li> </ul>                                                                                                    |
| 2.03.8            | Symptom corrected:<br>1. Fax documents stored in the document server, might appear slightly cut-off<br>when viewed or downloaded as PDF via WebImageMonitor.                                                                                                    |
| 2.02.8a<br>2.01.8 | <ul> <li>Symptom corrected:</li> <li>1. The mixed size of PDF created by the scanner might not match the size selected in the operation panel.<br/>Note: Both System firmware (version 1.62.1 or later ) and NFA firmware (version 2.02.8a or later) need to be applied to fix this issue.</li> <li>Symptom corrected:</li> <li>1. The size of PDF created by the scanner might not match the size selected in the operation panel.<br/>Note: Both System firmware (version 1.06 or later ) and NFA firmware (version 2.02.84)</li> </ul>                                                                                                    |
|                   | <ol> <li>2.01.8 or later) need to be aplied to fix this issue.</li> <li>2. The "Total Printouts: Scanner(Scanner)" column in the csv file created by SDM for Admin's "Export User Statistics List" function, will contain all zeroes.</li> <li>3. Documents might fail to be sent to SMB or NCP folder paths containing a mix of both 1-byte and 2-byte characters. This only happenned if the folder paths were imported to the address book from a csv file via SDM for Admin.</li> <li>4. Dummy files entitled "Lost Document" are sent to the ScanRouter server device-capture function, instead of the actual job submitted to the printer. This problem only affected jobs of Sample Print/Hold Print/Locked Print job types .</li> <li>5. Accessing the document server in WIM via an single sign-on server might result in "404 Not Found". This only happens if the url used to access WIM contains a "Host Name" and "Domain Name" (The "domain name" setting in the MFP is not blank.). It does not happen if the url contains an IP address. Note: To fix this issue, all of the following firmware must be applied:         <ul> <li>System_Copy firmware ver 1.60 or later</li> <li>WebDys firmware ver 2.01.8 or later</li> <li>WebDocBox firmware ver 1.14 or later</li> <li>Printer firmware ver 1.06 or later</li> <li>(If the FAX unit is installed): FAX firmware ver 02.02.00 or later</li> </ul> </li> </ol> |
| 2.00.8            | Minor bug correction.                                                                                                    |

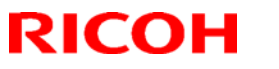

# Technical Bulletin

### Reissued: 10-Mar-10

| Model: AT-C1 |                                      | Date: 5-Jun-06 | No.: RB230005h |
|--------------|--------------------------------------|----------------|----------------|
| Version      | Modified Points or Symptom Corrected |                |                |
| 1.01.8       | 1st Mass production                  |                |                |

# Technical Bulletin

### Reissued: 04-Aug-10 Model: Model AT-C1

Date: 29-May-06 No.: RB230006h

#### **RTB Reissue**

The items in bold italics have been corrected.

| Subject: Firmware Release History (Network)         |                 |               | Prepared | d by: M. Kumagai        |
|-----------------------------------------------------|-----------------|---------------|----------|-------------------------|
| From: 1st Overseas Tech Support Sec., 1st PQM Dept. |                 |               |          |                         |
| Classification:                                     | Troubleshooting | Part informat | tion     | Action required         |
|                                                     | 🗌 Mechanical    | Electrical    |          | Service manual revision |
|                                                     | Paper path      | Transmit/rec  | eive     | Retrofit information    |
|                                                     | Product Safety  | 🛛 Other (     | )        |                         |

| Version | Program No. | Effective Date           |  |  |
|---------|-------------|--------------------------|--|--|
| 5.20.1  | B2385605L   | August 2010 production   |  |  |
| 5.19    | B2385605J   | February 2010 production |  |  |
| 5.17    | B2385605H   | January 2008 production  |  |  |
| 5.14    | B2385605G   | July 2007 production     |  |  |
| 5.13    | B2385605F   | April 2007 production    |  |  |
| 5.12    | B2385605E   | January 2007 production  |  |  |
| 5.11    | B2385605D   | July 2006 production     |  |  |
| 5.10    | B2385605C   | July 2006 production     |  |  |
| 5.06    | B2385605B   | 1st mass production      |  |  |

| Version | Symptom Corrected                                                                                                    |
|---------|----------------------------------------------------------------------------------------------------|
| 5.20.1  | Symptom corrected:                                                                                                    |
|         | 1. Unable to Scan to SMB to Windows 7 or Windows Server 2008 R2                                                                                                    |
|         | destinations that have Windows Live ID Sign-in assistant installed.                                                                                                    |
|         | 2. Trying and failing to login to a Scan destination three times might result in                                                                                       |
|         | the MFP stalling with an SC899 error.                                                                                                    |
|         | <ol><li>Unable to Scan to SMB to Windows 98/98SE/Me/NT 4.0 destinations<br/>specified using an IP address.</li></ol>                                                   |
|         | 4. The SMB retry function fails to retry the sending of failed SMB transfers (Scan to SMB or Fax delivery).                                                            |
|         | 5. Unable to retrieve the Windows group name from a Windows 2008 R2                                                                                                    |
|         | server during Windows Authentication. Because of this, logged in users                                                                                                 |
|         | will only be granted the "Available Functions" specified for them in the                                                                                               |
|         | Addressbook                                                                                                    |
|         | <ol> <li>The device is unable to assign group privileges to a logged in user if that<br/>group has a name consisting of more than 20 bytes. To address this</li> </ol> |
|         | issue, the supported group name length will be increased to 40 bytes.                                                                                                  |
|         | 7. The MFP's Windows Authentication function is unable to use Kerberos                                                                                                 |
|         | when being authenticated on a Windows 2008 or Windows 2008 R2 server.                                                                                                  |
|         | The MFP will still be successfully authenticated because it is able to fail                                                                                            |
|         | back to NTLMv2.                                                                                                    |
|         | 8. After changing the MFP's DNS server address or Domain name. Scan to                                                                                                 |
|         | SMB destinations specified using a hostname might not be found.                                                                                                    |
|         | 9. The Scan to SMB "Connection Test" fails if performed on directory located                                                                                           |
|         | directly below a DFS root. Only the "Connection Test" failed, scanning                                                                                                 |
|         | was successful and even the "Connection Test" worked if performed on                                                                                                   |
|         |                                                                                                    |

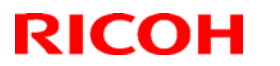

### Reissued: 04-Aug-10

| Model: Mod | el AT-C1                                                                                                    | Date: 29-May-06                                                                                                    | No.: RB230006h                                                                                                    |
|------------|----------------------------------------------------------------------------------------------------|----------------------------------------------------------------------------------------------------|----------------------------------------------------------------------------------------------------|
| Version    | Symptom                                                                                                    | Corrected                                                                                                    |                                                                                                    |
|            | <ul> <li>any sub-directory.</li> <li>10. If the device tries and fails to login<br/>the device will stall displaying an S<br/>occurring about 20% of the time th</li> <li>11. If the MFP's IP address is changed<br/>users will not be able to browse the<br/>MFP is rebooted.</li> <li>12. The device's SMB timeout was too<br/>when being used across subnets. In<br/>10 sec.</li> </ul>                                                                                                    | to a Windows scan de<br>SC 889 error. This is in<br>at the conditions are i<br>to an IP address of ar<br>e network (using Scar<br>short (1sec). This cau<br>For this reason, it has                                                                                                    | estination 3 times,<br>termittent,<br>met.<br>nother subnet,<br>to SMB) until the<br>used problems<br>been increased to                                                          |
|            | Other changes:<br>1. Unable to Scan to SMB to a destina<br>FQDN.                                                                                                    | ation that is not specif                                                                                                    | ied using an                                                                                                    |
|            | <ol> <li>2. Unable to Scan to SMB to destination<br/>Authentication and Samba v2.x.</li> <li>3. Windows Authentication fails if the<br/>case European characters.</li> </ol>                                                                                                    | ons that are using bo                                                                                                    | rd includes lower-                                                                                                    |
| 5.19       | <ol> <li>Symptom corrected:</li> <li>The device might not be able to access is run.</li> <li>IPP print jobs are cancelled. This hap</li> <li>After a job consisting of a multiple of e IPP, the device will no longer accept a</li> <li>The MFP's IP address lease renewal rejected by DHCP relay agents. This until the MFP reinitializes the network</li> </ol>                                                                                                    | ss the network once the<br>pened very infrequently<br>exactly 8KB (8192 bytes<br>any more jobs until rebo<br>request is incorrectly fo<br>will result in a loss of co<br>connection (10 second                                                                                                    | Log collection tool<br>v.<br>s) is submitted via<br>poted.<br>rmatted and<br>onnectivity that lasts<br>ls).                                                                      |
|            | <ol> <li>Other changes:</li> <li>Scan to Folder destinations located o can now be selected by browsing.</li> <li>The MFP now supports CIFS, DFS ar</li> </ol>                                                                                                    | n Windows 7 or Windov<br>nd NTLM v2.                                                                                                    | vs Server 2008 R2                                                                                                    |
| 5.17       | <ul> <li>Symptom corrected:</li> <li>1. The performance of WIM might be red</li> <li>2. LPR jobs containing a ustatus readbain interface is disabled. "Processing" wile (FPR# RC07050011)</li> <li>3. The device will stall if a PCL job is sule (off by default) or sftp spooler (on by or discarded completely by the printer.</li> <li>5. An SSL2.0 client code fails to properly (TechMail#OTS-2008-185)</li> <li>6. Multiple RSA implementations fail to prove 4339). (TechMail#OTS-2008-276)</li> <li>7. The connection to a WLAN might be of for an extended period of time and wat an analyzed statement of the summary enabled.</li> </ul> | duced if SSDP is enable<br>ock will cause devices to<br>I be displayed in the op<br>omitted via sftp while th<br>default) are stopped.<br>IeTalk might result in ar<br>y check for NULL(CVE-<br>properly handle signature<br>dropped if the device has<br>as authenticated using N<br>will be shown as "Link | ed on the device.<br>• stall if the USB<br>eration panel.<br>e printer spooler<br>n error or be<br>2006-4343).<br>res(CVE-2006-<br>as been connected<br>WPA.<br>down" if WLAN is |

### Reissued: 04-Aug-10

| Model: Mod | del AT-C1                                                                                                    | Date: 29-May-06                                                                                                    | No.: RB230006h                                                                                                    |
|------------|----------------------------------------------------------------------------------------------------|----------------------------------------------------------------------------------------------------|----------------------------------------------------------------------------------------------------|
| Version    | Symptom                                                                                                    | Corrected                                                                                                    |                                                                                                    |
|            | Other changes:<br>1. The new WLAN card is now available<br>Note: To use this new card, System fi<br>firmware (version 1.12) and NCS firm<br>applied to the device.                                                                                                    | . (TechMail#OTS-2008-<br>rmware (version 1.68 o<br>ware (version 5.17 or la                                                                                                    | -543)<br>r later), Websys<br>tter) needs to be                                                                                                    |
| 5.14       | <ul> <li>Symptom corrected:</li> <li>1. SMB folders can not be registered in 1913)</li> <li>2. Extra steps are required if a user pro Scan to SMB. (TechMail#OTS-2007)</li> </ul>                                                                                                    | the address book. (Teo<br>vides an invalid userna<br>-1913)                                                                                                    | hMail#OTS-2007-<br>me or password for                                                                                                    |
| 5.13       | <ol> <li>Symptom corrected:</li> <li>A 404 error will be returned by Web Ir setting is configured via a Web Smart Configuration.</li> <li>The device will not be registered with</li> <li>The device fails to renew with the DD</li> <li>IPP clients might not print to devices to (Bonjour).</li> </ol>                                                                                                    | mage Monitor after the '<br>DeviceMonitor ver.2.x E<br>a DNS server by a DHO<br>NS server, it will not try<br>that joined the network                                                                   | 'Date and time"<br>Batch<br>CP relay agent.<br>again.<br>using mDNS                                                                                      |
| 5.12       | <ol> <li>The device cannot login to Windows V</li> <li>SMB printing is sporadically unavailable</li> <li>The device might be unable to obtain through a DHCP Relay Agent (FPR#F</li> </ol>                                                                                                    | Vista via SMB.<br>ble.<br>an IP address from a D<br>3E06110003/RE061100                                                                                                    | HCP Server<br>011/RC06120002).                                                                                                    |
| 5.11       | Fixed: The device might not be able to retrieve an IP address from a DHCP server under specific conditions (GEPB#BC06060003)                                                                                                    |                                                                                                    |                                                                                                    |
| 5.10       | <ol> <li>Fixed: Jobs might not be printed if sent started after power on.</li> <li>Fixed : The SSL/TLS rollback vulnerab</li> <li>Fixed: The device might not obtain an disabled. In some cases, "Cannot connect displayed on the operation panel.</li> <li>Fixed: The mDNS port for IPv6 will be as the security level in WIM.</li> <li>Fixed: The device might stall if the followi from WIM without cycling the power.<br/>Import a site certificate.</li> <li>Pixed: Recycling the power causes all the sftp spool and the error message "#[b target APL. ERR:" will be written in the strong of occurence:<br/>[MFP]</li> </ol> | t before the printer or fa<br>pility. (TechMail#TS0602<br>IP address from DHCP<br>et with DHCP Server.(10<br>opened if "Level 0" or "I<br>ng operations are perfo<br>prmspl YY/MM/DD hh:m<br>ystem log. | x application is not<br>225).<br>server if Autonet is<br>01)" will be<br>Level 1" is selected<br>rmed several times<br>b be deleted from<br>m:ss Nothing |
|            | Default: disabled<br>"Job Spooling (Protocol)" for sftp is e<br>Default: enabled<br>"Job Spooling Clear: Start Time" is en<br>Default: enabled<br>6) Fixed: The device can not connect in e                                                                                                    | nabled. SP5-828-069 E<br>nabled. SP5-828-066                                                                                                    | itSwitch#6                                                                                                    |

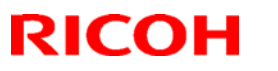

## Reissued: 04-Aug-10

| Model: Mod | lel AT-C1                                                                                                    | Date: 29-May-06                                                          | No.: RB230006h                       |
|------------|----------------------------------------------------------------------------------------------------|--------------------------------------------------------------------------|--------------------------------------|
| Version    | Symptom                                                                                                    | Corrected                                                                |                                      |
|            | servers in the same NDS tree.<br>(GFPR#RC05120001/RC06020010/RE06<br>7) Fixed: The SSID is shown as blank in t<br>has been configured. This will only happe<br>length. | 030007/RE06030001)<br>he Configuration Page,<br>n if the SSID is exactly | even if the SSID<br>32 characters in |
| 5.06       | 1st mass production                                                                                                    |                                                                          |                                      |

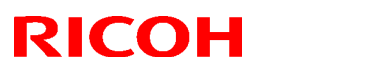

# Technical Bulletin

### Reissued: 02-March-07

| Model: Model AT-C1 | Date: 29-May-06 | No.: RB230007d |
|--------------------|-----------------|----------------|

#### **RTB Reissue**

#### The items in bold italics have been corrected.

| Subject: Firmware Release History (LCDC)           |                                                                                                    |                                               | Prepared          | d by: H.Someya                                                                                     |
|----------------------------------------------------|----------------------------------------------------------------------------------------------------|-----------------------------------------------|-------------------|----------------------------------------------------------------------------------------------------|
| From: 1st Tech. Support Sec. Service Support Dept. |                                                                                                    |                                               |                   |                                                                                                    |
| Classification:                                    | <ul> <li>Troubleshooting</li> <li>Mechanical</li> <li>Paper path</li> <li>Product Safety</li> </ul> | Part informat Electrical Transmit/rec Other ( | tion<br>eive<br>) | <ul> <li>Action required</li> <li>Service manual revision</li> <li>Retrofit information</li> </ul> |

#### NA

| Version | Program No. | Effective Date        |
|---------|-------------|-----------------------|
| 1.27    | B2381491B   | March 2007 production |
| 1.18    | B2381491A   | 1st mass production   |

#### EU

| Version | Program No. | Effective Date        |
|---------|-------------|-----------------------|
| 1.27    | B2381492B   | March 2007 production |
| 1.17    | B2381492A   | 1st mass production   |

#### AA\_TWN

| Version | Program No. | Effective Date        |
|---------|-------------|-----------------------|
| 1.27    | B2381493B   | March 2007 production |
| 1.24    | B2381493A   | July 2006 production  |
| 1.21    | B2381493    | 1st mass production   |

#### CHN

| Version | Program No. | Effective Date        |
|---------|-------------|-----------------------|
| 1.27    | B2381457A   | March 2007 production |
| 1.23    | B2381457    | 1st mass production   |

#### KOR

| Version | Program No. | Effective Date        |
|---------|-------------|-----------------------|
| 1.27    | B2381459A   | March 2007 production |
| 1.25    | B2381459    | 1st mass production   |

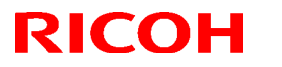

Reissued: 02-March-07

| Model: Model AT-C1 | Date: 29-May-06 | No.: RB230007d |
|--------------------|-----------------|----------------|
|--------------------|-----------------|----------------|

#### NA

| Version | Symptom Corrected                                                                                                    |
|---------|----------------------------------------------------------------------------------------------------|
| 1.27    | Other changes:<br>Supports the Catalan and Turkish display languages.<br>Note: To support this feature, install all of the following firmware:<br>System_Copy firmware ver 1.61 or later<br>LCDC firmware ver 1.27 or later (Language firmware ver 0.74 or later)<br>Fax firmware ver 02.03.00 or later<br>FCU firmware ver 02.03.00 or later<br>Printer firmware ver 1.07 or later<br>Websys firmware ver 1.08.1 or later<br>WebDocBox firmware ver 1.15 or later |
| 1.18    | 1st mass production                                                                                                    |

#### EU

| Version | Symptom Corrected                                                                                                    |
|---------|----------------------------------------------------------------------------------------------------|
| 1.27    | Other changes:         Supports the Catalan and Turkish display languages.         Note: To support this feature, install all of the following firmware:         System_Copy firmware ver 1.61 or later         LCDC firmware ver 1.27 or later (Language firmware ver 0.74 or later)         Fax firmware ver 02.03.00 or later         FCU firmware ver 04.00.00 or later         Printer firmware ver 1.07 or later         Websys firmware ver 1.08.1 or later         WebDocBox firmware ver 1.21 or later         Scanner firmware ver 1.21 or later |
| 1.17    | 1st mass production                                                                                                    |

### AA\_TWN

| Version | Symptom Corrected                                                                                                    |
|---------|----------------------------------------------------------------------------------------------------|
| 1.27    | Other changes:         Supports the Catalan and Turkish display languages.         Note: To support this feature, install all of the following firmware:         System_Copy firmware ver 1.61 or later         LCDC firmware ver 1.27 or later (Language firmware ver 0.74 or later)         Fax firmware ver 02.03.00 or later         FCU firmware ver 04.00.00 or later         Printer firmware ver 1.07 or later         Websys firmware ver 1.08.1 or later         WebDocBox firmware ver 1.21 or later         Scanner firmware ver 1.21 or later |
| 1.24    | Mass production begins for Taiwan                                                                                                    |

# Technical Bulletin

### Reissued: 02-March-07

| Model: Mod | el AT-C1            | Date: 29-May-06 | No.: RB230007d |  |  |
|------------|---------------------|-----------------|----------------|--|--|
| Version    | Symptom Corrected   |                 |                |  |  |
| 1.21       | 1st mass production |                 |                |  |  |

#### CHN

| Version | Symptom Corrected                                                                                                    |
|---------|----------------------------------------------------------------------------------------------------|
| 1.27    | Other changes:         Supports the Catalan and Turkish display languages.         Note: To support this feature, install all of the following firmware:         System_Copy firmware ver 1.61 or later         LCDC firmware ver 1.27 or later (Language firmware ver 0.74 or later)         Fax firmware ver 02.03.00 or later         FCU firmware ver 04.00.00 or later         Printer firmware ver 1.07 or later         Websys firmware ver 1.08.1 or later         WebDocBox firmware ver 1.21 or later         Scanner firmware ver 1.21 or later |
| 1.23    | 1st mass production                                                                                                    |

### KOR

| Version | Symptom Corrected                                                                                                    |
|---------|----------------------------------------------------------------------------------------------------|
| 1.27    | Other changes:<br>Supports the Catalan and Turkish display languages.<br>Note: To support this feature, install all of the following firmware:<br>- System_Copy firmware ver 1.61 or later<br>- LCDC firmware ver 1.27 or later (Language firmware ver 0.74 or later)<br>- Fax firmware ver 02.03.00 or later<br>- FCU firmware ver 04.00.00 or later<br>- Printer firmware ver 1.07 or later<br>- Websys firmware ver 1.08.1 or later<br>- WebDocBox firmware ver 1.15 or later<br>- Scanner firmware ver 1.21 or later |
| 1.25    | 1st mass production                                                                                                    |

# Technical Bulletin

### Reissued: 27-Feb-08 Model: Model AT-C1

| Date: 5-Jun-06 | No.: RB230008a |
|----------------|----------------|
|----------------|----------------|

#### **RTB** Correction

| The | items   | in | bold | italics | were | corrected | or       | added  |
|-----|---------|----|------|---------|------|-----------|----------|--------|
|     | 1001110 |    | NOIG | 1001100 | ***  | 001100100 | <u> </u> | uuuuu. |

| Subject: Firmware Release History (PS3)            |                                             |                             |           | Prepared by: T.Kiyohara                                              |  |  |
|----------------------------------------------------|---------------------------------------------|-----------------------------|-----------|----------------------------------------------------------------------|--|--|
| From: 1st Tech. Support Sec. Service Support Dept. |                                             |                             |           |                                                                      |  |  |
| Classification:                                    | Classification: Troubleshooting Part inform |                             | tion      | <ul> <li>Action required</li> <li>Service manual revision</li> </ul> |  |  |
|                                                    | Paper path Product Safety                   | ☐ Transmit/rec<br>☐ Other ( | eive<br>) | Retrofit information                                                 |  |  |

| Version | Program No. | Effective Date        |
|---------|-------------|-----------------------|
| 1.01    | B8225601A   | April 2008 production |
| 1.00    | B8225601    | 1st mass production   |

| Version | Symptom Corrected                                                                                             |  |  |  |  |
|---------|----------------------------------------------------------------------------------------------------|--|--|--|--|
| 1.01    | Symptom corrected:                                                                                            |  |  |  |  |
|         | 1. Some pages of mixed orientation documents might be printed upside-<br>down. (GFPR#RC06010008, #RE07080005) |  |  |  |  |
|         | Other changes:                                                                                                |  |  |  |  |
|         | 1. The "Orientation Auto Detect" function is now controlled by a Bit Switch.                                  |  |  |  |  |
|         | <ul> <li>PS3: BitSwitch#8-6</li> </ul>                                                                        |  |  |  |  |
|         | <ul> <li>PDF: BitSwitch#8-7</li> </ul>                                                                        |  |  |  |  |
| 1.00    | 1st mass production                                                                                           |  |  |  |  |

# Technical Bulletin

### Reissued: 01-Mar-10 Model: Model AT-C1

#### **RTB Reissue**

The items in bold italics have been corrected.

| Subject: Firmware Release History (Printer)         |                                        |              |      | Prepared by: M. Kumagai |  |  |
|-----------------------------------------------------|----------------------------------------|--------------|------|-------------------------|--|--|
| From: 1st Overseas Tech Support Sec., 1st PQM Dept. |                                        |              |      |                         |  |  |
| Classification:                                     | assification: Troubleshooting Part int |              | tion | Action required         |  |  |
|                                                     | 🗌 Mechanical                           | Electrical   |      | Service manual revision |  |  |
|                                                     | Paper path                             | Transmit/rec | eive | Retrofit information    |  |  |
|                                                     | Product Safety                         | 🛛 Other (    | )    |                         |  |  |

| Version | Program No. | Effective Date           |  |  |
|---------|-------------|--------------------------|--|--|
| 1.71    | B7885601M   | March 2010 production    |  |  |
| 1.13    | B7885601L   | December 2008 production |  |  |
| 1.12    | B7885601K   | May 2008 production      |  |  |
| 1.11    | B7885601J   | March 2008 production    |  |  |
| 1.10    | B7885601H   | January 2008 production  |  |  |
| 1.09    | B7885601G   | August 2007 production   |  |  |
| 1.08    | B7885601F   | July 2007 production     |  |  |
| 1.07    | B7885601E   | March 2007 production    |  |  |
| 1.06    | B7885601D   | January 2007 production  |  |  |
| 1.05    | B7885601C   | December 2006 production |  |  |
| 1.04    | B7885601B   | October 2006 production  |  |  |
| 1.03    | B7885601A   | July 2006 production     |  |  |
| 1.02    | B7885601    | 1st mass production      |  |  |

| Version | Symptom Corrected                                                                                                    |  |
|---------|----------------------------------------------------------------------------------------------------|--|
| 1.71    | <ol> <li>Symptom corrected:</li> <li>The use of SDK applications that access the GPS Filter (such as the PDL filter) might result in slow printing.</li> <li>If the Auto Continue setting is "Immediate" and the source tray runs out of paper, the device will stall. This only occurred if the paper ran out after several small jobs (30 or 40) were submitted back to back.</li> </ol>                                                                                                    |  |
| 1.13    | <ol> <li>Symptom corrected:         <ol> <li>The PCL5 line pitch might be printed larger than the original.</li> <li>The printable area of a PCL5 page might extend beyond the border on the right side.</li> </ol> </li> <li>If the Selective User Authentication function (SP5-420-041) and User Authentication are both enabled, unauthenticated users can directly access the urls of WIM's Printer Job History, Printer Error Log and Print Job List.</li> <li>Personal Information Protect (SP5-888-001 = 1) is unable to prevent users from directly accessing the urls of WIM's Printer Job History, Printer Job History, Printer Error Log and Print Job List.</li> <li>"Replace Bk PCU" is not displayed on Web Image Monitor.</li> </ol> |  |
| 1.12    | The "Bel Service" (and "System" category as a whole) were removed from the Status                                                                                                    |  |

### Reissued: 01-Mar-10

| Model: Model AT-C1 Date: 5-Jun-06 No.: RB230009 |                                                                                                    |                                                |                          |
|-------------------------------------------------|----------------------------------------------------------------------------------------------------|------------------------------------------------|--------------------------|
| Version                                         | Symptom Corrected                                                                                                    |                                                |                          |
|                                                 | screen in the Acacia display.                                                                                                    |                                                |                          |
| 1.11                                            | <ul> <li>Symptom corrected:</li> <li>1. The username/usercode used to submit a stored job (Sample Print/Locked Print/Hold Print/Stored Print) is not shown in the Job Log of Web</li> <li>SmartDeviceMonitor ver 2 x</li> </ul>                                                                                                    |                                                |                          |
| 1.10                                            | <ol> <li>Symptom corrected:</li> <li>The "Blank Page Print" setting (User Tools-&gt;Printer Features-&gt;System) reverts to its default (ON) when the device's power is cycled. (TechMail#RE070458)</li> <li>PCL jobs containing fonts with a number of characters that is evenly divisible by 256, might cause the device to stall. (GFPR#RE0706006, RA07090001)</li> <li>Subsequent PCL jobs will be canceled after the device prints a large number of jobs (more than 2000) submitted by the PCL 6 driver. (GFPR#RE07080008)</li> </ol>                                                                                                    |                                                |                          |
| 1.09                                            | <ul> <li>Symptom corrected:</li> <li>1. Various printing anomalies when printing PowerPoint2007 jobs that have<br/>Autoshapes and shadows.<br/>This can occur if printing with both of the following RPCS driver settings: <ul> <li>Resolution: 1800 x 600 dpi</li> <li>Job Load Distribution: Shift load to driver</li> </ul> </li> <li>2. The WIM printer menu is not available in Catalan or Turkish.</li> </ul>                                                                                                    |                                                |                          |
| 1.08                                            | <ul> <li>Symptom corrected:</li> <li>PCL jobs containing character codes that are not on the font SD card, might cause the device to stall.</li> <li>Labs containing bitmanpood PCL fonts might cause the device to stall.</li> </ul>                                                                                                    |                                                |                          |
| 1.07                                            | Other changes:       Supports the Catalan and Turkish languages.         For the details of this, please refer to RTB#RB230024 "Supports the Catalan and Turkish languages".         Note: To support this feature, install all of the following firmware:         -       System_Copy firmware ver 1.61 or later         -       LCDC firmware ver 1.27 or later (Language firmware ver 0.74 or later)         -       Fax firmware ver 02.03.00 or later         -       FCU firmware ver 04.00.00 or later         -       Printer firmware ver 1.07 or later         -       Websys firmware ver 1.08.1 or later         -       WebDocBox firmware ver 1.15 or later         -       Scanner firmware ver 1.21 or later         -       Symptom corrected:         If a user tries to print a stored job (ie. Locked Print) while the ScanRouter capture function is enable, the device might stall. |                                                |                          |
| 1.06                                            | Symptom corrected:<br>1. After selecting a file in the Print Jobs<br>following buttons might remain greye<br>– "Print"<br>– "Delete"<br>– "Select All Jobs"<br>– "Clear All"                                                                                                    | menu in the operation  <br>d out.(FPR#RE061200 | panel, all of the<br>04) |

### Reissued: 01-Mar-10

| Model: Mod | el AT-C1                                                                                                    | Date: 5-Jun-06                                                                                                    | No.: RB230009n                                                                                                    |
|------------|----------------------------------------------------------------------------------------------------|----------------------------------------------------------------------------------------------------|----------------------------------------------------------------------------------------------------|
| Version    | Symptom Corrected                                                                                                    |                                                                                                    |                                                                                                    |
|            | <ul> <li>"Unlock File" (File Administrato</li> <li>"Cahnge Password"</li> <li>PDF files printed using Adobe Acro<br/>characters or portions of characters<br/>conditions are met: <ul> <li>"Shift load to printer" selected f<br/>setting.</li> <li>Image rotation required: Portra<br/>document to SEF paper.</li> </ul> </li> <li>Accessing the document server in '<br/>in "404 Not Found". This only happed</li> </ul>                                                                                                    | r privileges required)<br>bat and the RPCS driver<br>s. This occurs if both of th<br>or the RPCS driver's Job<br>it document to LEF paper<br>MIM via an single sign-or<br>ens if the url used to acce | might be missing<br>le following<br>Load Distribution<br><sup>r</sup> -or- Landscape<br>n server might result<br>less WIM contains a |
|            | <ul> <li>"Host Name" and "Domain Name" of blank.). It does not happen if the ur Note: To fix this issue, all of the foll</li> <li>System_Copy firmware ver 1.6</li> <li>Websys firmware ver 1.07 or la</li> <li>Netfile firmware ver 2.01.8 or la</li> <li>WebDocBox firmware ver 1.14</li> <li>Printer firmware ver 1.06 or late</li> <li>(If the FAX unit is installed): FA</li> </ul>                                                                                                    | The "domain name" setti<br>I contains an IP address.<br>owing firmware must be a<br>0 or later<br>ter<br>ter<br>or later<br>or later<br>er<br>X firmware ver 02.02.00                                 | ng in the MFP is not<br>applied:<br>or later                                                                                         |
| 1.05       | <ul> <li>The device supports Unicode v3.0 fonts. Unicode v3.0 fonts for<br/>Japanese/Korean/Traditional Chinese/Simplified Chinese are only available with the<br/>Unicode Font Package for SAP.</li> <li>Symptom corrected: <ol> <li>PCL data might be printed as garbage characters after several hundred pages<br/>of PCL data are printed without a power-off. (Techmail#TS060753).</li> <li>PCL jobs that include seperator pages might be printed as garbage characters<br/>(FPR#RC06040009/RC0610007).</li> </ol> </li> </ul>                                                                 |                                                                                                    |                                                                                                    |
| 1.04       | <ol> <li>The following reports are printed in a language other then Russian, even if<br/>Russian is selected as the primary system language.         <ul> <li>Configuration Page</li> <li>Menu List</li> <li>Error Log*</li> <li>*Additionally, the title "File Name" in the Error Log will contain garbage<br/>characters.)</li> </ul> </li> <li>PCL jobs might result in tray errors if the device is in sleep mode.</li> <li>HPGL syntax error (missing label terminator) will cause the device to stall.<br/>"Processing" will be displayed in the operation panel (GFPR#RC05030015).</li> </ol> |                                                                                                    |                                                                                                    |
| 1.03       | <ul> <li>Anomalies printing PCL raster data inclusion</li> <li>Symptom corrected:</li> <li>1. Wording errors on the Configuration</li> <li>2. The default value for maximum tone to 170%.</li> </ul>                                                                                                    | uding the superimposed i<br>Page and Menu List (Sv<br>er amount for text was de                                                                                                    | mages.<br>vedish).<br>creased from 200%                                                                                              |
| 1.02       | 1st mass production                                                                                                    |                                                                                                    |                                                                                                    |

# Technical Bulletin

Reissued: 05-Mar-10 Model: Model AT-C1

Date: 29-May-06

No.: RB230010h

#### **RTB Reissue**

| The items in bold italics have been added.          |                                                                                                    |                                                                                                 |                   |                                                                                                    |
|-----------------------------------------------------|----------------------------------------------------------------------------------------------------|-------------------------------------------------------------------------------------------------|-------------------|----------------------------------------------------------------------------------------------------|
| Subject: Firmware Release History (Scanner)         |                                                                                                    | Prepared by: M. Kumagai                                                                         |                   |                                                                                                    |
| From: 1st Overseas Tech Support Sec., 1st PQM Dept. |                                                                                                    |                                                                                                 |                   |                                                                                                    |
| Classification:                                     | <ul> <li>Troubleshooting</li> <li>Mechanical</li> <li>Paper path</li> <li>Product Safety</li> </ul> | <ul> <li>Part information</li> <li>Electrical</li> <li>Transmit/rec</li> <li>Other (</li> </ul> | tion<br>eive<br>) | <ul> <li>Action required</li> <li>Service manual revision</li> <li>Retrofit information</li> </ul> |

This RTB has been issued to announce the software release information for the Scanner.

| Version | Program No. | Effective Date           |
|---------|-------------|--------------------------|
| 1.25    | B2385604J   | March 2010 production    |
| 1.24    | B2385604H   | January 2008 production  |
| 1.23    | B2385604G   | November 2007 production |
| 1.22    | B2385604F   | June 2007 production     |
| 1.21    | B2385604E   | March 2007 production    |
| 1.20    | B2385604D   | October 2006 production  |
| 1.19    | B2385604C   | Aug 2006 production      |
| 1.18    | B2385604B   | 1st Mass production      |

| Version | Symptom Corrected                                                                                                    |
|---------|----------------------------------------------------------------------------------------------------|
| 1.25    | Symptom corrected:<br>A scan configured to output a Multi-page TIFF might have actually output a<br>PDF. This only occurred if both of the following conditions were met:<br>- Scanner operation panel > Send Settings > Compression (Gray<br>Scale/Full Color) > OFF<br>- Scanner operation panel > Scan Settings > Scan Type > Auto Color<br>Select                                                                     |
| 1.24    | <ul> <li>Symptom corrected:</li> <li>Scan to NCP problems. (TechMail#TS070022)<br/>Note: Both System firmware (version 1.68 or later) and Scanner firmware<br/>(version 1.24 or later) need to be applied to fix this issue.</li> </ul>                                                                                                    |
| 1.23    | <ul> <li>Symptom corrected:</li> <li>1. The desintation field of scans sent using any of the following methods is not shown in the Job Log of WebSmartDeviceMonitor 2.x: <ul> <li>Manually entered 'Scan to Folder' or 'Scan to E-mail' destination.</li> <li>'Scan to E-mail' destination retrieved from an LDAP server.</li> <li>'Scan to Folder' destination specified by browsing the network.</li> </ul> </li> </ul> |
| 1.22    | <ul> <li>Symptom corrected:</li> <li>1. The device or just the scanner application might stall when the device is awoken from sleep mode. This only happened if both of the following conditions were met: <ul> <li>User authentication was enabled.</li> <li>The SNTP polling interval setting was "Constant Intervals".</li> </ul> </li> </ul>                                                                          |
| 1.21    | Other changes:                                                                                                    |

### Reissued: 05-Mar-10

| Model: Model AT-C1 |                                                                                       | Date: 29-May-06         | No.: RB230010h  |
|--------------------|---------------------------------------------------------------------------------------|-------------------------|-----------------|
| Version            | Symptom Corrected                                                                     |                         |                 |
|                    | Supports the Catalan and Turkish langua                                               | ges.                    |                 |
|                    | For the details of this, please refer to RTE                                          | 3#RB230024 "Supports    | the Catalan and |
|                    | Turkish languages".                                                                   |                         |                 |
|                    | Note: To support this feature, install all                                            | of the following firmwa | re:             |
|                    | <ul> <li>System_Copy firmware ver 1.61 or</li> </ul>                                  | later                   |                 |
|                    | <ul> <li>LCDC firmware ver 1.27 or later (L</li> </ul>                                | anguage firmware ver    | 0.74 or later)  |
|                    | <ul> <li>Fax firmware ver 02.03.00 or later</li> </ul>                                |                         |                 |
|                    | <ul> <li>FCU firmware ver 04.00.00 or later</li> </ul>                                |                         |                 |
|                    | <ul> <li>Printer firmware ver 1.07 or later</li> </ul>                                |                         |                 |
|                    | <ul> <li>Websys firmware ver 1.08.1 or later</li> </ul>                               |                         |                 |
|                    | <ul> <li>WebDocBox firmware ver 1.15 or later</li> </ul>                              |                         |                 |
|                    | <ul> <li>Scanner firmware ver 1.21 or later</li> </ul>                                |                         |                 |
| 1.20               | Fixed: The device or just the scanner application will stall when the device is       |                         |                 |
|                    | awoken from sleep mode. This only affects devices that use an SNTP server.            |                         |                 |
| 1.19               | UserCode has been removed as a search criteria for finding destinations in the        |                         |                 |
|                    | address book for security reasons.                                                    |                         |                 |
|                    | Note: Removal of this search criteria requires both Controller firmware Ver 1.49.3 or |                         |                 |
|                    | later and Scanner firmware Ver 1.19 or later.                                         |                         |                 |
| 1.18               | 1st Mass production                                                                   |                         |                 |

# Technical Bulletin

Reissued: 28-May-10

Model: AT-C1

Date: 5-Jun-06

No.: RB230011q

#### **RTB Reissue**

| The items in <b>bold italics</b> have been corrected or addeed | d. |
|----------------------------------------------------------------|----|
|----------------------------------------------------------------|----|

| Subject: Firmware Release History (System_Copy)     |                 | Prepared by: M.Kumagai |      |                         |
|-----------------------------------------------------|-----------------|------------------------|------|-------------------------|
| From: 1st Overseas Tech Support Sec., 1st PQM Dept. |                 |                        |      |                         |
| Classification:                                     | Troubleshooting | Part informat          | ion  | Action required         |
|                                                     | 🗌 Mechanical    | Electrical             |      | Service manual revision |
|                                                     | Paper path      | Transmit/rec           | eive | Retrofit information    |
|                                                     | Product Safety  | 🛛 Other (              | )    | 🛛 Tier 2                |

# This RTB has been issued to announce the firmware release information for the **System/Copy.**

| Version | Program No. | Effective Date           |
|---------|-------------|--------------------------|
| 1.71    | B2385601X   | March 2010 production    |
| 1.70    | B2385601W   | December 2008 production |
| 1.69    | B2385601V   | March 2008 production    |
| 1.68    | B2385601T   | January 2008 production  |
| 1.67    | B2385601S   | November 2007 production |
| 1.66    | B2385601R   | August 2007 production   |
| 1.65    | B2385601Q   | July 2007 production     |
| 1.64    | B2385601P   | May 2007 production      |
| 1.62.1  | B2385601M   | April 2007 production    |
| 1.61    | B2385601L   | March 2007 production    |
| 1.60    | B2385601K   | January 2007 production  |
| 1.59    | B2385601J   | December 2006 production |
| 1.58    | B2385601H   | November 2006 production |
| 1.56    | B2385601G   | October 2006 production  |
| 1.49.3  | B2385601F   | August 2006 production   |
| 1.49.1  | B2385601E   | July 2006 production     |
| 1.47.7  | B2385601D   | 1st Mass production      |

| Version | Modified Points or Symptom Corrected                                                                                                    |
|---------|----------------------------------------------------------------------------------------------------|
| 1.71    | Symptom corrected:                                                                                                    |
|         | 1. Sudden loss of wireless network connectivity with an error message on the operation panel: "Problems with the wireless card."                                                                                                    |
|         | 2. If a user logs back in after their session has timed out, the device might stall with the message "Authenticating Please wait".                                                                                                    |
|         | 3. The Job log will stop recording User ID, Username or Usercode in the Printer's Job log if WIM is accessed more than 300 times using authentication.                                                                                                    |
|         | <ul> <li>4. The device might stall with SC955 if the jobs that stored to use a printer with 1200dpi are printed with the following conditions.</li> <li>Paper size is B4, LG or 8K (for china only).</li> <li>The margin (Document Server &gt; To Print Screen &gt; Edit / Stamp &gt; 100000000000000000000000000000000000</li></ul> |
|         | Margin Adj.) is set from the device when the stored job is printed.                                                                                                    |
|         | 5. All pages of a PDF file are blank if created by scanning with the Custom                                                                                                    |

Technical Bulletin

| Model: AT- | C1                                                                                                    | Date: 5-Jun-06                                                                                                    | No.: RB230011q                                                                                                    |
|------------|----------------------------------------------------------------------------------------------------|----------------------------------------------------------------------------------------------------|----------------------------------------------------------------------------------------------------|
| Version    | Modified Points or                                                                                                    | Symptom Corrected                                                                                                    |                                                                                                    |
|            | Size setting.                                                                                                    |                                                                                                    |                                                                                                    |
|            | Other change:<br>1. The vendor code contained in the<br>updated from "00-00-74" to "00-26<br>the old vendor code have been ex                                                                                                    | controller board Mac<br>-73'' (all possible Mac<br>hausted).                                                                                                    | address was<br>addresses using                                                                                      |
| 1.70       | <ol> <li>Symptom corrected:</li> <li>If the operator uses the operation swi<br/>Mode, the "Maintenance" mark and e<br/>cleared.</li> <li>If a supply call is generated under cer<br/>(order was successful) are then sent 4</li> <li>IPv6 Type 0 Route Headers allow ser</li> <li>An SC990 error might occur if a job th<br/>page, is printed in duplex. An example</li> </ol> | tch to recover the mach<br>rror LED begin blinking<br>rtain conditions, many n<br>out.<br>nder to control routing (0<br>nat contains a large amo<br>e of a potentially affected | ine from Economy<br>and cannot be<br>otification emails<br>CVE-2007-2242)<br>ount of data per<br>ed job is printing |
|            | photos with a Layout of 16 per sheet<br>Other changes:<br>1. The wording of some @Remote-rela                                                                                                    | ted error messages was                                                                                                    | s revised.                                                                                                    |
| 1.69       | <ul> <li>Symptom corrected:</li> <li>1. SC990 occurs when installing an em<br/>Sever, if the host name is used for th<br/>address.</li> <li>2. The device did not log Unauthorized<br/>Other changes:</li> </ul>                                                                                                    | bedded RC Gate (Cumi<br>e Proxy Server Address<br>Copying attempts in the                                                                                                    | n) via a Proxy<br>s instead of the IP<br>e Access logs.                                                             |
|            | <ol> <li>@Remote communication is now pose<br/>even when SP5985-001 (on board N</li> <li>Daylight savings time and date can be<br/>Note: The firmware update for Daylig<br/>on new machines. For details, please</li> </ol>                                                                                                    | ssible over a wireless L<br>IC setting) is set to "1" (<br>be configured for North<br>ht savings time and dat<br>e refer to TechMail#RC(                                        | AN connection,<br>(default).<br>American models.<br>(e can only be used)<br>060731.                                 |
| 1.68       | Symptom corrected:<br>1. Scan to NCP problems. (TechMail#T<br>Note: Both System firmware (version<br>(version 1.24 or later) need to be app<br>Other changes:                                                                                                    | S070022)<br>1.68 or later ) and Scar<br>lied to fix this issue.                                                                                                    | ner firmware                                                                                                    |
|            | <ol> <li>The new WLAN card is now available<br/>Note: To use this new card, System fi<br/>firmware (version 1.12) and NCS firm<br/>applied to the device.</li> </ol>                                                                                                    | . (TechMail#OTS-2008<br>rmware (version 1.68 o<br>ware (version 5.17 or la                                                                                                    | ·543)<br>r later), Websys<br>iter) needs to be                                                                      |
| 1.67       | <ol> <li>Symptom corrected:</li> <li>When the machine recovers from Ennone of the keys or buttons on the op<br/>Other changes:</li> <li>The new features of "Embedded Soft<br/>(SDK/J SDcard Ver.2.11)" are now su<br/>For the details of these features, pleat<br/>"Embedded Software Architecture SI</li> </ol>                                                              | ergy Saver mode, the L<br>peration panel work.<br>ware Architecture SD c<br>upported.<br>ase refer to the release<br>D card Ver.2.11 (SDK/J                                     | CD turns black and<br>ard Ver.2.11<br>notes for<br>SDcard Ver.2.11)                                                 |
| 1.66       | Symptom corrected:<br>1. The machine may freeze if a print job                                                                                                    | is initiated while the Da                                                                                                    | uta Overwrite                                                                                                    |

| Model: AT- | C1                                                                                                    | Date: 5-Jun-06                                                                                                    | No.: RB230011q                                                                                                  |
|------------|----------------------------------------------------------------------------------------------------|----------------------------------------------------------------------------------------------------|----------------------------------------------------------------------------------------------------|
| Version    | Modified Points or                                                                                                    | Symptom Corrected                                                                                                    |                                                                                                    |
|            | <ul> <li>Security Unit setting is enabled.</li> <li>2. The machine may freeze while reboot update) is performed.</li> <li>3. The WIM system/Copier menus are n</li> <li>4. Login User Names containing spaces will not be saved.</li> <li>5. Device might not be able to access the (FPR#RC07050005): <ul> <li>The device is connected to a HUI</li> <li>The device "Ethernet speed" is not</li> </ul> </li> </ul>                                                             | ting after an RFU (remo<br>ot available in Catalan o<br>that were input from th<br>the network under the fol<br>B that has link flapping o<br>ot "Auto".                                                | te firmware<br>or Turkish.<br>e operation panel<br>lowing conditions<br>enabled.                                |
| 1.65       | <ul> <li>Symptom corrected:</li> <li>1. SC991 is logged if the SMC report is controller installed.</li> <li>2. 2 separate jobs are stored on the HD images. This can only happen if all o <ul> <li>The device stalls while the first joi</li> <li>After the stall, the printer is reboo storage.</li> <li>The first and second store must b (Copy/Scanner/Printer).</li> </ul> </li> </ul>                                                                                     | printed out on machine<br>PD as a single job with o<br>f the following condition<br>b is being stored to the<br>ted and another job is s<br>be to/from the same app                                     | s that have an EFI<br>verlapping page<br>s occur:<br>HDD.<br>ubmitted for<br>lication                           |
| 1.64       | Other changes:<br>1. The word order of the Plug & Play nat<br>2. Supports the D042 model.<br>important: To apply this change, insta<br>– System_Copy firmware ver 1.64<br>– Engine firmware ver 1.12:01 or la                                                                                                    | me was changed.<br>Il all of the following firn<br>or later<br>ter                                                                                                    | nware:                                                                                                    |
| 1.62.1     | <ol> <li>Symptom corrected:</li> <li>The printing of stored jobs (ie. Locked<br/>only affects devices with the optional</li> <li>ROM updates will fail via Web Image</li> <li>Entries such as "usercode/username'<br/>shown incorrectly in Web SmartDevic<br/>are a large number of entries.</li> <li>The mixed size of PDF created by the<br/>selected in the operation panel.<br/>Note: Both System firmware (version<br/>(version 2.02.8a or later) need to be a</li> </ol> | Print) is not shown in<br>HDD.<br>Monitor if the Transfer I<br>' in the Job Log or Acce<br>eMonitor ver. 2.x. This<br>e scanner might not mat<br>1.62.1 or later ) and NF<br>applied to fix this issue. | Job History. This<br>Log Setting is On<br>ss Log, might be<br>only occurs if there<br>ch the size<br>A firmware |
| 1.61       | Other changes:<br>Supports the Catalan and Turkish langua<br>For the details of this, please refer to RTE<br>Turkish languages".<br>Note: To support this feature, install all<br>- System_Copy firmware ver 1.61 or<br>- LCDC firmware ver 1.27 or later (L<br>- Fax firmware ver 02.03.00 or later<br>- FCU firmware ver 04.00.00 or later<br>- Printer firmware ver 1.07 or later<br>- Websys firmware ver 1.08.1 or later                                                  | ges.<br>3#RB230024 "Supports<br>of the following firmwal<br>later<br>anguage firmware ver (                                                                                                    | the Catalan and<br>re:<br>0.74 or later)                                                                        |

| Model: AT- | C1                                                                                                    | Date: 5-Jun-06                                                                                                    | No.: RB230011q                                                                                                    |
|------------|----------------------------------------------------------------------------------------------------|----------------------------------------------------------------------------------------------------|----------------------------------------------------------------------------------------------------|
| Version    | Modified Points or                                                                                                    | Symptom Corrected                                                                                                    |                                                                                                    |
|            | - WebDocBox firmware ver 1.15 or la                                                                                                    | ater                                                                                                    |                                                                                                    |
| 1.60       | - Scanner firmware ver 1.21 or later                                                                                                    |                                                                                                    |                                                                                                    |
| 1.60       | <ul> <li>Symptom corrected:</li> <li>Application buttons cannot be selected Conditions: <ul> <li>The machine is connected to the "1").</li> <li>The controller board has just bee</li> </ul> </li> <li>The device sporadically fails to login</li> <li>The size of PDF created by the scannethe operation panel.<br/>Note:<br/>Both System firmware (version 1.60 or later) need to be applied to fix this</li> <li>Accessing the document server in W result in "404 Not Found". This only h contains a "Host Name" and "Domain MFP is not blank.). It does not happe Note:<br/>To fix this issue, all of the following f</li> <li>System_Copy firmware ver 1.07 or late</li> <li>Netfile firmware ver 2.01.8 or late</li> <li>WebDocBox firmware ver 1.06 or later</li> <li>(If the EAX unit is installed): EAX</li> </ul> | ed in User Tools or SP i<br>e @Remote system (SP<br>en replaced.<br>to an Integration server<br>ner might not match the<br>or later ) and NFA firmw<br>issue.<br>IM via an single sign-or<br>happens if the url used in<br>n Name" (The "domain<br>in if the url contains an<br>irmware must be applie<br>or later<br>er<br>er<br>r later | mode.<br>5-816-003 is set to<br>size selected in<br>vare (version 2.01.8<br>n server might<br>to access WIM<br>name" setting in the<br>IP address.<br>ed: |
|            | Other changes:<br>1. The machine can perform ACC while                                                                                                    | it is in the Toner Near                                                                                                    | End condition.                                                                                                    |
| 1.59       | <ol> <li>Symptom corrected:</li> <li>The machine displays "Replace Tone condition occurs.</li> <li>The machine displays "Proxy error. If turned ON.</li> </ol>                                                                                                    | r Cartridge" when the T<br>it reoccurs" after th                                                                                                    | oner Near End<br>ne main power is                                                                                                    |
| 1.58       | <ul> <li>Symptom corrected:</li> <li>1. The error message "SC687" might be device will reboot automatically if a joc conditions: <ul> <li>Is printed from the Document Ser</li> <li>Uses the Magazine function.</li> <li>Was originally stored with a resol</li> </ul> </li> <li>2. SC819 occurs if the power is turned of update (RFU).</li> <li>3. Fax does not start after resetting the</li> </ul>                                                                                                    | e displayed on the oper<br>ob is printed with all of th<br>over.<br>ution of 2400x600 dpi.<br>OFF and ON during a re<br>controller.                                                                                                    | ation panel or the<br>he following<br>emote firmware                                                                                                    |

| Model: AT-C1 |                                                                                                    | Date: 5-Jun-06                                                                                                    | No.: RB230011q                                                                                                    |
|--------------|----------------------------------------------------------------------------------------------------|----------------------------------------------------------------------------------------------------|----------------------------------------------------------------------------------------------------|
| Version      | Modified Points or                                                                                                    | Symptom Corrected                                                                                                    |                                                                                                    |
| 1.56         | <ol> <li>Symptom corrected:         <ol> <li>Changed the interval and frequency<br/>Cumin-N/M and counter.</li> <li>SC990 occurs when printing out the</li> <li>2-byte fonts in the Key Display name<br/>characters. This problem happens in<br/>when a user is removed from "Protect</li> <li>Jobs with a large number of pages m<br/>SC672 or SC687 error displayed on</li> <li>An SC880 error might occur if a print<br/>devices with a File Format Converter</li> </ol> </li> <li>Other changes:         <ol> <li>Minor changes made to improve rel</li> </ol> </li> </ol> | of re-transmissions for<br>SMC.<br>will be displayed as a<br>the confirmation scree<br>to Destination" or "Prote<br>hight cause the device t<br>the panel.<br>t job is sent to the Docu<br>r are affected. | the set-interval<br>garbage<br>n that is shown<br>ect File(s)".<br>to stall with a<br>ment Server. Only                      |
| 1.49.3       | <ul> <li>Symptom corrected:</li> <li>1. Some characters are garbled in Chir</li> <li>2. The machine cannot be turned off if machine prepares the preview displate</li> </ul>                                                                                                    | nese, Korean and Taiwa<br>"Clear Modes" is select<br>ay.                                                                                                    | anese.<br>ed while the                                                                                                    |
|              | <ol> <li>Other changes:</li> <li>The default settings for SP5-181-5, -S<br/>"0" for all others.</li> <li>Fixed: The SDK application might not<br/>3. Fixed: The device might stall if soon a<br/>application is accessed from Extender</li> <li>UserCode has been removed as a se<br/>address book for security reasons.</li> <li>A new SP "SP5-401-103 ( "Default D<br/>SP can be used to assign the default<br/>documents on the Document Server.</li> </ol>                                                                                                    | 9, and -13 were change<br>t be installed using WIN<br>after a power cycle, a J<br>ed Feature Settings on f<br>earch criteria for finding<br>ocument ACL" )" has b<br>access privileges of us               | ed to "1" for NA and<br>A.<br>ava SDK<br>the operation panel.<br>destinations in the<br>een added. This<br>ters to their own |
|              | SP5-401-103 "Default Document ACI<br>0: Read only (default)<br>1: Edit<br>2: Edit/delete<br>3: Full control<br>Note1: This is only available using W                                                                                                    | L"<br>indows/LDAP/Integratio                                                                                                    | on Server                                                                                                    |
|              | Note2: This default will only apply to                                                                                                    | new users. It will not af                                                                                                    | ect existing users.                                                                                                    |
| 1.49.1       | Symptom corrected:<br>The top part of the image may be printed<br>Erase Margin Adjustment.                                                                                                    | at the bottom of the pa                                                                                                    | per when using                                                                                                    |
|              | Other changes:<br>Unnecessary icons in the Fax Search scre                                                                                                    | een were deleted.                                                                                                    |                                                                                                    |
| 1.47.7       | 1st Mass production                                                                                                    |                                                                                                    |                                                                                                    |

# Technical Bulletin

### Reissued: 22-Feb-08 Model: Model AT-C1

| Date: 29-May-06 | No.: RB230012f |
|-----------------|----------------|
|                 |                |

#### **RTB Reissue**

The items in bold italics have been corrected.

| Subject: Firmware Release History (Websys) |                              |               | Prepare | d by: T.Kiyohara        |
|--------------------------------------------|------------------------------|---------------|---------|-------------------------|
| From: 1st Tech. S                          | Support Sec. Service Support | Dept.         |         |                         |
| Classification:                            | Troubleshooting              | Part informat | tion    | Action required         |
|                                            | Mechanical                   | Electrical    |         | Service manual revision |
|                                            | Paper path                   | Transmit/rec  | eive    | Retrofit information    |
|                                            | Product Safety               | 🛛 Other (     | )       |                         |

| Version | Program No. | Effective Date          |
|---------|-------------|-------------------------|
| 1.12    | B2385606K   | January 2008 production |
| 1.10    | B2385606J   | July 2007 production    |
| 1.09.1  | B2385606H   | June 2007 production    |
| 1.08.1  | B2385606G   | March 2007 production   |
| 1.07    | B2385606F   | January 2007 production |
| 1.05    | B2385606D   | July 2006 production    |
| 1.04    | B2385606C   | 1st mass production     |

| Version | Symptom Corrected                                                                                                    |
|---------|----------------------------------------------------------------------------------------------------|
| 1.12    | Symptom corrected:<br>1. Logged in users can change WIM's "Configuration > System> Device<br>Name" setting without being granted the necessary privileges.                                                                                                    |
|         | Other changes:<br>1. The new WLAN card is now available. (TechMail#OTS-2008-543)<br>Note: To use this new card, System firmware (version 1.68 or later), Websys<br>firmware (version 1.12) and NCS firmware (version 5.17 or later) needs to be<br>applied to the device.                                                                                                    |
| 1.10    | <ol> <li>Symptom corrected:</li> <li>WIM does not list Catalan or Turkish as selections for the language used to<br/>send "Auto E-mail Notifications" or "On-demand E-mail Notifications".</li> <li>WebImageMonitor contained wording errors in Turkish.</li> </ol>                                                                                                    |
| 1.09.1  | <ul> <li>Symptom corrected:</li> <li>1. The printing of stored jobs (ie. Locked Print) is not shown in WIM's Job History.<br/>This only affects devices with the optional HDD.</li> <li>2. WebImageMonitor contained number errors in Russain. <ul> <li>"Tray 2" was shown as "Tray 3".</li> <li>"Tray 3" was shown as "Tray 4".</li> <li>"Tray 4" was shown as "Tray 5".</li> </ul> </li> <li>3. The XSS vulnerability on WIM. (TechMail#OTS-2007-2118)</li> <li>4. Using WebImageMoniter in the Safari browser, address book back-up files cannot be downloaded.</li> </ul> |

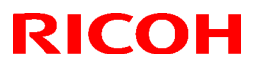

#### Reissued: 22-Feb-08

| Model: Model AT-C1 |                                                                                                    | Date: 29-May-06                                                                                                    | No.: RB230012f                                                                                                    |
|--------------------|----------------------------------------------------------------------------------------------------|----------------------------------------------------------------------------------------------------|----------------------------------------------------------------------------------------------------|
| Version            | Symptom Corrected                                                                                                    |                                                                                                    |                                                                                                    |
| 1.08.1             | Other changes:<br>Supports the Catalan and Turkish langua<br>For the details of this, please refer to RTE<br>Turkish languages".<br>Note: To support this feature, install all<br>- System_Copy firmware ver 1.61 or<br>- LCDC firmware ver 1.27 or later (L<br>- Fax firmware ver 02.03.00 or later<br>- FCU firmware ver 04.00.00 or later<br>- Printer firmware ver 1.07 or later<br>- Websys firmware ver 1.08.1 or later<br>- WebDocBox firmware ver 1.15 or later                                                                                                    | ges.<br>3#RB230024 "Supports<br>of the following firmwar<br>later<br>.anguage firmware ver (<br>                                                                                                    | the Catalan and<br><sup>.</sup> e:<br>0.74 or later)                                                                                                    |
|                    | - Scanner firmware ver 1.21 or later                                                                                                    |                                                                                                    |                                                                                                    |
| 1.07               | <ol> <li>Symptom corrected:</li> <li>The device might stop replying to Onthe power is cycled if the device recie</li> <li>The WebImageMonitor service is stop cancelled. If a user tries to access Wereturned.</li> <li>WebImageMonitor contained wording         <ul> <li>"IPv6" was shown as "IPv7".</li> <li>"IPv4" was shown as "IPv5".</li> </ul> </li> <li>Accessing the document server in WI in "404 Not Found".This only happens "Host Name" and "Domain Name" (The blank.). It does not happen if the url conducted to the follow         <ul> <li>System_Copy firmware ver 1.60</li> <li>WebSys firmware ver 2.01.8 or later - WebDocBox firmware ver 1.06 or later - (If the FAX unit is installed): FAX</li> </ul> </li> </ol> | Demand Email Notificatives 10 or more request<br>oped if a restoration of the<br>blmageMonitor, a 404<br>errors in Russain.<br>M via an single sign-on<br>is if the url used to access<br>the "domain name" settir<br>ontains an IP address.<br><i>v</i> ing firmware must be a<br>or later<br>er<br>er<br>r later | tion requests until<br>s at a time.<br>ne addressbook is<br>error will be<br>server might result<br>is WIM contains a<br>ng in the MFP is not<br>pplied:<br>or later |
| 1.05               | <ol> <li>Attempting to configure an IPP Auther<br/>digits, will cause the device's web set</li> <li>Using the Firefox and Netscape brow<br/>Refresh might cause the device's wei</li> <li>Custom Size can be selected from tra<br/>Paper Sel." is configured as off (SP5-<br/>4. The Traditional Chinese wording for the set</li> </ol>                                                                                                    | entication password of 8<br>rvice to stall.<br>/sers, access to Wireles<br>b service to stall.<br>ay paper size via WIM e<br>-112 = 0).<br>the tray size "8K" is wro                                                                                                    | two-byte numeric<br>ss LAN settings -><br>even if "Non-Std.<br>ng.                                                                                                   |
| 1.04               | 1st mass production                                                                                                    |                                                                                                    |                                                                                                    |

# Technical Bulletin

Reissued: 22-Mar-07 Model: Model AT-C1

Date: 05-Jun-06

No.: RB230013b

#### **RTB Reissue**

| The items in bol                              | d italics have been correc                                                                          | cted.                                                                                           |                   |                                                                                                    |
|-----------------------------------------------|----------------------------------------------------------------------------------------------------|-------------------------------------------------------------------------------------------------|-------------------|----------------------------------------------------------------------------------------------------|
| Subject: Firmware Release History (WebDocBox) |                                                                                                    |                                                                                                 | Prepared          | by: K.Takagi                                                                                       |
| From: 1st Tech. 8                             | Support Sec. Service Support I                                                                      | Dept.                                                                                           |                   |                                                                                                    |
| Classification:                               | <ul> <li>Troubleshooting</li> <li>Mechanical</li> <li>Paper path</li> <li>Product Safety</li> </ul> | <ul> <li>Part information</li> <li>Electrical</li> <li>Transmit/rec</li> <li>Other (</li> </ul> | tion<br>eive<br>) | <ul> <li>Action required</li> <li>Service manual revision</li> <li>Retrofit information</li> </ul> |

| Version | Program No. | Effective Date          |
|---------|-------------|-------------------------|
| 1.15    | B2385609D   | March 2007 production   |
| 1.14    | B2385609C   | January 2007 production |
| 1.13    | B2385609B   | 1st mass production     |

| Version | Symptom Corrected                                                                                                    |  |  |
|---------|----------------------------------------------------------------------------------------------------|--|--|
| 1.15    | Other changes:<br>Supports the Catalan and Turkish languages                                                                                         |  |  |
|         | For the details of this, please refer to RTB#RB230024 "Supports the Catalan                                                                          |  |  |
|         | and Turkish languages".                                                                                                    |  |  |
|         | Note: To support this feature, install all of the following firmware:                                                                                |  |  |
|         | <ul> <li>System_Copy firmware ver 1.61 or later</li> </ul>                                                                                           |  |  |
|         | - LCDC firmware ver 1.27 or later (Language firmware ver 0.74 or later)                                                                              |  |  |
|         | <ul> <li>Fax firmware ver 02.03.00 or later</li> </ul>                                                                                               |  |  |
|         | <ul> <li>FCU firmware ver 04.00.00 or later</li> </ul>                                                                                               |  |  |
|         | <ul> <li>Printer firmware ver 1.07 or later</li> </ul>                                                                                               |  |  |
|         | <ul> <li>Websys firmware ver 1.08.1 or later</li> </ul>                                                                                              |  |  |
|         | WebDocBox firmware ver 1.15 or later                                                                                                    |  |  |
|         | - Scanner firmware ver 1.21 or later                                                                                                    |  |  |
| 1.14    | Symptom corrected:                                                                                                    |  |  |
|         | 1. Accessing the document server in while an single sign-on server might result in "404 Net Found". This only bennens if the urly used to see 20 WIM |  |  |
|         | contains a "Host Name" and "Domain Name" (The "domain name" setting in the                                                                           |  |  |
|         | MEP is not blank). It does not happen if the url contains an IP address                                                                              |  |  |
|         | Note: To fix this issue, all of the following firmware must be applied:                                                                              |  |  |
|         | <ul> <li>System Copy firmware ver 1.60 or later</li> </ul>                                                                                           |  |  |
|         | <ul> <li>Websys firmware ver 1.07 or later</li> </ul>                                                                                                |  |  |
|         | <ul> <li>Netfile firmware ver 2.01.8 or later</li> </ul>                                                                                             |  |  |
|         | <ul> <li>WebDocBox firmware ver 1.14 or later</li> </ul>                                                                                             |  |  |
|         | <ul> <li>Printer firmware ver 1.06 or later</li> </ul>                                                                                               |  |  |
|         | <ul> <li>(If the FAX unit is installed): FAX firmware ver 02.02.00 or later</li> </ul>                                                               |  |  |
| 1.13    | 1st mass production                                                                                                    |  |  |

# Technical Bulletin

### Reissued: 03-Feb-09 Model: Model AT-C1

|  | Date: 5-Jun-06 | No.: RB230014b |
|--|----------------|----------------|
|--|----------------|----------------|

#### **RTB Reissue**

The items in bold italics have been corrected.

| Subject: Firmware Release History (Language)      |                 |                  |      | Prepared by: N. Yoshida |  |  |
|---------------------------------------------------|-----------------|------------------|------|-------------------------|--|--|
| From: 2nd Tech Support Sec. Service Support Dept. |                 |                  |      |                         |  |  |
| Classification:                                   | Troubleshooting | Part information |      | Action required         |  |  |
|                                                   | Mechanical      | Electrical       |      | Service manual revision |  |  |
|                                                   | Paper path      | Transmit/rec     | eive | Retrofit information    |  |  |
|                                                   | Product Safety  | 🛛 Other (        | )    | 🛛 Tier 2                |  |  |

| Version | Program No. | Effective Date           |  |
|---------|-------------|--------------------------|--|
| 0.75    | B2381496B   | December 2008 production |  |
| 0.74    | B2381496A   | March 2007 production    |  |
| 0.69    | B2381496    | 1st mass production      |  |

| Version | Symptom Corrected                                                                                                    |  |  |
|---------|----------------------------------------------------------------------------------------------------|--|--|
| 0.75    | Symptom corrected:<br>Wording correction (Polish).<br>"PM (Proventative Maintenance) Call" message is corrected                                                                                                    |  |  |
| 0.74    | Wording correction (Polish).         "PM (Preventative Maintenance) Call" message is corrected.         Other changes:         Supports the Catalan and Turkish display language.         Note: To support this feature, install all of the following firmware:         -       System_Copy firmware ver 1.61 or later         -       LCDC firmware ver 1.27 or later (Language firmware ver 0.74 or later)         -       Fax firmware ver 02.03.00 or later         -       FCU firmware ver 04.00.00 or later         -       Printer firmware ver 1.07 or later         -       Websys firmware ver 1.08.1 or later         -       WebDocBox firmware ver 1.15 or later |  |  |
| 0.69    | 1st mass production                                                                                                    |  |  |

# Technical Bulletin

#### **PAGE: 1/4**

| Model: Model AT-C1                                 |                 |                                | Date: 15-Sep-06 |                        | -06 | No.: RB230015      |
|----------------------------------------------------|-----------------|--------------------------------|-----------------|------------------------|-----|--------------------|
| Subject: Service Manual Correction                 |                 |                                |                 | Prepared by: H. Someya |     |                    |
| From: 1st Tech. Support Sec. Service Support Dept. |                 |                                |                 |                        |     |                    |
| Classification:                                    | Troubleshooting | Part information<br>Electrical |                 | ation Action           |     | n required         |
|                                                    | 🗌 Mechanical    |                                |                 |                        |     | ce manual revision |
| Paper path     Transmit/rece                       |                 | receive 🗌 Retro                |                 | ofit information       |     |                    |
|                                                    | Product Safety  | Other (                        |                 | )                      |     |                    |

The Service Manual was changed as follows.

**Replace** the following procedure:

## Installation Procedure for the Key Counter Interface (pg. 58)

1. Remove the rear cover (5 screws).

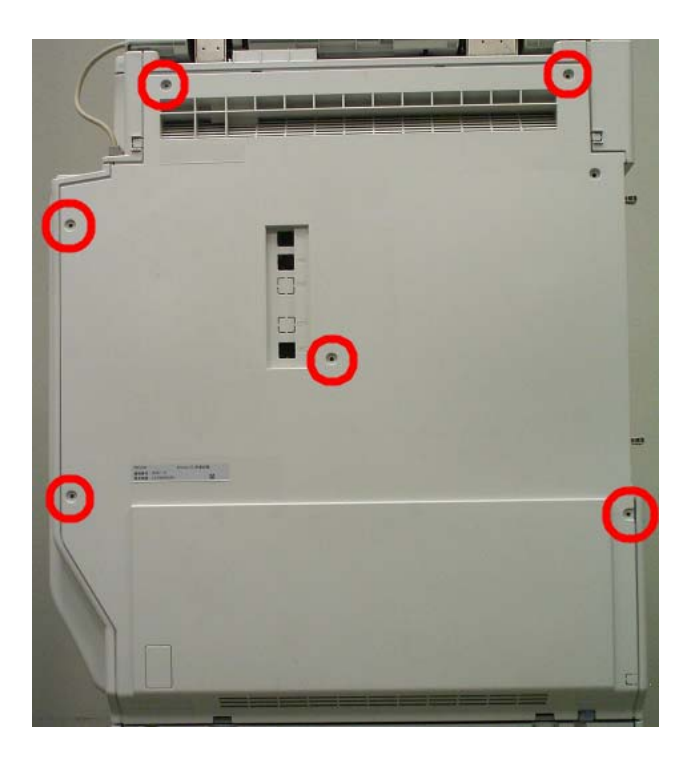

2. Loosen the seven screws.

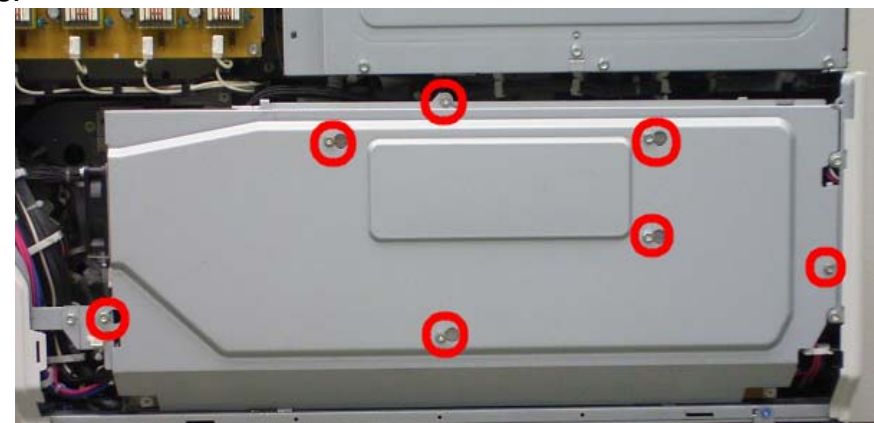

## Technical Bulletin

**PAGE: 2/4** 

Model: Model AT-C1

Date: 15-Sep-06

No.: RB230015

- 3. Slide the PSU box cover to the left side and then remove it.
- 4. Remove the four screws and ten connectors.

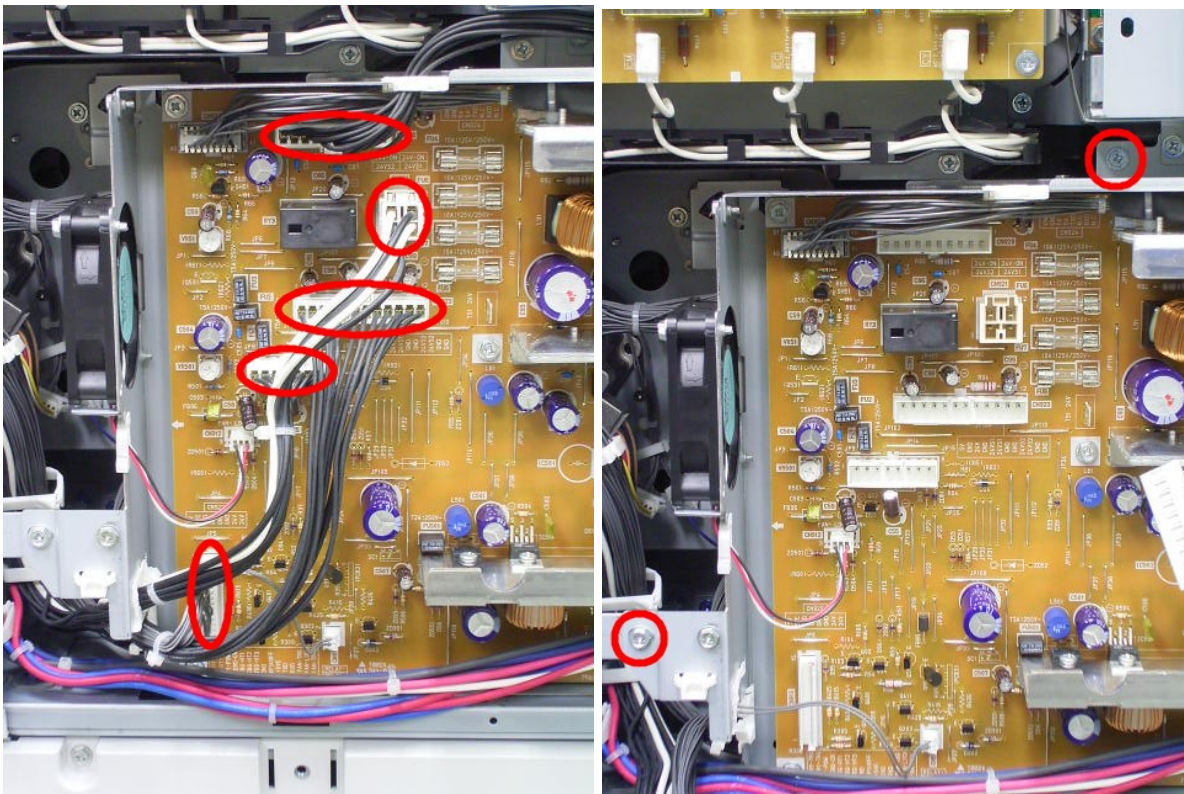

<Left side>

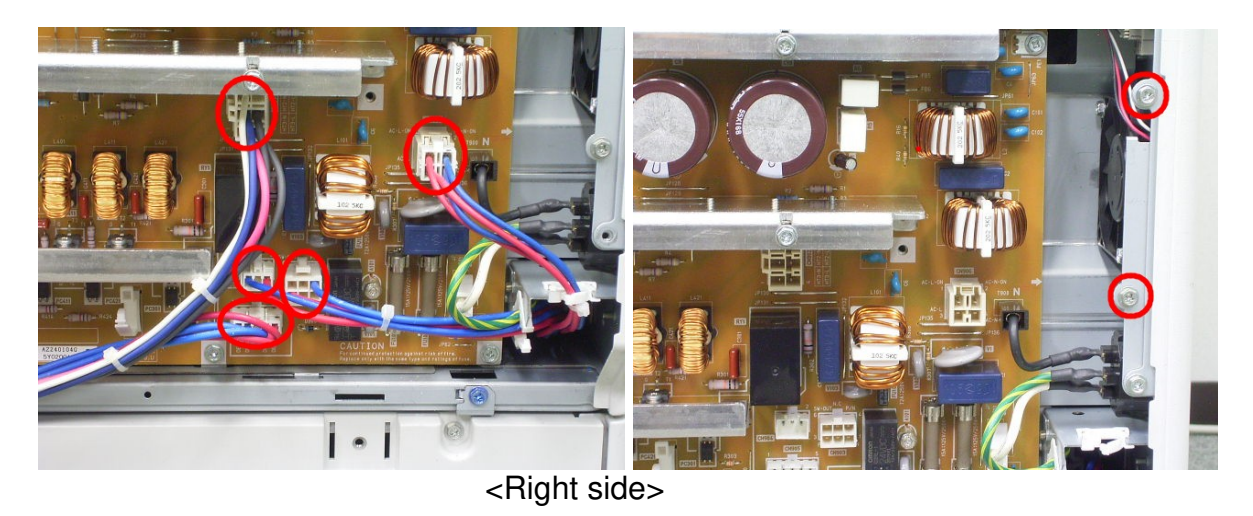

5. Slide the PSU to the left together with its bracket, and then remove it.

## Technical Bulletin

Model: Model AT-C1

Date: 15-Sep-06

No.: RB230015

6. Attach the key counter I/F board to the rear side of the PSU bracket (4 stud stays).

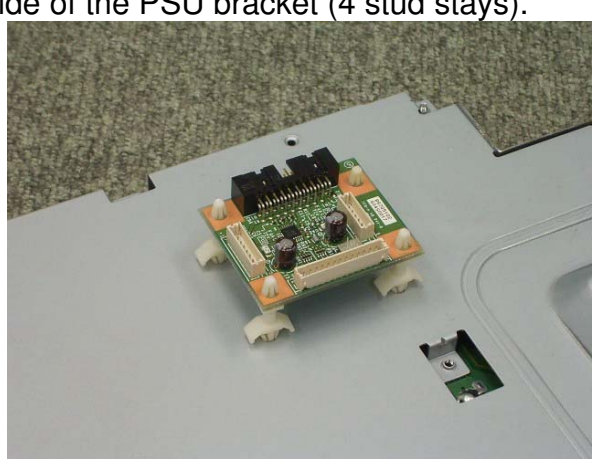

7. Connect one end of the harness to CN3 on the key counter I/F board, and the other end to CN252 on the IOB board.

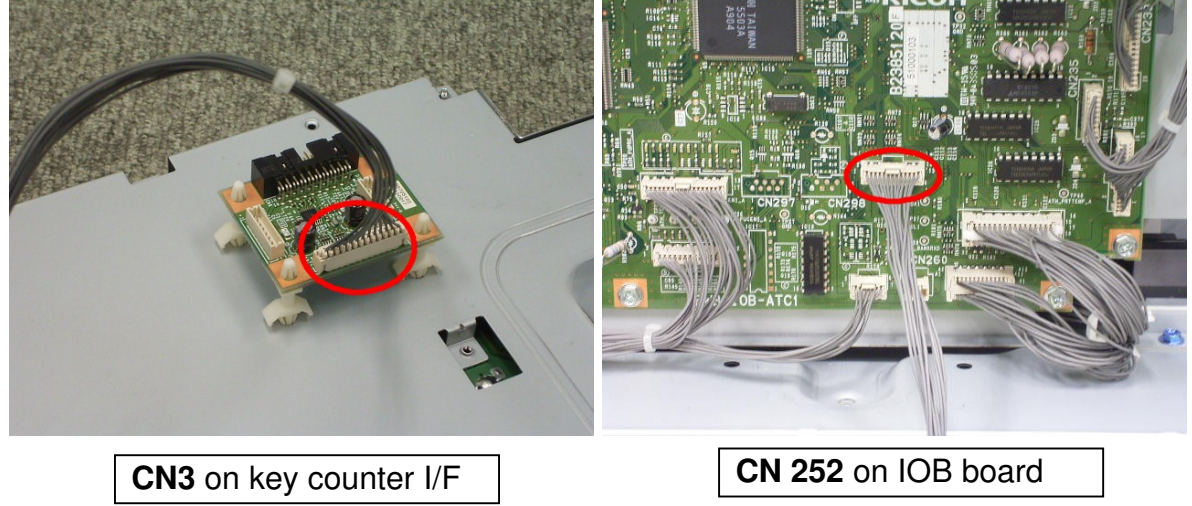

8. Remove the cutout on the rear cover shown in the photo below.

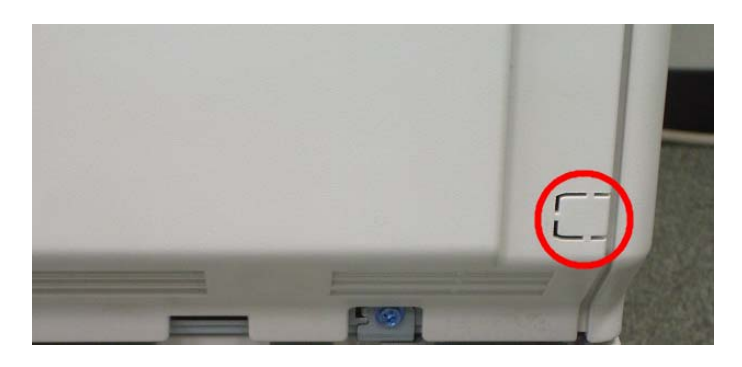

- 9. Connect one end of the harness to CN4 on the key counter I/F board.
- 10. Reattach the PSU with its bracket (4 screws, 10 connectors).
- 11. Attach the key counter  $\ensuremath{\mathsf{I/F}}$  board.

| Model: Model AT-C1 | Date: 15-Sep-06 | No.: RB230015 |
|--------------------|-----------------|---------------|
|--------------------|-----------------|---------------|

12. Reattach the PSU box cover and tighten the seven screws.

RICOH

- 13. Reattach the rear cover. **Important**: Lead the harness through the cutout space in the rear cover.
- 14. Connect the other end of the harness to the counter device.
## Technical Bulletin

**PAGE: 1/5** 

| Model: Model AT-C1                                 |                 |              | Date: 19-Sep-06        |                           | -06    | No.: RB230016     |
|----------------------------------------------------|-----------------|--------------|------------------------|---------------------------|--------|-------------------|
| Subject: Service Manual Correction                 |                 |              | Prepared by: H. Someya |                           |        |                   |
| From: 1st Tech. Support Sec. Service Support Dept. |                 |              |                        |                           |        |                   |
| Classification:                                    | Troubleshooting | Part info    | ormat                  | tion                      | Action | n required        |
|                                                    | 🗌 Mechanical    | Electrical   |                        | 🛛 Service n               |        | e manual revision |
|                                                    | Paper path      | Transmit/rec |                        | eive Retrofit information |        | fit information   |
|                                                    | Product Safety  | Other (      |                        | )                         |        |                   |

The Service Manual was changed as follows:

• Add the following

### 1. Page 74 (Installation for copy data security kit)

When you remove this option from the machine, first set the setting to "OFF" with the user tool before removing this board. If you forget to do this, then SC165 will appear every time the machine is switched on, and the machine cannot be used.

### 2. Page 74 (Installation for copy data security kit)

When you remove this option from the machine, first set the setting to "OFF" with the user tool before removing this board. If you forget to do this, then SC165 will appear every time the machine is switched on, and the machine cannot be used.

### • **Replace** the following

### 3. Page 78 (DOS unit installation)

If they do not match:

1) Replace the NV-RAM

Please change to:

If they do not match: 1) Replace the NV-RAM on the controller board.

### 4. Page 84 (After installing the new PM parts)

PM counter for a unit was not reset, then reset that counter with SP 7-904.

Please change to:

PM counter for a unit was not reset, then reset that counter with SP 7-804.

#### 5. Page 96 (Registration adjustment procedure)

Please change from SP2-109 to SP2-109-003 in step 1.

Model: Model AT-C1

RICOH

Date: 19-Sep-06

No.: RB230016

• Add the following

### 6. Page 112 (Scanner drive motor replacement)

After you replace the motor, do the adjustments in the following section of the manual: Image Adjustment – Scanning

### 7. Page 112 (Scanner drive motor replacement)

After you replace the motor, do the adjustments in the following section of the manual: Image Adjustment – Scanning

#### 8. Page 116, 117 (Scanner wire replacement)

After you replace the wire, do the adjustments in the following section of the manual: Image Adjustment – Scanning

### • Replace the following

**9.** Page 119, 123 (Laser optics housing unit, replacement) Service manual note:

A new laser optics housing unit has a bracket to protect the LD units. When you replace the laser optics housing unit, use caution.

Please change to:

A new laser optics housing unit has a bracket to protect the LD units. When you install the new unit, do not remove the bracket until near the end of the installation procedure (the correct time is stated in the manual).

This bracket protects a capacitor on the unit. If the bracket is removed too early, you could break the capacitor on the corner of the main frame when you install the new unit.

### • **Delete** the following

10. Page 121 (Recovery procedure for SC285 and no replacement preparation of laser optics housing unit)

Please delete SC285.

#### • Add the following

#### 11. Page 124 (Laser optics housing unit replacement)

After you replace the housing unit, do the adjustments in the following section of the manual: Image Adjustment - Registration

#### 12. Page 125 (Polygon mirror motor replacement)

After you replace the housing unit, do the adjustments in the following section of the manual: Image Adjustment – Registration

| RI | СОН |  |
|----|-----|--|
|    |     |  |

| Technical | <b>B</b> ulletin |
|-----------|------------------|
|           |                  |

| Model: Model AT-C1 | Date: 19-Sep-06 | No.: RB230016 |
|--------------------|-----------------|---------------|
|--------------------|-----------------|---------------|

### 13. Page 143 (Transfer belt replacement)

There is a rim at each edge of the transfer belt. All the rollers in the transfer belt unit must be between the two rims.

### 14. Page 200 (Hard disk replacement)

If you previously backed up the address book to an SD card with SP5846 051, you can use SP 5846 052 to copy the data from the SD card to the hard disk.

### • **Replace** the following

#### 15. Page 339 (SP 2103)

Adjusts the erase margin by changing the activation timing of the registration clutch.

Please change to:

Adjusts the erase margin by deleting image data at the margins.

#### • Add the following

#### 16. Page 712 (Firmware update)

Controller firmware and operation panel firmware cannot be updated at the same time. It is recommended to update firmware modules one by one.

### • Delete the following

#### 17. Page 750 (Toner supply control)

The amount of toner supplied also depends on the process line speed for the current job.

#### • Add the following

#### 18. Page 750 (Toner supply control)

The machine automatically changes the toner supply mode to fixed supply mode if the TD sensor is broken. However, the supply amount will be 70% of the normal fixed value to prevent too high image density.

The machine automatically changes the toner supply mode to PID control mode (Fixed Vtref) if the ID sensors are broken.

#### • **Delete** the following

#### 19. Page 752 (Process control)

VCNT is corrected for the total number of prints. This does not let the developer Q/M vary.

Model: Model AT-C1

RICOH

Date: 19-Sep-06

No.: RB230016

• **Replace** the following

### 20. Page 786 (ITB contact)

Please change from SP 2907 003 to 2907 001.

- **21.Page 839 (Maximum paper length specification for bypass tray)** Please change to 600 mm.
- Add the following to the Installation Procedure

22. (Installation for Remote Communication Gate option)

## **Remote Communication Gate Installation**

#### **Component Check**

| No. | Description                 | Q'ty |
|-----|-----------------------------|------|
| 1   | Remote Comm. Gate Interface | 1    |
| 2   | Cover                       | 1    |
| 3   | Screw                       | 3    |

Installation Procedure

- 1. Remove one cover bracket from I/F Card Slot B ( $\mathscr{F} \times 2$ )
- 2. Install the modem board into the card slot for the device ( $\hat{\mathscr{F}} \times 2$ ).
- 3. Check the following SP settings before starting the installation flow chart
  - SP5-816-150 (To Select the country)
  - SP5-816-154 (To set the telephone number for outside connection)
  - SP5-816-161 (To set the telephone number)
- 4. Follow the Installation flow chart as shown below with SP mode.

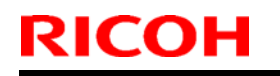

Model: Model AT-C1

Date: 19-Sep-06

No.: RB230016

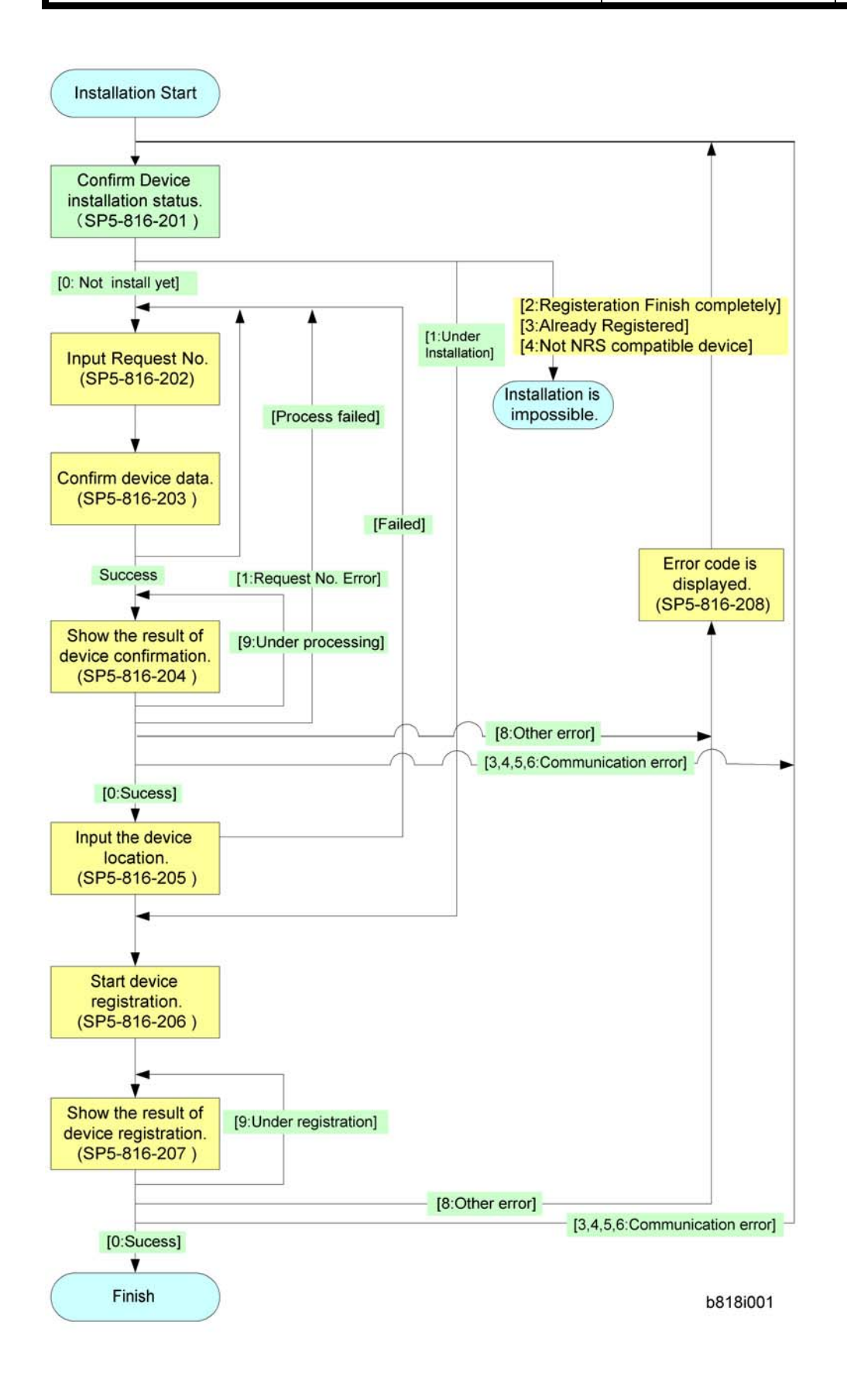

| <b>RICOH</b> Technical Bulleti                                                                                   |                                                                                                    |                                                                                 |                      |                   |                              | PAGE: 1/1                                       |
|----------------------------------------------------------------------------------------------------|----------------------------------------------------------------------------------------------------|---------------------------------------------------------------------------------|----------------------|-------------------|------------------------------|-------------------------------------------------|
| Model: Model AT-C1                                                                                               |                                                                                                    |                                                                                 | Dat                  | e:15-Sep-06       | 6                            | No.: RB230017                                   |
| Subject: Important Note regarding the Paper Thickness Setting From: 1st Tech. Support Sec. Service Support Dept. |                                                                                                    |                                                                                 | Prepared b           | оу: н. е          | Someya                       |                                                 |
| Classification:                                                                                                  | <ul> <li>Troubleshooting</li> <li>Mechanical</li> <li>Paper path</li> <li>Product Safety</li> </ul> | <ul> <li>Part inf</li> <li>Electric</li> <li>Transm</li> <li>Other (</li> </ul> | orma<br>al<br>it/rec | tion<br>eive<br>) | Action]<br>Servic]<br>Retrof | required<br>e manual revision<br>it information |

## Important Note regarding the Paper Thickness Setting

Please remind users of the following point:

As mentioned in the Operating Instructions,

- For paper that is 82g-105g /22lb-28lb, use the "Middle Thick" setting.
  - If you use the "Normal" setting for this paper, the toner cannot be fused to the paper correctly.
  - > The setting is located in: UP Mode / Maintenance / Plain Paper Type

## Technical Bulletin

## PAGE: 1/1

| Model: Model AT-C1                                 |                 |              | Date: 20-Nov-06        |                    | -06 | No.: RB230018 |                    |
|----------------------------------------------------|-----------------|--------------|------------------------|--------------------|-----|---------------|--------------------|
| Subject: SC codes                                  |                 |              | Prepared by: H. Someya |                    |     |               |                    |
| From: 1st Tech. Support Sec. Service Support Dept. |                 |              |                        |                    |     |               |                    |
| Classification:                                    | Troubleshooting | Part info    | ormat                  | ation 🗌 Action r   |     | n required    |                    |
|                                                    | Mechanical      | Electrical   |                        | Electrical     Sei |     | 🛛 Servic      | ce manual revision |
|                                                    | Paper path      | Transmit/rec |                        | Transmit/receive   |     | Retro         | fit information    |
|                                                    | Product Safety  | 🗌 Other (    |                        | )                  |     |               |                    |

The following SC codes were added to the Service Manual.

| No. | Туре | Details (Symptom, Possible Cause, Troubleshooting Procedures)                                                                                                    |
|-----|------|----------------------------------------------------------------------------------------------------|
| 721 | В    | Booklet finisher jogger motor error                                                                                                    |
|     |      | The jogger home position sensor is not activated within the specified time. The 1st detection failure issues a jam error, and the 2nd failure issues this SC code.             |
|     |      | <ul> <li>Motor harness disconnected, loose, defective</li> <li>Defective motor</li> </ul>                                                                                      |
|     |      | <ol> <li>Check the connections to the jogger motor.</li> <li>Defective jogger motor.</li> </ol>                                                                                |
| 723 | В    | Booklet finisher stack feed out motor error                                                                                                    |
|     |      | The stack feed out home position sensor is not activated within the specified time. The 1st detection failure issues a jam error, and the 2nd failure issues this SC code.     |
|     |      | <ul> <li>Motor harness disconnected, loose, defective</li> <li>Defective motor</li> </ul>                                                                                      |
|     |      | <ol> <li>Check the connections to the stack feed out motor.</li> <li>Defective stack feed out motor.</li> </ol>                                                                |
| 765 | В    | Booklet finisher bottom fence lift motor error                                                                                                    |
|     |      | The bottom fence home position sensor is not activated within the specified time. The 1st detection failure issues a jam error, and the 2nd failure issues this SC code.       |
|     |      | <ul> <li>Motor harness disconnected, loose, defective</li> <li>Defective motor</li> </ul>                                                                                      |
|     |      | <ol> <li>Check the connections to the bottom fence lift motor.</li> <li>Defective bottom fence lift motor.</li> </ol>                                                          |
| 766 | В    | Booklet finisher lower retraction motor error                                                                                                    |
|     |      | The lower clamp roller home position sensor is not activated within the specified time. The 1st detection failure issues a jam error, and the 2nd failure issues this SC code. |
|     |      | <ul> <li>Motor harness disconnected, loose, defective</li> <li>Defective motor</li> </ul>                                                                                      |
|     |      | <ol> <li>Check the connections to the lower retraction motor.</li> <li>Defective lower retraction motor.</li> </ol>                                                            |

## Technical Bulletin

#### **PAGE: 1/1**

| Model: Model AT-C1                                 |                 |              | Date: 20-Nov-06        |            | -06    | No.: RB230019   |                    |
|----------------------------------------------------|-----------------|--------------|------------------------|------------|--------|-----------------|--------------------|
| Subject: Max original length and paper length      |                 |              | Prepared by: H. Someya |            |        |                 |                    |
| From: 1st Tech. Support Sec. Service Support Dept. |                 |              |                        |            |        |                 |                    |
| Classification:                                    | Troubleshooting | Part info    | ormat                  | tion       | Action | n required      |                    |
|                                                    | Mechanical      | Electrical   |                        | Electrical |        | 🗌 Servio        | ce manual revision |
|                                                    | Paper path      | Transmit/rec |                        | eive       | Retro  | fit information |                    |
|                                                    | Product Safety  | 🛛 Other (    |                        | )          | •      |                 |                    |

The following are the specifications for maximum original length and maximum paper length.

## **Copier/Document Server:**

- Max. original length: 432mm (ARDF mode)
- Max. paper length: 457.2mm

## Scanner:

• Max. original length: 432mm (ARDF mode)

## Fax:

- Max. original length: 1200mm (ARDF mode)
- Max. paper length: 600mm (default), or 800 to 1200mm if SP5-150 is set to 1.
   Note: When Sp5-150 is set to 1, the actual maximum depends on the width of the Fax received and the page memory size.

## **Printer:**

Max paper length: 600mm (default), or 1260mm if SP5-150 is set to 1.
 Note: PCL is not supported. Also, the printer driver supports up to 600mm.

## ARDF:

- Max original length: 1260mm
- **Note:** This is the specification of the ARDF itself. When used with the AT-C1, the actual maximum length for each function is as described above.

## Technical Bulletin

#### PAGE: 1/2

| Model: Model AT-C1 Dat                             |                 |           | ate: 9-Feb-07 No.: R |           | No.: RB230020 |                    |
|----------------------------------------------------|-----------------|-----------|----------------------|-----------|---------------|--------------------|
| Subject: PM alert                                  |                 |           | Prepared             | l by: т.к | iyohara       |                    |
| From: 1st Tech. Support Sec. Service Support Dept. |                 |           |                      |           |               |                    |
| Classification:                                    | Troubleshooting | Part infe | orma                 | tion      | Action        | n required         |
|                                                    | Mechanical      | Electric  | al                   |           | Servic        | ce manual revision |
|                                                    | Paper path      | Transm    | it/rec               | eive      | Retrof        | fit information    |
|                                                    | Product Safety  | Other (   |                      | )         |               |                    |

## SYMPTOM

- 1. On @Remote connected machines, the PM alert is sent to the @Remote Center before the target PM interval is reached.
- 2. When Sp5516-001 is ON, the PM alert is displayed before the target PM interval is reached.
- 3. The values displayed inside Sp7803-74/ -75/ -76 (% rotations) and Sp-7803-104/ -105/ -106 (% pages) are incorrect.

## CAUSE

The values of the following SP modes (PM intervals) are incorrect.

### See "Affected Units" below.

| SP-No   | Item                          | Correct   | Incorrect |
|---------|-------------------------------|-----------|-----------|
| 7952-2  | Rotation: Cleaning Unit       | 99783000  | 55920000  |
| 7952-3  | Rotation: Fusing Unit         | 35000000  | 176000000 |
| 7952-4  | Rotation: Paper Transfer Unit | 149674000 | 111840000 |
| 7952-12 | Page: Cleaning Unit           | 160000    | 80000     |
| 7952-13 | Page: Fusing Unit             | 160000    | 80000     |
| 7952-14 | Page: Paper Transfer Unit     | 240000    | 160000    |

## SOLUTION

### Firmware

The firmware will be changed to correct this symptom.

Scheduled release date: End of February 2007

### **Production line**

The values in the Sp modes in the table above were corrected from the end of January 2007 production.

### Action in the field

If the symptom occurs, or it is deemed necessary before then:

- 1. Change the values of the Sp modes in the table above to the "Correct" values.
- 2. Install the modified firmware after it is released.

| RICOH              | Technical B | Technical Bulletin |               |  |
|--------------------|-------------|--------------------|---------------|--|
| Model: Model AT-C1 |             | Date: 9-Feb-07     | No.: RB230020 |  |

### Note:

 If you only do Action In the Field #1, the Sp modes in table above will return to the "Incorrect" values when you execute Sp5801-001 (All Clear) or Sp5801-002 (Clear the Engine Setting). This will not happen after you update the firmware.

## Affected Units (Serial Numbers)

The following are the serial numbers of the machines affected by this symptom.

| Version     | Product<br>Code | Serial #          |
|-------------|-----------------|-------------------|
|             | B230-19         | L3667000001 – TBD |
|             | B230-21         | L3667000016 – TBD |
|             | B230-29         | L3667020001 - TBD |
|             | B230-57         | TBD               |
|             | B230-58         | TBD               |
|             | B230-26         | TBD               |
|             | B230-67         | TBD               |
| Model AT-CT | B237-19         | L3767000001-TBD   |
|             | B237-21         | L3767000007-TBD   |
|             | B237-29         | L3767020001-TBD   |
|             | B237-57         | TBD               |
|             | B237-58         | TBD               |
|             | B237-26         | TBD               |
|             | B237-67         | TBD               |

## Technical Bulletin

#### PAGE: 1/4

| Model: AT-C1 Da                                    |                   |           | Dat                    | ate: 5-Mar-07 |        | No.: RB230021      |
|----------------------------------------------------|-------------------|-----------|------------------------|---------------|--------|--------------------|
| Subject: Groaning/Moaning noise                    |                   |           | Prepared by: H. Someya |               |        |                    |
| From: 1st Tech. Support Sec. Service Support Dept. |                   |           |                        |               |        |                    |
| Classification:                                    | ☑ Troubleshooting | Part info | ormat                  | tion          | Action | n required         |
|                                                    | Mechanical        | Electric  | al                     |               | Servic | ce manual revision |
|                                                    | Paper path        | 🗌 Transm  | it/rec                 | eive          | Retrof | fit information    |
|                                                    | Product Safety    | Other (   |                        | )             |        |                    |

## SYMPTOM

1. A grinding/moaning sound is emitted from the drum unit.

Note: This happens more often with the black drum unit than with the CYM drum units.

2. A medium to high-pitched moaning sound (450Hz) is emitted from the ITB cleaning unit.

## CAUSE

The temperature inside the drum unit rises, causing the lubrication blade to vibrate.
 Note: The temperature inside the drum unit rises when the machine is used frequently.

2. The exit seal was made too thick, which increases the contact pressure on the ITB. As a result, the exit seal, ITB and cleaning blade vibrate.

## SOLUTION

### **Production line**

- Vibration insulation was added between the lubricant blade and drum unit frame. Applied from: June 2006 production (RAI).
- The thickness of the seal was decreased from 0.2 mm to 0.1 mm. Applied from: December 2006 production

**Note:** In some cases, this can be resolved if the ITB cleaning unit is removed and then reattached

Date: 5-Mar-07

No.: RB230021

### Action in the field

1. Remove the ITB cleaning unit

Note: SC44x may occur after you remove the ITB.

2. Do an output check for each drum (this rotates the drum).

| SP5804   | Display                     | Description                              |
|----------|-----------------------------|------------------------------------------|
| 5 804 2  | Drum Motor: Bk: Full Speed  | Drum/Development Drive Motor-K: 138 mm/s |
| 5 804 4  | Drum Motor: Bk: Low Speed   | Drum/Development Drive Motor-K: 77 mm/s  |
| 5 804 14 | Drum Motor: MCY: Full Speed | Drum Drive Motor-CMY: 138 mm/s           |
| 5 804 16 | Drum Motor: MCY: Low Speed  | Drum Drive Motor-CMY: 77 mm/s            |

> If the noise occurs, **replace this drum unit and stop this procedure.** 

P/N for each drum unit:

B2232042 (Bk drum unit)

B2332043 (M drum unit)

B2332044 (C drum unit)

- B2332045 (Y drum unit)
- **Note:** This change was also applied to the following drum units. As shown in the photo below, the suffix is written on the service parts P/N decal.

B2332244, suffix G or later

B2332245, suffix G or later

B2332246, suffix G or later

B2332247, suffix G or later

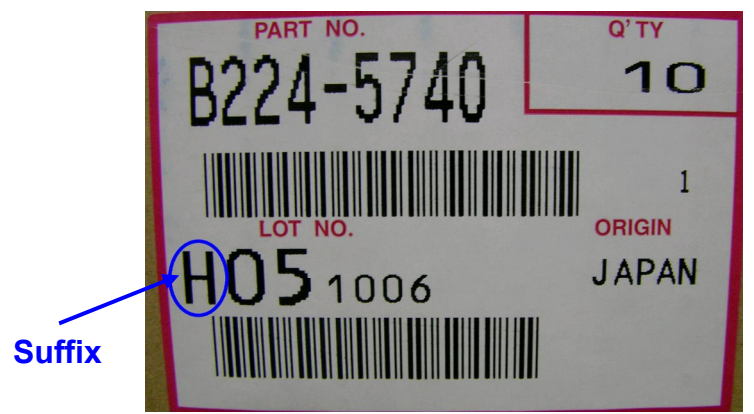

> If noise does not occur, **continue on to Step 3.** 

Date: 5-Mar-07

No.: RB230021

3. Remove all drum units (CYMK).

4. Do an output check for the ITB unit (this rotates the ITB unit).

|   | SP5804   | Display                          | Description                                    |
|---|----------|----------------------------------|------------------------------------------------|
| 5 | 5 804 24 | Image Transfer Motor: Full Speed | Image Transfer Belt Unit Drive Motor: 138 mm/s |
| 5 | 5 804 26 | Image Transfer Motor: Low Speed  | Image Transfer Belt Unit Drive Motor: 77 mm/s  |

> If noise occurs, replace the "Seal: Exit Belt-Cleaning" (New P/N: AA152483).

#### See the illustration below for the attachment location. See the next page for the attachment procedure.

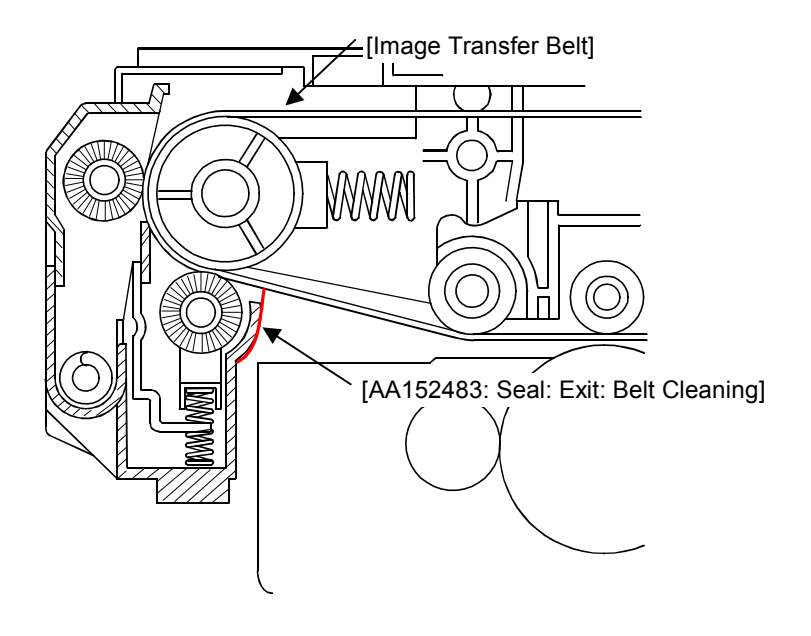

Date: 5-Mar-07

No.: RB230021

# Replacement Procedure for the Seal: Exit Belt-Cleaning (New P/N: AA152483)

- 1. Remove the ITB cleaning unit.
- 2. Remove the old "Seal: Exit: Belt Cleaning".
- 3. Clean the seal attachment area with alcohol.
- 4. Attach the new "Seal: Exit: Belt Cleaning" (P/N: AA152483).

#### Important:

- Align the side edge of the seal with the edge of the indent, as shown in the photo (**0-1mm**).
- Align the bottom edge of the seal with the outer plate of the ITB unit, as shown in the photo (0-1mm).
- Attach the seal so that there are no wrinkles in the seal. For example: Attach one side, stretch the seal, and then attach the other side.

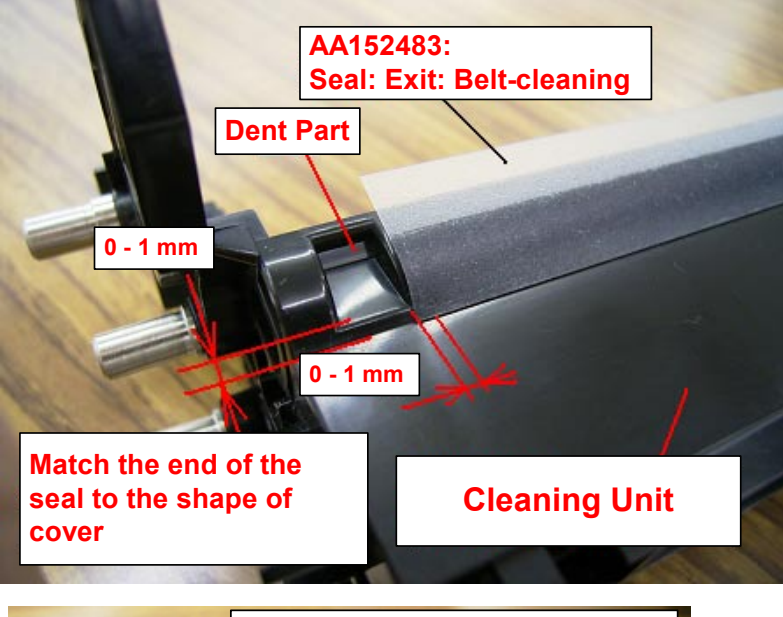

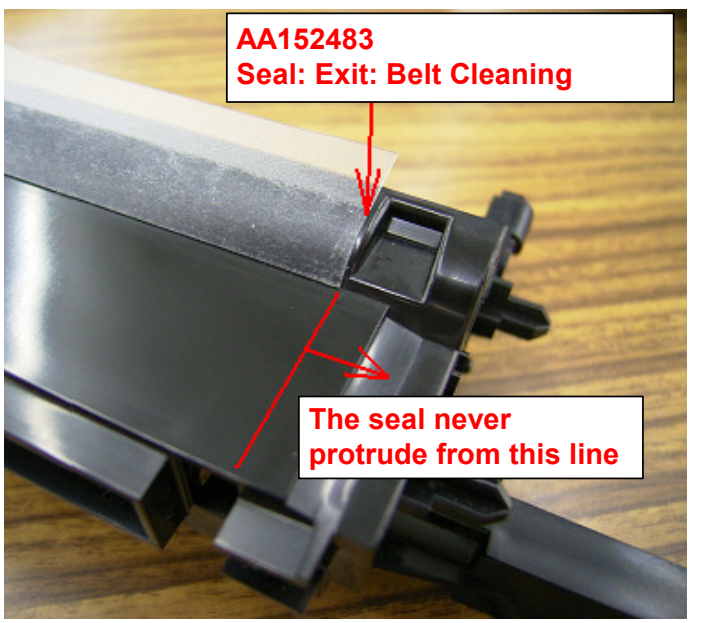

## Technical Bulletin

PAGE: 1/2

| Model: AT-C1 D                                     |                 |           | Dat                    | Date: 5-Mar-07 |        | No.: RB230022      |
|----------------------------------------------------|-----------------|-----------|------------------------|----------------|--------|--------------------|
| Subject: Long Toner Near-End interval              |                 |           | Prepared by: H. Someya |                |        |                    |
| From: 1st Tech. Support Sec. Service Support Dept. |                 |           |                        |                |        |                    |
| Classification:                                    | Troubleshooting | Part info | ormat                  | tion           | Action | n required         |
|                                                    | Mechanical      | Electric  | al                     |                | Servic | ce manual revision |
|                                                    | Paper path      | 🗌 Transm  | it/rec                 | eive           | Retrof | fit information    |
|                                                    | Product Safety  | Other (   |                        | )              |        |                    |

## Symptom

The Toner Near End condition occurs sooner than expected.

### Cause

The Toner Near End condition is triggered based on a software counter, not on the actual amount of toner that is supplied. Under the following conditions, the actual amount of toner supplied is less than the target. As a result, the software counter will reach the Toner Near End condition while there is still a lot of toner in the bottle.

Conditions:

- The toner is not supplied very often
- The original has a low image coverage
- The print volume within a certain period of time (duty) is low

|               | Number of prints from |
|---------------|-----------------------|
|               | Near End to End       |
| 1 P/J         | Approx. 7,000 (Min)   |
| Coverage 2.5% | Approx. 11,000 (Max)  |
| 2 P/J         | Approx. 3,500 (Min)   |
| Coverage 5%   | Approx. 5,500 (Max)   |
| 100 P/J       | Approx. 500 (Min)     |
| Coverage 20%  | Approx. 1,000 (Max)   |

- **Note:** This is a specification for the AT-C1/AP-C1. This is so that the machine can do the following:
- 2000 or more A4 sheets with 5% coverage can be printed during toner near-end condition
- Images can be printed out with good image density during the Toner Near End condition
- Toner Near End comes before Toner End, under any usage conditions

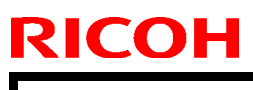

Date: 5-Mar-07

No.: RB230022

### Solution

#### **Production line:**

When the machine reaches Toner Near End, "Replace toner cartridge" will not be displayed.

Applied from: December 2006 production (RAI)

Firmware version: System\_Copy firmware Ver. 1.59

#### Action in the field:

If the symptom is reported in the field, set **Sp3-101-13 to 16** to a value of "**0**". This will make the Toner Near End condition occur later.

Note: After you set these SP modes to "0":

- 1. If the customer prints out originals with high image coverage at high duty, the time between the Near End and End conditions may be very short (or, the Near End condition may not occur at all).
- 2. The following table shows the estimated number of prints you can make during the Toner Near End condition.

|               | Number of prints from<br>Near End to End |
|---------------|------------------------------------------|
| 1 P/J         | Approx. 2,000 (Min)                      |
| Coverage 2.5% | Approx. 6,000 (Max)                      |
| 2 P/J         | Approx. 1,000 (Min)                      |
| Coverage 5%   | Approx. 3,000 (Max)                      |
| 100 P/J       | Approx. 0 (Min)                          |
| Coverage 20%  | Approx. 375 (Max)                        |

#### PAGE: 1/2

| Model: AT-C1                                                 |                 |           | Dat    | ate: 7-Mar-07            |            | No.: RB230023     |
|--------------------------------------------------------------|-----------------|-----------|--------|--------------------------|------------|-------------------|
| Subject: Notes when replacing thermostats in the fusing unit |                 |           |        | Prepared                 | d by: н. s | Someya            |
| From: 1st Tech. Support Sec. Service Support Dept.           |                 |           |        |                          |            |                   |
| Classification:                                              | Troubleshooting | Part info | orma   | mation 🛛 Action required |            | n required        |
|                                                              | Mechanical      | Electric  | al     |                          | Servic     | e manual revision |
| 🗌 Paper path 🛛 Tra                                           |                 | Transm    | it/rec | eive                     | Retrof     | fit information   |
|                                                              | Product Safety  | Other (   |        | )                        |            |                   |

## Important notes for when replacing the thermostats

Make sure to do the following when you replace the thermostats.

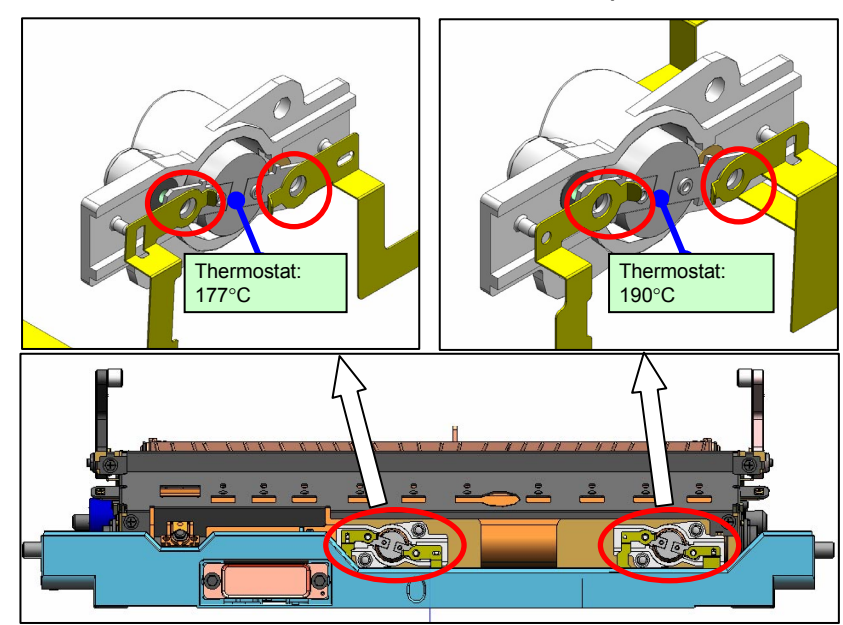

• Attach the thermostat under the electrode plates.

**RICOH** 

• Attach the thermostat that is marked **green** at the **middle** position. Attach the thermostat that is **not marked** at the **rear** position.

See the illustration on the next page.

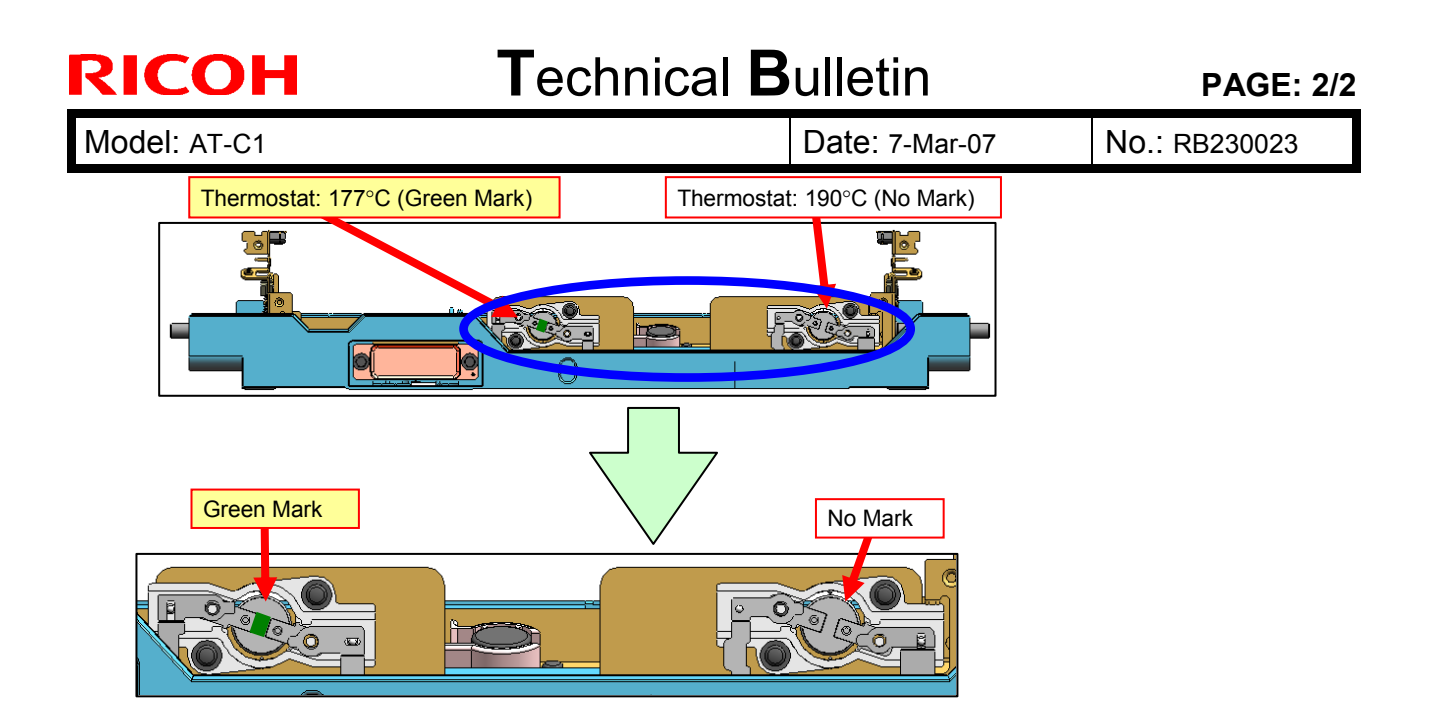

## Technical Bulletin

#### **PAGE: 1/3**

| Model: AT-C1 Dat                                    |                             |                 | te: 14-Mar-07 |                                  | No.: RB230024 |                    |
|-----------------------------------------------------|-----------------------------|-----------------|---------------|----------------------------------|---------------|--------------------|
| Subject: Supports the Catalan and Turkish languages |                             |                 |               | Prepared by: K. Takagi           |               |                    |
| From: 1st Tech. Support Sec. Service Support Dept.  |                             |                 |               |                                  |               |                    |
| Classification:                                     | Troubleshooting             | Part info       | ormat         | tion 🗌 /                         | Actior        | n required         |
|                                                     | Mechanical                  | Electric        | al            | 🗌 Service manua                  |               | ce manual revision |
|                                                     | Paper path     Transmit/red |                 | it/rec        | t/receive 🛛 Retrofit information |               | fit information    |
|                                                     | Product Safety              | ─ Other (firmwa |               | are)                             |               |                    |

This machine now supports Catalan and Turkish.

Please update the following firmware to add Catalan and Turkish language support.

- Firmware list
  - System ver.1.61 or later
  - LCDC ver.1.27 or later (Language firmware ver.0.74 or later)
  - FAX ver.02.03.00 or later
  - FCU ver.04.00.00 or later
  - Printer ver.1.07 or later
  - Websys ver.1.08.1 or later
  - WebUapl ver.1.15 or later
  - Scanner ver.1.21 or later
- Firmware release notes
   All firmware release notes use the same expression as shown below.
   Supports the Catalan and Turkish languages.
- Supported functions
   Supported device functions are different depending on language.
   Please check them in the following table.

### [Device]

|                    | Device functions | Catalan | Turkish |
|--------------------|------------------|---------|---------|
| Сору               | Operation panel  | OK      | OK      |
|                    | Preset Stamp     | NO***   | NO***   |
| Document<br>Server | Operation panel  | OK      | OK      |

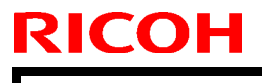

| Г | echnical | Bul | letin |
|---|----------|-----|-------|
|   | CUIIICA  | Dui |       |

**PAGE: 2/3** 

Model: AT-C1

Date: 14-Mar-07

No.: RB230024

|                  | Device functions                                                         | Catalan | Turkish |
|------------------|--------------------------------------------------------------------------|---------|---------|
| Fax              | Operation panel                                                          | OK      | OK      |
|                  | Lists printed from Fax operation panel<br>(i.e. Print Journal List)      | NO**    | NO*     |
|                  | Internet Fax: Email message (Transmission)                               | NO*     | NO*     |
|                  | Internet Fax: Email message (Reception)                                  | OK      | NO*     |
|                  | Internet Fax: Email subject                                              | NO*     | NO*     |
|                  | Standard Message Stamp                                                   | OK      | OK      |
| Printer          | Operation panel                                                          | OK      | OK      |
|                  | Printer lists in Printer Features<br>(i.e. Configuration Page)           | OK      | NO*     |
| Scanner          | Operation panel                                                          | OK      | OK      |
|                  | Lists printed from Scanner operation panel<br>(i.e. transmission result) | OK      | NO*     |
|                  | E-mail Information Language in Scanner<br>Features                       | ОК      | ОК      |
| User             | Print Address Book (Header)                                              | OK      | NO*     |
| IOOIS            | Headers or file names of other lists<br>(i.e. Print Counter)             | NO*     | NO*     |
| Web              | Display language                                                         | OK      | OK      |
| Image<br>Monitor | Help                                                                     | NO**    | NO*     |
| Other            | E-mail Notification                                                      | OK      | OK      |
|                  | Software Keyboard                                                        | OK      | NO****  |

\* It will be printed/used/displayed in English instead. \*\* It will be printed/used/displayed in Spanish instead. \*\*\* Catalan/Turkish are not available in Stamp Language under Copier / Document Server Features. \*\*\*\* Turkish is not available.

### [Software]

| Software                      | Catalan | Turkish |
|-------------------------------|---------|---------|
| SmartDeviceMonitor for Admin  | NO      | NO      |
| SmartDeviceMonitor for Client | NO      | NO      |
| DeskTopBinder                 | NO      | NO      |

| R | С | Ο | Н |
|---|---|---|---|
|   |   |   |   |

Model: AT-C1

Date: 14-Mar-07 No

No.: RB230024

## [Drivers]

|                | Drivers                       | Catalan | Turkish |
|----------------|-------------------------------|---------|---------|
| Printer driver | All PDL (RPCS/PCL/PS drivers) | NO      | NO      |
| Twain driver   |                               | NO      | NO      |
| LAN-Fax driver |                               | NO      | NO      |

## [Manuals]

| Manuals | Catalan | Turkish |
|---------|---------|---------|
| Manual  | OK      | OK      |

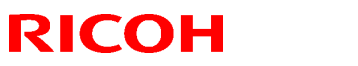

| Model: AT-C1 Da                                           |                 | Date: 20-Mar-07 |          | 07         | No.: RB230025 |                   |
|-----------------------------------------------------------|-----------------|-----------------|----------|------------|---------------|-------------------|
| Subject: Display "Used Toner Bottle is not set correctly" |                 |                 | Prepared | d by: к. т | akagi         |                   |
| From: 1st Tech. Support Sec. Service Support Dept.        |                 |                 |          |            |               |                   |
| Classification:                                           | Troubleshooting | Part info       | ormat    | ion        | Action        | n required        |
|                                                           | Mechanical      | Electric        | al       |            | Servic        | e manual revision |
|                                                           | Paper path      | Transm          | it/rec   | eive       | Retro         | fit information   |
|                                                           | Product Safety  | Other (         |          | )          |               |                   |

### **SYMPTOM**

"Used Toner Bottle is not set correctly" is displayed on the LCD, even when the used toner bottle is set correctly.

Note: This symptom occurs more easily under low-temperature conditions.

### CAUSE

The low temperature causes the toner bottle to contract (shrink) slightly. As a result, sometimes the toner bottle does not touch the "toner bottle set switch".

### SOLUTION

Attach a cushion to the front door and replace the magnet catch.

#### See the procedure below

#### P/N:

| Cushion:      | B2236529 |
|---------------|----------|
| Magnet Catch: | B3522650 |

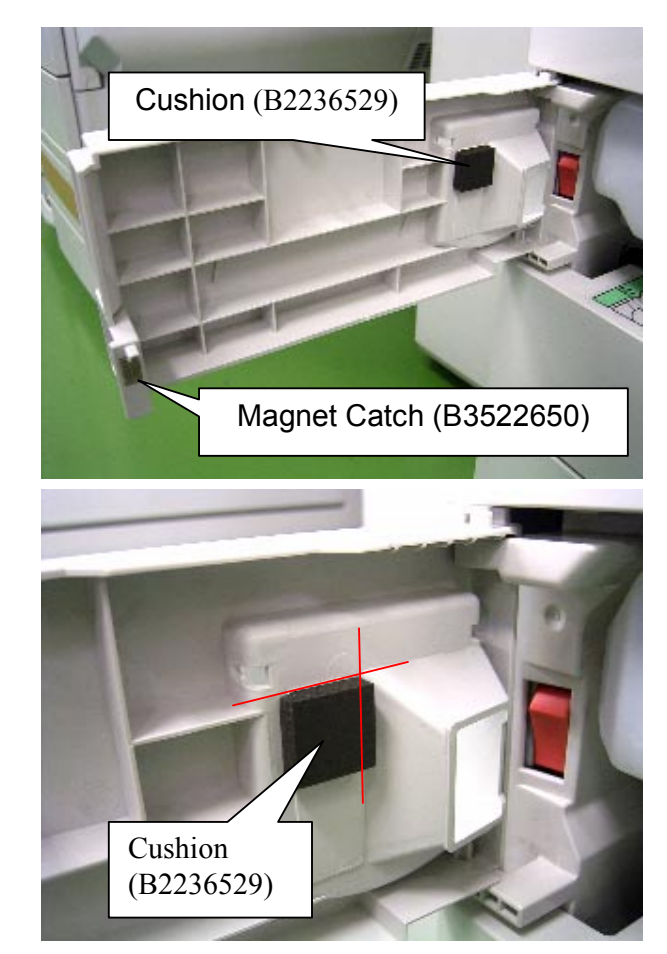

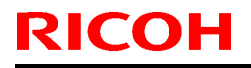

Date: 20-Mar-07

No.: RB230025

## Attachment Procedure for the Cushion and Magnet Catch

- 1. Open the front door (one screw).
- 2. Attach the cushion (**B2236529**). **Note:** See pg. 1 for the attachment position.
- 3. Replace the magnet catch with the modified one (**B3522650**).
- 4. Close the front door.

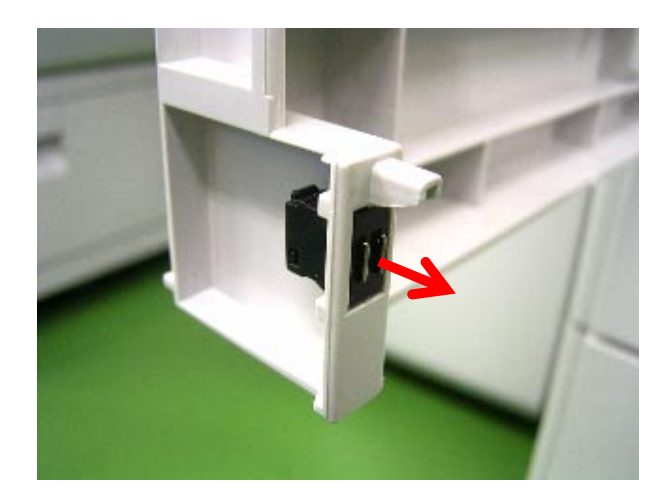

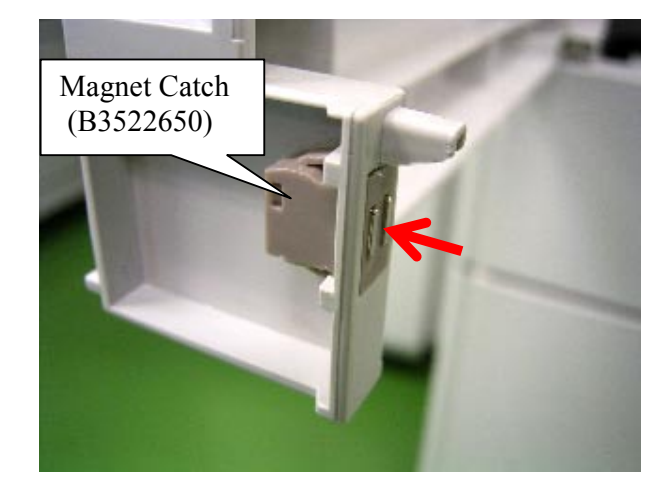

## Technical Bulletin

| Model: Model AT-C1 Da        |                              |           | Dat      | Date: 22-mar-07 |         | No.: RB230026      |
|------------------------------|------------------------------|-----------|----------|-----------------|---------|--------------------|
| Subject: Light image density |                              |           | Preparec | l by: т.к       | iyohara |                    |
| From: 1st Tech. S            | Support Sec. Service Support | Dept.     |          |                 |         |                    |
| Classification:              | Troubleshooting              | Part info | ormat    | tion            | Action  | n required         |
|                              | Mechanical                   | Electric  | al       |                 | Servic  | ce manual revision |
|                              | Paper path                   | Transm    | it/rec   | eive            | Retro   | fit information    |
|                              | Product Safety               | 🗌 Other ( |          | )               |         |                    |

## SYMPTOM

Low image density

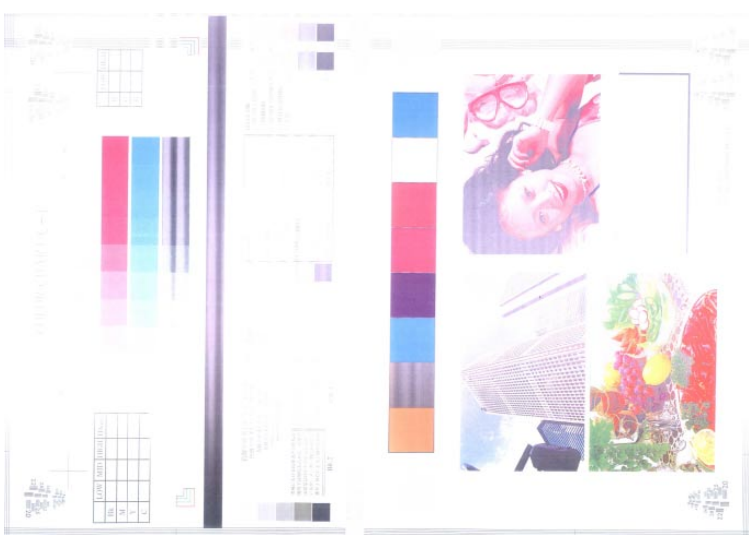

## CAUSE

Software bug: The laser optics shutter does not open correctly.

## SOLUTION

#### **Production line**

The engine firmware was modified to correct this symptom.

New version: V1.11.01

Applied from: March 1<sup>st</sup> 2007 production (RAI)

### In the field

If this symptom occurs on the affected units, update the engine firmware to V1.11.01

## **Affected Units**

This symptom may occur on machines produced between August 2007 and February 28, 2007.

#### PAGE: 1/2

| Model: AT-C1 Da                    |                                                                                                    |                                                      | Dat                   | ite: 23-Mar-07    |                                  | No.: RB230027                                       |
|------------------------------------|----------------------------------------------------------------------------------------------------|------------------------------------------------------|-----------------------|-------------------|----------------------------------|-----------------------------------------------------|
| Subject: Service Manual Correction |                                                                                                    |                                                      | Prepared              | d by: н. s        | Someya                           |                                                     |
| From: 1st Tech. S                  | Support Sec. Service Support [                                                                      | Dept.                                                |                       |                   |                                  |                                                     |
| Classification:                    | <ul> <li>Troubleshooting</li> <li>Mechanical</li> <li>Paper path</li> <li>Product Safety</li> </ul> | ☐ Part info<br>☐ Electrica<br>☐ Transmi<br>☐ Other ( | ormat<br>al<br>it/rec | tion<br>eive<br>) | ☐ Action<br>⊠ Servic<br>☐ Retrof | n required<br>se manual revision<br>fit information |

The Service Manual was changed as follows:

• Add the following procedure

RICOH

Page 97 (Horizontal Parallelism Adjustment)

- 1. Access Sp2-109 and print out test pattern 14 (1-dot trimming pattern).
- 2. Make sure the horizontal lines are parallel.

"Parallel": The gap between horizontal lines is 1.8 mm or less.

- 3. If the lines are not parallel, check the following and apply corrections as necessary:
  - Make sure the side fences are set neatly against the sides of the paper.
  - Make sure the PTR unit is connected to the bracket correctly.
  - Make sure the shafts of the duplex unit are not bent nor damaged.
- 4. If the lines are still not parallel, do the following procedure:
  - 1) Open the duplex unit.
  - 2) Remove the fusing unit.
  - 3) Open the front cover.
  - 4) Open the drum positioning plate (1 screw).
  - 5) Remove the ITB unit.
  - 6) Remove the front right cover (1 screw).
  - 7) Remove the upper right front cover (1 screw).
  - 8) Remove the upper right inner cover (2 screws).

| RICOH        | Technical B | PAGE: 2/2       |               |
|--------------|-------------|-----------------|---------------|
| Model: AT-C1 |             | Date: 23-Mar-07 | No.: RB230027 |

- 5. Loosen the 8 screws for the front fusing guide plate [A].
- 6. Remove the 2 screws for the levers of the front fusing guide plate [B], [C].NOTE: You do not need to reattach these two screws after you finish this procedure.

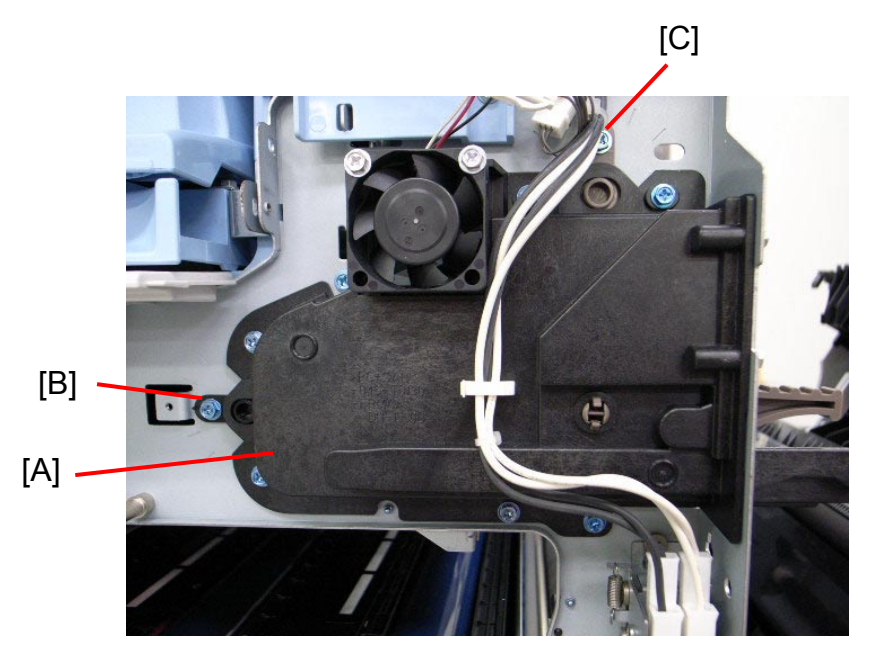

 If the horizontal lines slope <u>down to the left</u> (see illustration), move the front fusing guide plate upward. To do this, turn both levers of the front fusing guide plate <u>clockwise</u>.

**Important:** Turn both levers in the same direction. If you do not, the fusing belt may be damaged.

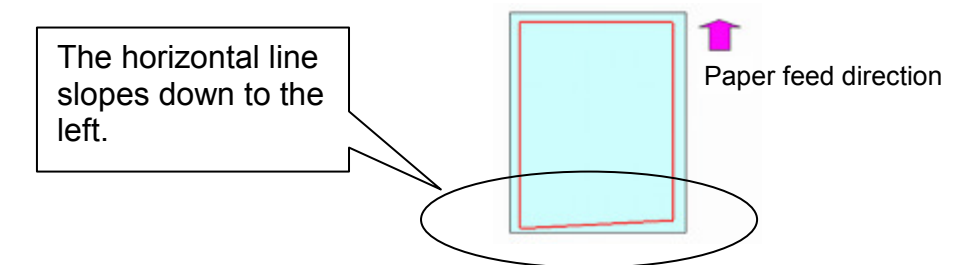

8. If the horizontal lines slope <u>down to the right</u>, move the front fusing guide plate downward. To do this, turn both levers of the front fusing guide plate <u>counterclockwise</u>.

**Important:** Turn both levers in the same direction. If you do not, the fusing belt may be damaged.

- 9. Retighten the 8 screws for the front fusing guide plate.
- 10. Print out the test pattern and check the image quality.
- 11. If the symptom still occurs, repeat the above steps.

**PAGE: 1/1** 

| Model: AT-C1      |                                |            | Dat    | Date: 23-Mar-07 |            | No.: RB230028     |
|-------------------|--------------------------------|------------|--------|-----------------|------------|-------------------|
| Subject: Correcti | on Service Manual (FAX RAM     | Addresses) |        | Prepared        | d by: ĸ. ĸ | Ioriizumi         |
| From: 1st Tech. S | Support Sec. Service Support D | )ept.      |        |                 |            |                   |
| Classification:   | Troubleshooting                | Part info  | ormat  | tion            | Action     | required          |
|                   | Mechanical                     | Electric   | al     |                 | Servic     | e manual revision |
|                   | Paper path                     | Transm     | it/rec | eive            | Retrof     | fit information   |
|                   | Product Safety                 | Other (    |        | )               |            |                   |

The Service Manual was corrected as follows:

RICOH

P120-121: Service RAM Address for Fax Option Type C3000 (B786)

• **Delete** the following RAM addresses from the table.

| 69ECBE to 69ECDE | Dial tone detection parameter (Max. 11 x 3 lines)  |
|------------------|----------------------------------------------------|
| 6BEBFE(H)        | Dial tone detection frequency – Upper limit (High) |
| 6BEBFF(H)        | Dial tone detection frequency – Upper Limit (Low)  |
| 6BEC00(H)        | Dial tone detection frequency – Lower Limit (High) |
| 6BEC01(H)        | Dial tone detection frequency – Lower Limit (Low)  |
| 6BEC02(H)        | Dial tone detection waiting time (20 ms)           |
| 6BEC03 to 6BEC04 | Dial tone detection monitoring time (20 ms)        |
| 6BEC05(H)        | Dial tone detect judge time (20 ms)                |
| 6BEC06(H)        | Dial tone disconnect permission time (20 ms)       |
|                  |                                                    |

Important: <u>Do not change the values</u> of these RAM addresses.

They are not for use in the field.

| Model: AT-C1 Da   |                                                                                                    |                                       | Date                  | e: 13-Apr-07                       | No.: RB230029                                       |
|-------------------|----------------------------------------------------------------------------------------------------|---------------------------------------|-----------------------|------------------------------------|-----------------------------------------------------|
| Subject: Patch F  | Release for E-3000 V.1.0.0 (1-0                                                                       | Q6EKY.ps                              | )                     | Prepared by: K.                    | Takagi                                              |
| From: 1st Tech. S | Support Sec. Service Support De                                                                       | ept.                                  |                       |                                    |                                                     |
| Classification:   | <ul> <li>☑ Troubleshooting</li> <li>☐ Mechanical</li> <li>☐ Paper path</li> <li>☑ Other ()</li> </ul> | _ Part info<br>_ Electric<br>_ Transm | ormat<br>al<br>it/rec | ion Action<br>Servio<br>eive Retro | n required<br>ce manual revision<br>fit information |

This RTB is the release note for Patch File "1-Q6EKY.ps" for the Printer Controller E-3000 system version 1.0.

| Patch File | lssue(s)                                                                                                    |  |  |  |  |  |  |  |
|------------|----------------------------------------------------------------------------------------------------|--|--|--|--|--|--|--|
| 1-Q6EKY.ps | • This patch improves the color qualities with the "Super Fine" and<br>"Fine" color profiles. The patch also changes the version number of<br>the server from V1.0 to V1.01.                                                                                                    |  |  |  |  |  |  |  |
|            | <b>NOTE:</b> This change was also applied to the ICC profiles. Please advise customers that these new ICC profiles can be downloaded from the Driver and Software download site.                                                                                                    |  |  |  |  |  |  |  |
|            | <ul> <li>NOTE: The new output profiles (Fiery E-3000 Superfine v2F and Fiery E-3000 Fine v2F) replace old output profiles (v1F). Any previous color changes are restored to "default".</li> <li>"The RGB Source profile", "Fiery RGBv2" is replaced with "Fiery RGBv5". It does not change the color quality of Coarse. The profile remains as Fiery E-3000 Coarse v1F.</li> </ul> |  |  |  |  |  |  |  |

### Prerequisite(s):

RICOH

None

#### **Patch Update Procedure**

- 1. Extract the G8897552.exe until you get the 1-Q6EKY.ps file.
- 2. Download/Import the patch file "1-Q6EKY.ps" with Command Workstation to the "Direct" queue.
- 3. You must wait at least 60 seconds after the patch file downloaded/imported before rebooting the system. This will ensure the patch file is completely processed.
- 4. From either Command Workstation or the Fiery LCD, select "Shut Down" and then "Reboot System".
- 5. Wait until the Fiery has come to idle and print out the configuration page.
- 6. Verify the Update Info section. It should contain the patch number "1-Q6EKY".

## Technical Bulletin

PAGE: 1/1

| Model: Model AT-C1                                 |                 |              | Date: 10-Jul-07    |                        | )7     | No.: RB230030     |
|----------------------------------------------------|-----------------|--------------|--------------------|------------------------|--------|-------------------|
| Subject: Service Manual Correction                 |                 |              |                    | Prepared by: H. Someya |        |                   |
| From: 1st Tech. Support Sec. Service Support Dept. |                 |              |                    |                        |        |                   |
| Classification:                                    | Troubleshooting | Part inf     | ormat              | mation Action required |        | n required        |
|                                                    | Mechanical      | Electric     | Electrical 🛛 🖾 Ser |                        | Servic | e manual revision |
|                                                    | Paper path      | Transmit/rec |                    | eive                   | Retrof | fit information   |
|                                                    | Product Safety  | Other (      |                    | )                      |        |                   |

The Service Manual was changed as follows:

• **Delete** the following SP number and description. Copy Service Mode / Service Mode Table, pg. 535

SP5178: Copy Data Security Setting

Note: This is not an SP setting, but a user tool setting.

## Technical Bulletin

| Model: AT-C1                                          |                                       | Date: 25-Jul-07 |  | No.: RB230031          |                                                     |  |
|-------------------------------------------------------|---------------------------------------|-----------------|--|------------------------|-----------------------------------------------------|--|
| Subject: Patch Release for E-3000 V.1.01 (1-QWOVA.ps) |                                       |                 |  | Prepared by: H. Someya |                                                     |  |
| From: 1st Tech. Support Sec. Service Support Dept.    |                                       |                 |  |                        |                                                     |  |
| Classification:                                       | Troubleshooting Mechanical Paper path | Part informa    |  | tion                   | n required<br>ce manual revision<br>fit information |  |
|                                                       | Other ( )                             |                 |  |                        |                                                     |  |

This RTB is the release note for Patch File "**1-QWOVA.ps**" for the Printer Controller E-3000 system version 1.01.

| Patch File | Issue(s)                                                        |
|------------|-----------------------------------------------------------------|
| 1-QWOVA.ps | Launching Configure from WebTools causes Internet Explorer 7 to |
|            | crash.                                                          |

### Prerequisite(s):

None

### Patch Update Procedure

- 1. Extract the G8897553.exe until you get the **1-QWOVA.ps** file.
- 2. Download/Import the patch file "1-QWOVA.ps" with Command Workstation to the "Direct" queue.
- 3. You must wait at least 60 seconds after the patch file downloaded/imported before rebooting the system. This will ensure the patch file is completely processed.
- 4. Select "Shut Down" and then "Reboot System" on the Fiery LCD.
- 5. Wait until the Fiery comes to idle and print out the configuration page.
- 6. Verify the Update Info section. It should contain the patch number "1-QWOVA".

## Technical Bulletin

#### PAGE: 1/1

| Model: AT-C1                                          |                 |                  | Date: 25-Jul-07 |                  | No.: RB230032      |
|-------------------------------------------------------|-----------------|------------------|-----------------|------------------|--------------------|
| Subject: Patch Release for E-3000 V.1.01 (1-RH3FR.ps) |                 |                  |                 | Prepared by: H.S | Someya             |
| From: 1st Tech. Support Sec. Service Support Dept.    |                 |                  |                 |                  |                    |
| Classification:                                       | Troubleshooting | Part information |                 | tion Action      | n required         |
|                                                       |                 |                  | ai              |                  | ce manual revision |
|                                                       | Paper path      | 🗌 Transmit/r     |                 | eive 🗌 Retro     | fit information    |
|                                                       | ⊠ Other ( )     |                  |                 |                  |                    |

This RTB is the release note for Patch File "**1-RH3FR.ps**" for the Printer Controller E-3000 system version 1.01.

| Patch File | Issue(s)                                                            |
|------------|---------------------------------------------------------------------|
| 1-RH3FR.ps | Sometimes a Euro symbol (€) prints overlapping adjacent characters. |

### Prerequisite(s):

None

### **Patch Update Procedure**

- 1. Extract the G8897555.exe until you get the **1-RH3FR.ps** file.
- 2. Download/Import the patch file "**1-RH3FR.ps**" with Command Workstation to the "Direct" queue.
- 3. You must wait at least 60 seconds after the patch file downloaded/imported before rebooting the system. This will ensure the patch file is completely processed.
- 4. From either Command Workstation or the Fiery LCD, select "Shut Down" and then "Reboot System"
- 5. Wait until the Fiery has come to idle and print out the configuration page.
- 6. Verify the Update Info section. It should contain the patch number "1-RH3FR".

## Technical Bulletin

PAGE: 1/2

| Model: Model AT-C1                                 |                        |           | Date: 23-Aug-07        |      | -07               | No.: RB230033   |
|----------------------------------------------------|------------------------|-----------|------------------------|------|-------------------|-----------------|
| Subject: AT-C1k                                    |                        |           | Prepared by: H. Someya |      |                   |                 |
| From: 1st Tech. Support Sec. Service Support Dept. |                        |           |                        |      |                   |                 |
| Classification:                                    | Troubleshooting        | Part info | orma                   | tion | Action            | n required      |
|                                                    | Mechanical             | Electric  | al Service manual      |      | e manual revision |                 |
|                                                    | Paper path Transmit/re |           | it/rec                 | eive | Retrof            | fit information |
|                                                    | Product Safety         | Other (   |                        | )    |                   |                 |

The Service Manual was changed as follows:

• Add the items in the table shown in bold. Note: These show the differences between the AT-C1a/b and C1k models.

## Optical Path (page 760)

The speed of the polygon mirror depends on the selected mode and model (see below).

| Mode                   | Polygon<br>motor speed<br>(rpm) | Process line<br>speed (mm/s) | Print speed<br>(ppm)                 |
|------------------------|---------------------------------|------------------------------|--------------------------------------|
| Plain<br>/Middle Thick | 32,598                          | 138 mm/s                     | C1a: 25<br>C1b: 30<br><b>C1k: 20</b> |
| OHP/Thick              | 36,378                          | 77 mm/s                      | 16                                   |

## Paper Feed Line Speed (page 797)

This machine has two process line speeds (for feed from registration roller to fusing unit). The line speeds depend on the selected mode.

| Mode                   | Line speed (mm/s) | Print speed (ppm) |
|------------------------|-------------------|-------------------|
| Plain/                 |                   | C1a: 25           |
| Flain/<br>Middle Thick | 138               | C1b: 30           |
|                        |                   | C1k: 20           |
| OHP/Thick              | 77                | 16                |

Model: Model AT-C1

Date: 23-Aug-07

No.: RB230033

## Main Frame (page 838 and 840)

| Configuration:                                                           | Desktop                                       |                                 |               |             |  |  |  |  |
|--------------------------------------------------------------------------|-----------------------------------------------|---------------------------------|---------------|-------------|--|--|--|--|
| Copy speed:                                                              | Normal (A                                     | Normal (ADF 1 to 1, LT/ A4 LEF) |               |             |  |  |  |  |
|                                                                          | C1a: 25 cpm (color) or 25 cpm (black & white) |                                 |               |             |  |  |  |  |
|                                                                          | C1b: 30 cpm (color) or 30 cpm (black & white) |                                 |               |             |  |  |  |  |
|                                                                          | C1k: 20 c                                     | cpm (color) o                   | r 20 cpm (bla | ck & white) |  |  |  |  |
|                                                                          | OHP/Thio                                      | ck                              |               | -           |  |  |  |  |
|                                                                          | C1a: 16 c                                     | pm (color/bla                   | ck & white)   |             |  |  |  |  |
|                                                                          | C1b 16 c                                      | pm (color/blac                  | k & white)    |             |  |  |  |  |
|                                                                          | C1k 16 c                                      | pm (color/bla                   | ack & white)  |             |  |  |  |  |
| Noise Emission:                                                          | Model State Mainframe Complete syst           |                                 |               |             |  |  |  |  |
| (Sound Power Level)                                                      |                                               |                                 |               | (*1)        |  |  |  |  |
|                                                                          |                                               | Standby                         | 40dB(A)       | 44dB(A)     |  |  |  |  |
|                                                                          | C12                                           |                                 | or Less       | or Less     |  |  |  |  |
|                                                                          | Cla                                           | Operating                       | 65dB(A)       | 70dB(A)     |  |  |  |  |
|                                                                          |                                               |                                 | or Less       | or Less     |  |  |  |  |
|                                                                          |                                               | Standby                         | 40dB(A)       | 44dB(A)     |  |  |  |  |
|                                                                          | C1b                                           |                                 | or Less       | or Less     |  |  |  |  |
|                                                                          |                                               | Operating                       | 67dB(A)       | 70dB(A)     |  |  |  |  |
|                                                                          |                                               |                                 | or Less       | or Less     |  |  |  |  |
|                                                                          |                                               | Standby                         | 40dB (A)      | 44dB (A)    |  |  |  |  |
|                                                                          | C1k                                           |                                 | or less       | or less     |  |  |  |  |
|                                                                          |                                               | Operating                       | 65dB (A)      | 70dB (A)    |  |  |  |  |
| or less or less                                                          |                                               |                                 |               |             |  |  |  |  |
| (*1) The complete system consists of mainframe, ARDF, finisher, and LCT. |                                               |                                 |               |             |  |  |  |  |
| The above measurements were made in accordance with Ricoh standard       |                                               |                                 |               |             |  |  |  |  |
| methodology.                                                             |                                               |                                 |               |             |  |  |  |  |

## Printer (page 842)

| Printing speed: | C1a:                              |
|-----------------|-----------------------------------|
|                 | 25 ppm in Plain/Middle Thick mode |
|                 | 16 ppm in Thick/OHP mode          |
|                 | C1b:                              |
|                 | 30 ppm in Plain/Middle Thick mode |
|                 | 16 ppm in Thick/OHP mode          |
|                 | C1k:                              |
|                 | 20 ppm in Plain/Middle Thick mode |
|                 | 16 ppm in Thick/OHP mode          |

## Technical Bulletin

**PAGE: 1/1** 

| Model: AT-C1                                       |                 |              | Date: 05-Sep-07 |                        |        | No.: RB230034      |
|----------------------------------------------------|-----------------|--------------|-----------------|------------------------|--------|--------------------|
| Subject: Platen cover sheet damage                 |                 |              |                 | Prepared by: H. Someya |        |                    |
| From: 1st Tech. Support Sec. Service Support Dept. |                 |              |                 |                        |        |                    |
| Classification:                                    | Troubleshooting | Part info    | ormat           | tion                   | Action | n required         |
|                                                    | Mechanical      | Electric     | al              |                        | Servic | ce manual revision |
|                                                    | Paper path      | Transmit/rec |                 | eive                   | Retro  | fit information    |
|                                                    | Product Safety  | 🗌 Other (    |                 | )                      |        |                    |

## SYMPTOM

A small area on the lower front edge of the platen cover sheet is damaged. This may have a potential safety risk, depending on the amount of damage.

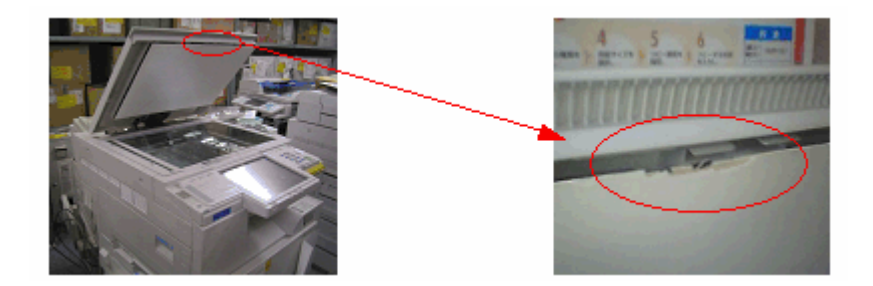

## CAUSE

The platen cover is opened/closed repeatedly over a long period of time, and each time, the operator touches the platen cover sheet. As a result, this area of the platen cover sheet is gradually worn down.

## SOLUTION

Check the condition of the platen cover sheet at the next service visit.

If the platen cover sheet shows any damage:

### **Temporary:**

- Remove the platen cover sheet and reattach it in the reverse orientation (turn it 180 degrees so that the damaged edge is at the rear side).
- Cover the damaged area of the platen cover sheet with transparent tape.

### Permanent:

• Replace the platen cover sheet with the modified part:

P/N G3291371 Sheet: Pressure plate: Ass'y Used in platen cover options produced from: March 2007

## Technical Bulletin

#### PAGE: 1/4

| Model: AT-C1                                       |                   |                  | Dat   | :e: 20-Sep-             | -07                  | No.: RB230035     |
|----------------------------------------------------|-------------------|------------------|-------|-------------------------|----------------------|-------------------|
| Subject: Jam or dog ears in duplex mode            |                   |                  |       | Prepared by: N. Yoshida |                      |                   |
| From: 1st Tech. Support Sec. Service Support Dept. |                   |                  |       |                         |                      |                   |
| Classification:                                    | ☐ Troubleshooting | Part info        | ormat | tion                    | Action               | n required        |
|                                                    | Mechanical        | Electric         | al    |                         | Servic               | e manual revision |
|                                                    | Paper path        | Transmit/receive |       | eive                    | Retrofit information |                   |
|                                                    | Product Safety    | Other (          |       | )                       |                      |                   |

### SYMPTOM

The following may occur in duplex mode:

- ✓ Jam (code 009)
- ✓ Dog ears before paper transfer

### CAUSE

The exit guide plate is deformed, causing the registration and duplex Mylars to contact each other.

Note: This can happen if the duplex unit is installed incorrectly.

## SOLUTION

- Confirm that the cause of the jam or dog ears is the same as described above.
- If this is the cause, do Procedure 1 on the next page.
- If this does not solve the issue, do Procedure 2 (and Procedure 3 if necessary).

#### Note:

If the cause is the same as described above:

- When you gently close the duplex unit, you may hear some noise (caused by the Mylars contacting each other).
- The distance between the duplex Mylars is as shown by the yellow circle in the photo below.

| Model: AT-C1 |  |
|--------------|--|
|--------------|--|

Date: 20-Sep-07

No.: RB230035

### **Procedure 1: Change the position of the registration parts**

- 1. Open the duplex unit.
- 2. Remove the duplex inner cover [screw  $\times$  2].
- 3. Loosen the screw marked by the red circle in the photo.
- 4. Tighten the screw while you push the guide plate outward.

**Note:** The gap between these two Mylars may decrease when the screw is pushed in the direction of the red arrow.

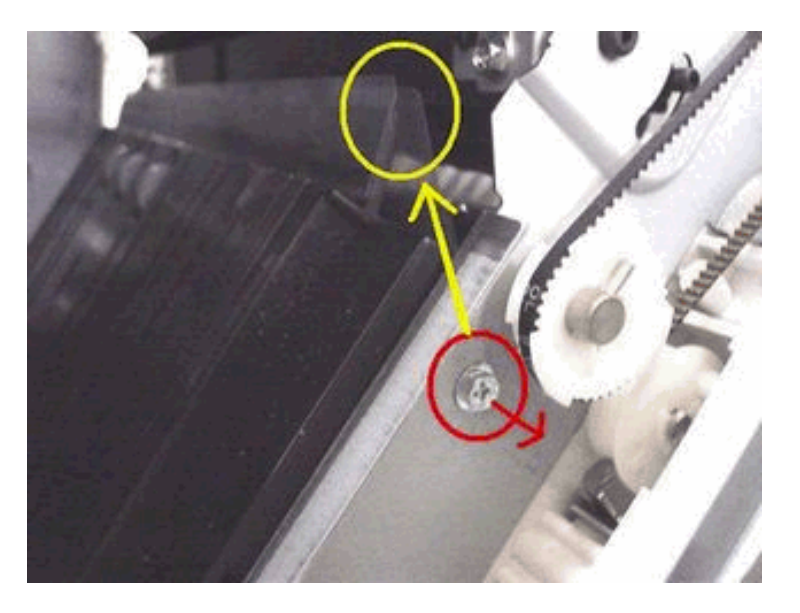

### Procedure 2: Change the position of the Mylar for registration

- 1. Measure the gap between the guide plates marked by the red rectangle in the photo.
- 2. If the gap is 1mm or less, loosen the two screws marked by the green arrow (front x 1, rear x 1). Then, tighten these screws again while you lift the plate.

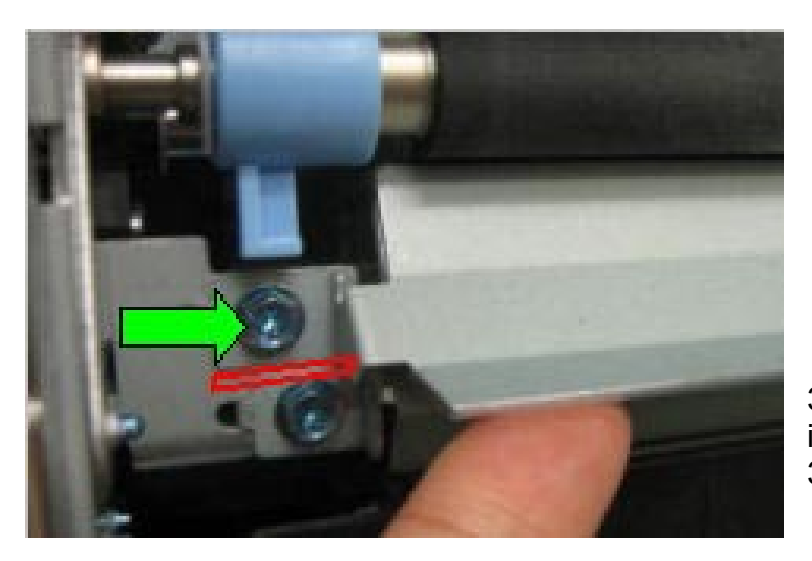

3. Make some test prints. If the issue is still not fixed, do Procedure 3 below.
| RICOH        | Technical B | ulletin         | PAGE: 3/4     |
|--------------|-------------|-----------------|---------------|
| Model: AT-C1 |             | Date: 20-Sep-07 | No.: RB230035 |

# Procedure 3: Replace the Guide Plate: Exit: Adhesion. (Parts Catalog, p 58, index 1)

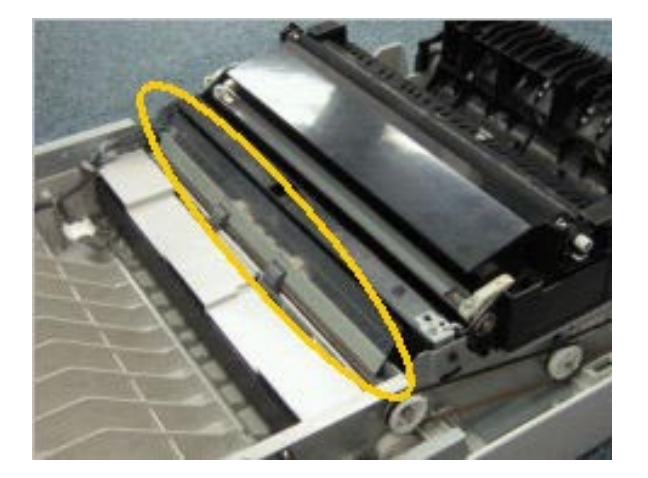

- 1. Remove the duplex unit (see Service Manual, Replacement & Adjustment).
- 2. Remove the inner cover of the duplex unit.
- 3. Remove the duplex guide plate assembly marked by the red circle in the photo (front screw x 1, rear screw x 2).

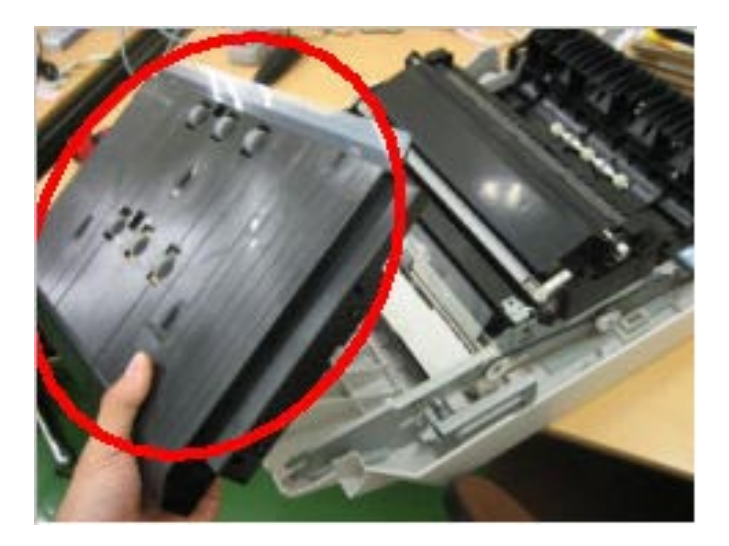

| RICOH        | Technical Bulletin | PAGE: 4/4     |
|--------------|--------------------|---------------|
| Model: AT-C1 | Date: 20-Sep-07    | No.: RB230035 |

4. Remove the white gear at the rear of the duplex unit (marked by the red arrow).

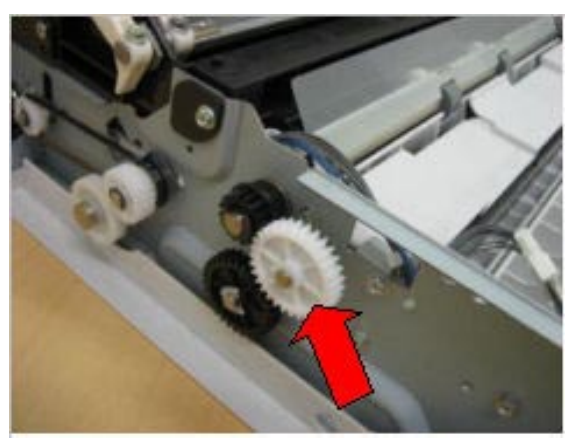

5. Replace the Guide Plate: Exit: Adhesion. (Parts Catalog, p 58, index 1) (front screw x 2, rear screw x 2).

### Note:

- See the Service Manual, pg. 59, index 1
- See **Solution 1**, Step 4 above for how to tighten these screws

# Technical Bulletin

**PAGE: 1/4** 

| Model: AT-C1                                       |                   |           | Dat    | e: 5-Oct-0             | 7      | No.: RB230036     |
|----------------------------------------------------|-------------------|-----------|--------|------------------------|--------|-------------------|
| Subject: Support parts for duplex unit             |                   |           |        | Prepared by: N.Yoshida |        | oshida            |
| From: 1st Tech. Support Sec. Service Support Dept. |                   |           |        |                        |        |                   |
| Classification:                                    | ☑ Troubleshooting | Part info | ormat  | tion                   | Action | n required        |
|                                                    | Mechanical        | Electric  | al     |                        | Servic | e manual revision |
|                                                    | Paper path        | 🗌 Transm  | it/rec | eive                   | Retrof | fit information   |
|                                                    | Product Safety    | Other (   |        | )                      |        |                   |

# SYMPTOM

The following parts connecting the mainframe and duplex unit may break:

- The duplex link and/or peen on the mainframe
- The peen on the duplex unit

# CAUSE

The operator leans on the duplex unit opening.

# SOLUTION

- 1. If the duplex link or peen on the mainframe is broken, do **Procedure A** below.
- 2. If the peen on the duplex unit is broken, do **Procedure B** below.

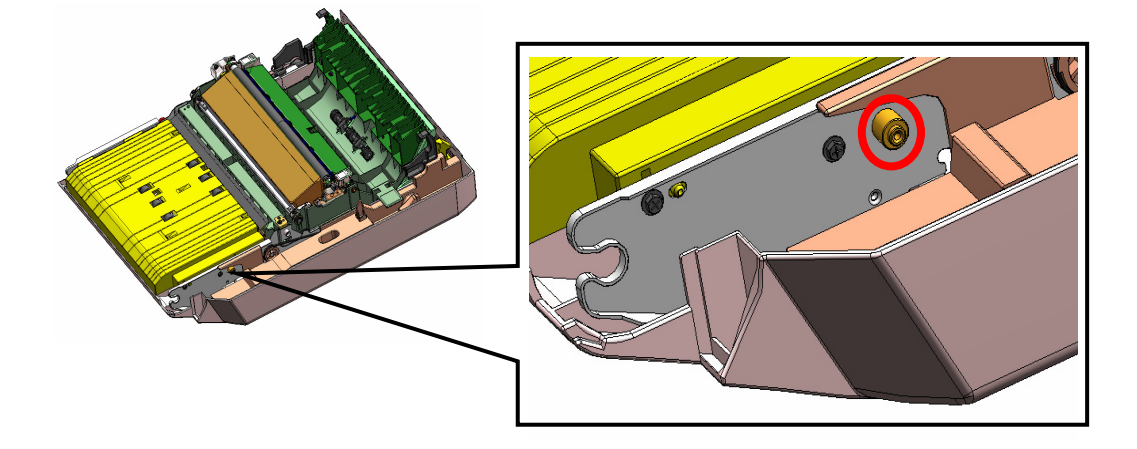

Note: The illustration shows the peen on the duplex unit.

Date: 5-Oct-07

No.: RB230036

# Procedure A

Replace the following parts:

- Duplex Link: pg. 80, index #5
- Bracket Paper: Feed Unit: Peen: pg. 80, index #4

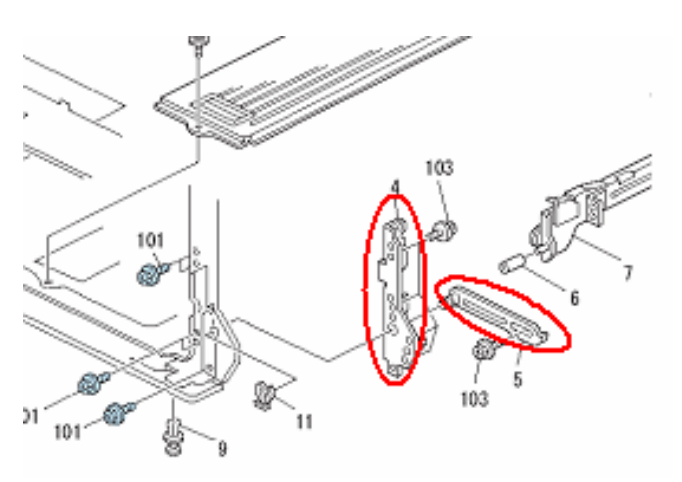

- 1. Remove the duplex unit.
- 2. Remove the Cover: Right Front: Lower, shown below (pg. 10, index #13).

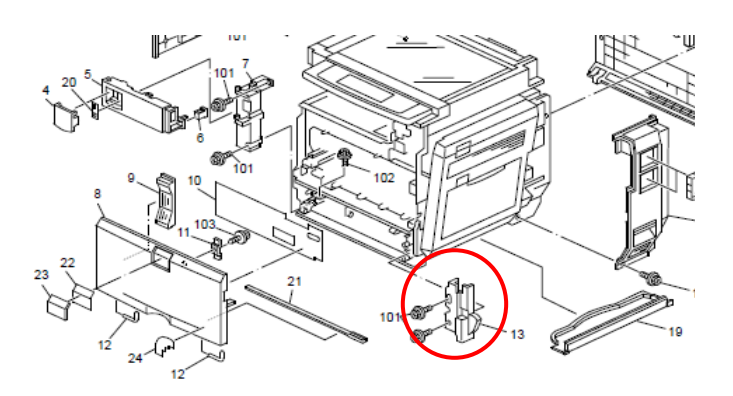

- 3. Remove the snap ring and replace the Duplex Link (pg. 80, index #5).
- 4. Remove the paper feed unit (see Service Manual, pg. 180).

| RICOH        | H Technical Bulle |               | PAGE: 3/4     |
|--------------|-------------------|---------------|---------------|
| Model: AT-C1 | Da                | ate: 5-Oct-07 | No.: RB230036 |

- Remove the screws marked by the red circles.
   Replace the Bracket Paper: Feed Unit: Peen (pg. 80, index #4).

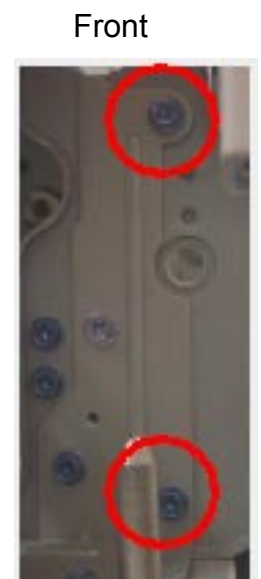

Rear

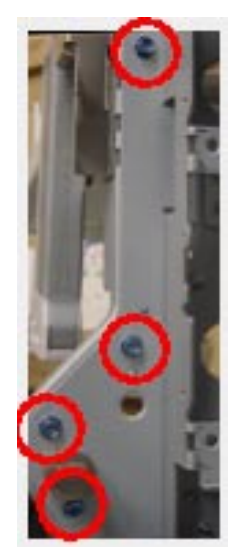

# **Procedure B**

Install the new service part below.

Bracket: Link: Duplex: Peen P/N B2309005

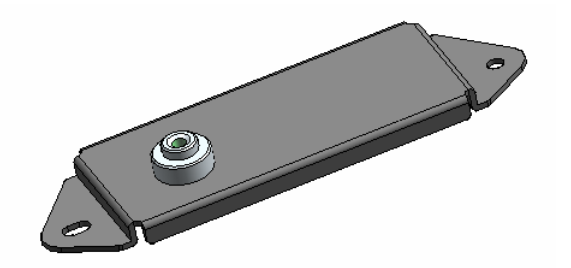

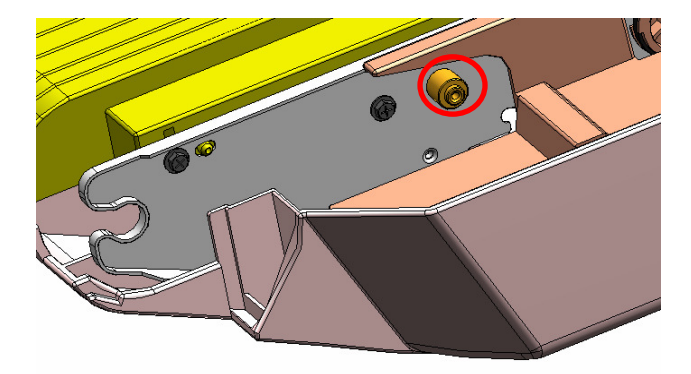

| RICOH        | Technical B | ulletin        | PAGE: 4/4     |
|--------------|-------------|----------------|---------------|
| Model: AT-C1 |             | Date: 5-Oct-07 | No.: RB230036 |

- 1. Remove the old peen using needle-nose pliers.
- Remove the Duplex Inter Cover (screw x 2, pg. 56, index #21).
   Remove the two screws marked by the red circles.

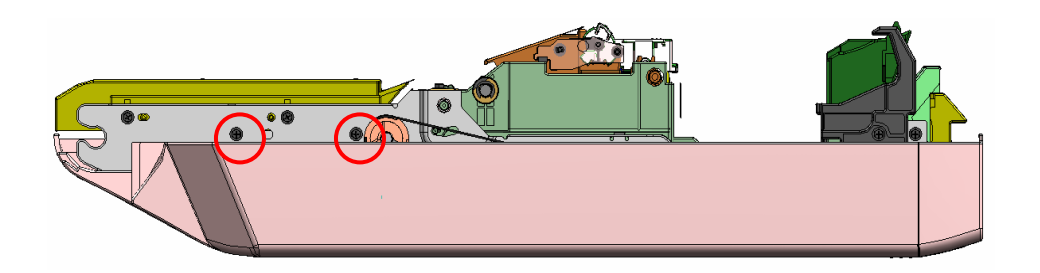

4. Attach the new service part [A] using the two screws you removed in Step 3.

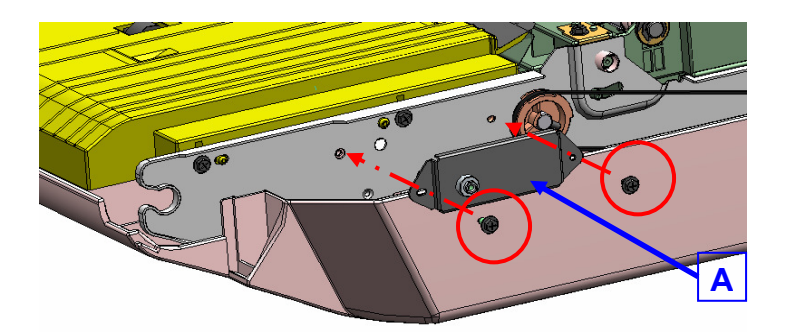

5. Reattach the Duplex Inter Cover.

# Technical Bulletin

### PAGE: 1/6

| Model: Model AT-C1 Dat                             |                                         |          |        |      | 07         | No.: RB230037     |
|----------------------------------------------------|-----------------------------------------|----------|--------|------|------------|-------------------|
| Subject: SC codes                                  |                                         |          |        |      | d by: н. s | Someya            |
| From: 1st Tech. Support Sec. Service Support Dept. |                                         |          |        |      |            |                   |
| Classification:                                    | sification: Troubleshooting Part inform |          | ormat  | tion | Action     | required          |
|                                                    | Mechanical                              | Electric | al     |      | Servic     | e manual revision |
|                                                    | Paper path                              | 🗌 Transm | it/rec | eive | Retrof     | fit information   |
|                                                    | Product Safety                          | Other (  |        | )    |            |                   |

The Service Manual was corrected as follows:

• Add the following SC codes:

| Туре | Details (Symptom, Possible Cause, Troubleshooting Procedures)                                            |  |  |  |  |
|------|----------------------------------------------------------------------------------------------------|--|--|--|--|
| D    | Black Development/PCU drive motor error                                                                  |  |  |  |  |
|      | The machine detects a High signal from the Black Development/PCU drive motor for two continuous seconds. |  |  |  |  |
|      | Motor overload                                                                                           |  |  |  |  |
|      | Defective Black Development/PCU drive motor                                                              |  |  |  |  |
|      | <ol> <li>Check or replace the harness</li> <li>Replace the Black Development/PCLI drive motor</li> </ol> |  |  |  |  |
|      | Type<br>D                                                                                                |  |  |  |  |

| No. | Туре                             | Details (Symptom, Possible Cause, Troubleshooting Procedures)                                 |
|-----|----------------------------------|-----------------------------------------------------------------------------------------------|
| 397 | D                                | Color drum drive motor error                                                                  |
|     |                                  | The machine detects a High signal from the color drum drive motor for two continuous seconds. |
|     |                                  | Motor overload                                                                                |
|     | Defective color drum drive motor |                                                                                               |
|     |                                  | <ol> <li>Check or replace the harness</li> <li>Replace the color drum drive motor</li> </ol>  |

Model: Model AT-C1

Date: 15-Oct-07

No.: RB230037

• **Revise** the following (areas in **bold** are new):

| No. | Туре | Details (Symptom, Possible Cause, Troubleshooting Procedures)                               |  |  |  |  |  |
|-----|------|---------------------------------------------------------------------------------------------|--|--|--|--|--|
| 541 | А    | Heating roller thermopile error 1                                                           |  |  |  |  |  |
|     |      | The temperature detected by the heating roller thermopile does not reach 0°C for 6 seconds. |  |  |  |  |  |
|     |      | Loose connection of the thermopile                                                          |  |  |  |  |  |
|     |      | Defective thermopile                                                                        |  |  |  |  |  |
|     |      | 1. Check if the thermopile is firmly connected.                                             |  |  |  |  |  |
|     |      | 2. Replace the thermopile.                                                                  |  |  |  |  |  |

| Туре | Details (Symptom, Possible Cause, Troubleshooting Procedures)                                                                                                    |
|------|----------------------------------------------------------------------------------------------------|
| А    | Heating roller warm-up error 1                                                                                                    |
|      | <ul> <li>After the main switch is turned on or the cover is closed, the increment of the heating roller temperature per 10 seconds is 30°C or less. If this condition is detected five times consecutively, SC 542 is defined.</li> <li>The temperature detected by the heating roller thermopile does not reach 100°C for 15 seconds after the heating lamp on.</li> <li>The temperature detected by the heating roller thermopile does not reach the ready temperature while 60 seconds after the heating lamp on.</li> <li>The center temperature of the heating roller does not reach the ready temperature detected by the heating roller thermopile does not reach the ready temperature while 60 seconds after the heating lamp on.</li> </ul> |
|      | <ul> <li>Dirty or defective thermopile</li> <li>Defective thermistor</li> </ul>                                                                                                    |
|      | <ul> <li>Defective means of</li> <li>Defective heating roller lamp</li> </ul>                                                                                                    |
|      | 1. Check if the heating roller thermistor is firmly connected.                                                                                                    |
|      | 2. Replace the thermistor.                                                                                                    |
|      | <ol> <li>Greek of replace the methopile.</li> <li>Replace the heating roller fusing lamp</li> </ol>                                                                                                    |
|      | A                                                                                                    |

| No. | Туре | Details (Symptom, Possible Cause, Troubleshooting Procedures)                                  |
|-----|------|------------------------------------------------------------------------------------------------|
| 543 | А    | Heating roller fusing lamp overheat 1 (software error)                                         |
|     |      | The temperature detected by the heating roller thermopile stays at 230°C or more for 1 second. |

| Model: Model AT-C1 |      |                                                                                                    | Date: 15-Oct-07 | No.: RB230037 |
|--------------------|------|----------------------------------------------------------------------------------------------------|-----------------|---------------|
| No.                | Туре | Details (Symptom, Possible Cause, Troubleshooting Procedures)                                                                                                    |                 |               |
|                    |      | <ul> <li>Defective PSU</li> <li>Defective IOB</li> <li>Defective BICU</li> <li>1. Replace the PSU.</li> <li>2. Replace the IOB.</li> <li>3. Replace the BICU.</li> </ul> |                 |               |

| No. | Туре                                                | Details (Symptom, Possible Cause, Troubleshooting Procedures)             |  |  |
|-----|-----------------------------------------------------|---------------------------------------------------------------------------|--|--|
| 544 | A                                                   | Heating roller fusing lamp overheat 1 (hardware error)                    |  |  |
|     |                                                     | The temperature detected by the heating roller thermopile reaches 250 °C. |  |  |
|     |                                                     | Defective PSU                                                             |  |  |
|     |                                                     | <ul> <li>Defective IOB</li> </ul>                                         |  |  |
|     |                                                     | <ul> <li>Defective BICU</li> </ul>                                        |  |  |
|     | <ul> <li>Defective fusing control system</li> </ul> |                                                                           |  |  |
|     |                                                     | 1. Replace the PSU.                                                       |  |  |
|     |                                                     | 2. Replace the IOB.                                                       |  |  |
|     |                                                     | 3. Replace the BICU.                                                      |  |  |

| No. | Туре | Details (Symptom, Possible Cause, Troubleshooting Procedures)                                                                         |  |  |
|-----|------|----------------------------------------------------------------------------------------------------|--|--|
| 545 | A    | Heating roller fusing lamp consecutive full power 1                                                                                   |  |  |
|     |      | When the fusing unit is not running in the ready condition, the heating roller fusing lamp keeps ON full power for 8 seconds or more. |  |  |
|     |      | Broken heating roller fusing lamp                                                                                                    |  |  |
|     |      | 1. Replace the heating roller fusing lamp.                                                                                            |  |  |
|     |      | 2. Replace the PSU.                                                                                                    |  |  |

| No. | Туре | Details (Symptom, Possible Cause, Troubleshooting Procedures)                                                                                    |  |  |
|-----|------|----------------------------------------------------------------------------------------------------|--|--|
| 551 | A    | Heating roller thermistor error                                                                                                    |  |  |
|     |      | The temperature detected by the heating roller thermistor does not reach 0 °C for 6 seconds.                                                     |  |  |
|     |      | <ul> <li>Loose connection of the heating roller thermistor</li> <li>Defective heating roller thermistor</li> <li>Defective thermopile</li> </ul> |  |  |
|     |      | 1. Check if the heating roller thermistor is firmly connected.                                                                                   |  |  |
|     |      | 3. Replace the thermopile.                                                                                                    |  |  |

| Model: Model AT-C1                                                                                                    |      | Date: 15-Oct-07                                                | No.: RB230037 |  |  |  |
|----------------------------------------------------------------------------------------------------|------|----------------------------------------------------------------|---------------|--|--|--|
| No.                                                                                                    | Туре | Details (Symptom, Possible Cause, Troubleshooting Procedures)  |               |  |  |  |
| 552                                                                                                    | A    | Heating roller warm-up error 2                                 |               |  |  |  |
| After the main switch is turned on or the door is closed, <b>the</b><br><b>temperature detected by the heating roller thermistor</b> doe<br>not reach the ready temperature within 70 seconds during fus<br>unit warm-up. |      |                                                                |               |  |  |  |
|                                                                                                    |      | <ul> <li>Heating roller fusing lamp broken</li> </ul>          |               |  |  |  |
|                                                                                                    |      | 1. Check if the heating roller thermistor is firmly connected. |               |  |  |  |
|                                                                                                    |      | 2. Replace the heating roller fusing lamp.                     |               |  |  |  |

| No. | Туре | Details (Symptom, Possible Cause, Troubleshooting Procedures)                                  |  |  |
|-----|------|------------------------------------------------------------------------------------------------|--|--|
| 553 | А    | Heating roller fusing lamp overheat 2 (software error)                                         |  |  |
|     |      | The temperature detected by the heating roller thermistor stays at 230°C or more for 1 second. |  |  |
|     |      | Defective PSU                                                                                  |  |  |
|     |      | <ul> <li>Defective IOB</li> </ul>                                                              |  |  |
|     |      | <ul> <li>Defective BICU</li> </ul>                                                             |  |  |
|     |      | 1. Replace the PSU.                                                                            |  |  |
|     |      | 2. Replace the IOB.                                                                            |  |  |
|     |      | 3. Replace the BICU.                                                                           |  |  |

| No. | Туре                                                  | Details (Symptom, Possible Cause, Troubleshooting Procedures)                    |  |  |  |
|-----|-------------------------------------------------------|----------------------------------------------------------------------------------|--|--|--|
| 554 | А                                                     | Heating roller fusing lamp overheat 1 (hardware error)                           |  |  |  |
|     |                                                       | The temperature detected by the heating roller thermistor reaches 250°C or more. |  |  |  |
|     | <ul><li>Defective PSU</li><li>Defective IOB</li></ul> |                                                                                  |  |  |  |
|     |                                                       | <ul> <li>Defective BICU</li> <li>Defective fusing control system</li> </ul>      |  |  |  |
|     |                                                       | <ol> <li>Replace the PSU.</li> <li>Replace the IOB.</li> </ol>                   |  |  |  |
|     |                                                       | 3. Replace the BICU.                                                             |  |  |  |

| No. | Туре | Details (Symptom, Possible Cause, Troubleshooting Procedures)                                                  |  |  |  |
|-----|------|----------------------------------------------------------------------------------------------------|--|--|--|
| 555 | A    | Heating roller fusing lamp consecutive full power 2                                                            |  |  |  |
|     |      | The heating roller fusing lamp stays ON for 8 seconds or more while the fusing unit is in the Ready condition. |  |  |  |
|     |      | Broken heating roller fusing lamp                                                                              |  |  |  |
|     |      | 1. Replace the heating roller fusing lamp.                                                                     |  |  |  |
|     |      | 2. Replace the PSU.                                                                                            |  |  |  |

|   | Model: Model AT-C1 |      | Date: 15-Oct-07 No.: RB2300                                        |                       |        |  |  |  |
|---|--------------------|------|--------------------------------------------------------------------|-----------------------|--------|--|--|--|
|   | No.                | Туре | Details (Symptom, Possible Cause, Troubleshooting Procedures)      |                       |        |  |  |  |
| 5 | 61                 | А    | Pressure roller thermistor error                                   |                       |        |  |  |  |
|   |                    |      | The temperature detected by the p                                  | pressure roller thern | nistor |  |  |  |
|   |                    |      | does not reach 0 °C for 20 seconds.                                |                       |        |  |  |  |
|   |                    |      | <ul> <li>Loose connection of pressure roller thermistor</li> </ul> |                       |        |  |  |  |
|   |                    |      | Defective thermopile                                               |                       |        |  |  |  |
|   |                    |      | <ul> <li>Defective pressure roller thermistor</li> </ul>           |                       |        |  |  |  |
|   |                    |      | 1. Check that the pressure roller thermistor is firmly             |                       |        |  |  |  |
|   |                    |      | connected.                                                         |                       |        |  |  |  |
|   |                    |      | 2. Replace the thermopile.                                         |                       |        |  |  |  |
|   |                    |      | 3. Replace the pressure roller thermistor.                         |                       |        |  |  |  |

| No. | Туре | Details (Symptom, Possible Cause, Troubleshooting Procedures)                                   |  |
|-----|------|-------------------------------------------------------------------------------------------------|--|
| 563 | A    | Pressure roller fusing lamp overheat (software error)                                           |  |
|     |      | The temperature detected by the pressure roller thermistor stays at 230°C or more for 1 second. |  |
|     |      | Defective PSU                                                                                   |  |
|     |      | Defective IOB                                                                                   |  |
|     |      | <ul> <li>Defective BICU</li> </ul>                                                              |  |
|     |      | 1. Replace the PSU.                                                                             |  |
|     |      | 2. Replace the IOB.                                                                             |  |
|     |      | 3. Replace the BICU.                                                                            |  |

| No. | Туре | Details (Symptom, Possible Cause, Troubleshooting Procedures)                     |  |
|-----|------|-----------------------------------------------------------------------------------|--|
| 564 | A    | Pressure roller fusing lamp overheat (hardware error)                             |  |
|     |      | The temperature detected by the pressure roller thermistor reaches 250°C or more. |  |
|     |      | Defective PSU                                                                     |  |
|     |      | <ul> <li>Defective IOB</li> </ul>                                                 |  |
|     |      | <ul> <li>Defective BICU</li> </ul>                                                |  |
|     |      | <ul> <li>Defective fusing control system</li> </ul>                               |  |
|     |      | 1. Replace the PSU.                                                               |  |
|     |      | 2. Replace the IOB.                                                               |  |
|     |      | 3. Replace the BICU.                                                              |  |

| No. | Туре | Details (Symptom, Possible Cause, Troubleshooting Procedures)                                                                   |  |
|-----|------|----------------------------------------------------------------------------------------------------|--|
| 565 | A    | Pressure roller lamp consecutive full power                                                                                     |  |
|     |      | The pressure roller-fusing lamp stays ON at full power for 120 seconds or more while the fusing unit is in the Ready condition. |  |
|     |      | <ul> <li>Broken pressure roller fusing lamp</li> </ul>                                                                          |  |

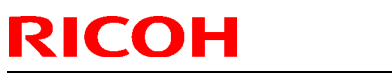

| Model: Model AT-C1 |      |                                                                                        | Date: 15-Oct-07 | No.: RB23003 |  |
|--------------------|------|----------------------------------------------------------------------------------------|-----------------|--------------|--|
| No.                | Туре | Details (Symptom, Possible Cause, Troubleshooting Procedures)                          |                 |              |  |
|                    |      | <ol> <li>Replace the pressure roller fusing lamp.</li> <li>Replace the PSU.</li> </ol> |                 |              |  |

# **T**echnical **B**ulletin

| Model: General                                     |                       |              | Date: 12-Mar-08   |      | 08     | No.: RGene027      |
|----------------------------------------------------|-----------------------|--------------|-------------------|------|--------|--------------------|
| Subject: New Wiress LAN Option                     |                       |              | Prepared by: H.K. |      |        |                    |
| From: 1st Tech. Support Sec. Service Support Dept. |                       |              |                   |      |        |                    |
| Classification:                                    | Troubleshooting       | Part info    | orma              | tion | Action | n required         |
|                                                    | Mechanical Electrical |              | al                |      | Servic | ce manual revision |
|                                                    | Paper path            | Transmit/rec |                   | eive | Retrof | fit information    |
|                                                    | Product Safety        | 🗌 Other (    |                   | )    |        |                    |

# Important Information on the Release of a New **Wireless LAN Option**

# **Overview**

- 1. Production of a new wireless LAN option, the IEEE 802.11b Interface Unit Type N, began in March 2008. This will replace the current wireless LAN options listed below, as the vendor discontinued production on a key part contained in these options.
- 2. Make sure to see below for the target models and action in the field, including the necessary firmware versions.

# **Details**

1. Discontinued wireless LAN options:

| for US  |                                  |                                                                 |
|---------|----------------------------------|-----------------------------------------------------------------|
| Code    | EDP Description                  | n Note                                                          |
| B736-06 | 412176 IEEE 802.11b Interface U  | nit Type E discontinued in 1st 2007                             |
| G813-01 | 402345 802.11b Interface Unit Ty | pe F discontinued in 1st 2007 due to country origin issue       |
| G813-08 | 403019 802.11b Interface Unit Ty | pe F change from EDP:402345                                     |
| G813-04 | 402378 IEEE802.11b Interface U   | nit Type H discontinued in 1st 2007 due to country origin issue |
| G813-07 | 403018 IEEE802.11b Interface U   | hit Type H change from EDP:402378                               |
| G874-39 | 402631 IEEE802.11b Interface U   | nit Type I discontinued in 1st 2007 due to country origin issue |
| G874-48 | 403017 IEEE802.11b Interface U   | nit Type I change from EDP:402631                               |

for EU and Asia

| Code    | EDP    | Description                        | Note                                                 |
|---------|--------|------------------------------------|------------------------------------------------------|
| B736-07 | 412177 | IEEE 802.11b Interface Unit Type E | discontinued in 1st 2007                             |
| G813-02 | 402358 | 802.11b Interface Unit Type F      | discontinued in 1st 2007 due to country origin issue |
| G813-10 | 403020 | 802.11b Interface Unit Type F      | change from EDP:402358                               |
| G813-05 | 402379 | IEEE802.11b Interface Unit Type H  | discontinued in 1st 2006 due to RoHS                 |
| G813-45 | 412996 | IEEE802.11b Interface Unit Type H  | discontinued in 1st 2007 due to country origin issue |
| G813-09 | 414421 | IEEE802.11b Interface Unit Type H  | change from EDP:412996                               |

2. Specifications of the new wireless LAN option:

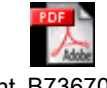

Print\_B7367059.pc

| Specification Sheet: |                                                         |
|----------------------|---------------------------------------------------------|
| Model Name:          | IEEE 802.11b Interface Unit Type N                      |
| Machine code:        | B736-16                                                 |
| EDP code:            | 414525                                                  |
| Package:             | All-in-one (PCB, LAN card, and cover are pre-assembled) |
| Channel freq. range: | 2412 MHz to 2462 MHz (11ch.)                            |
| Transmission speed:  | 1Mbps, 2Mbps, 5.5 Mbps, 11Mbps                          |
|                      |                                                         |

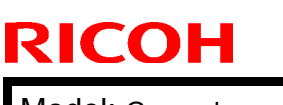

# Technical Bulletin

Model: General

Date: 12-Mar-08

No.: RGene027

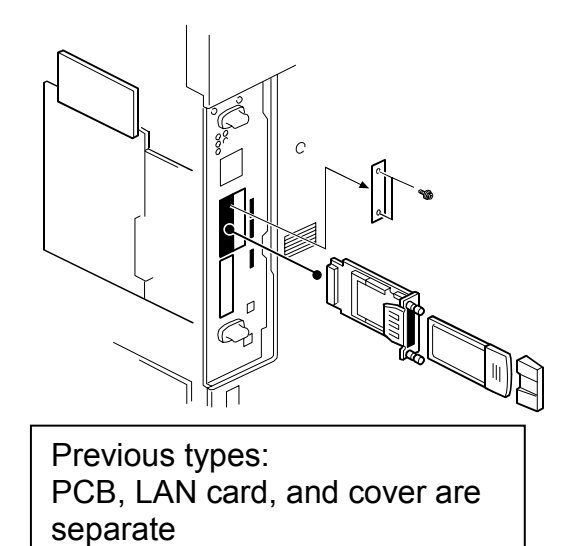

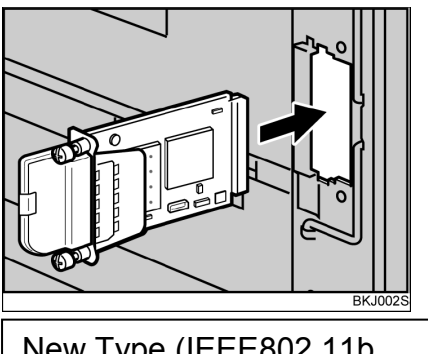

New Type (IEEE802.11b Interface Unit Type N): Pre-assembled

# Action in the Field

### 1. MFP Models

Update the firmware on the target MFP models to the necessary versions at the installation.

See "Target Models" below.

### 2. LP Models

Update the firmware on the target LP models to the necessary versions if the customer requests it. The following notice to customers (from the Operating Instructions) lists the firmware versions necessary to use the new wireless LAN option. If a firmware update is necessary, the customer contacts their sales or service representative. **See "Target Models" below.** 

Notice to users (excerpt on next page):

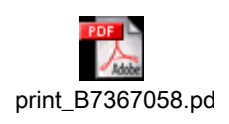

Model: General

Date: 12-Mar-08

No.: RGene027

# Excerpt from the Operating Instructions for LP models

Installing the Optional Wireless LAN Interface Unit

### Important:

- Before handling the wireless LAN interface unit, ground yourself by touching something metal to discharge any static electricity. Static electricity can damage the wireless LAN interface unit.
- Do not subject the wireless LAN interface unit to physical shocks.
- 1. Turn off the power of the printer, and then unplug the power cable and the interface cable.
- 2. Remove the two screws from the interface unit's slot cover, and then remove the slot cover.

The removed cover is not used when installing the wireless LAN interface unit. Keep it for possible future use.

For details about the location of the interface unit slot, see the manual provided with your printer.

3. Attach the wireless LAN interface unit.

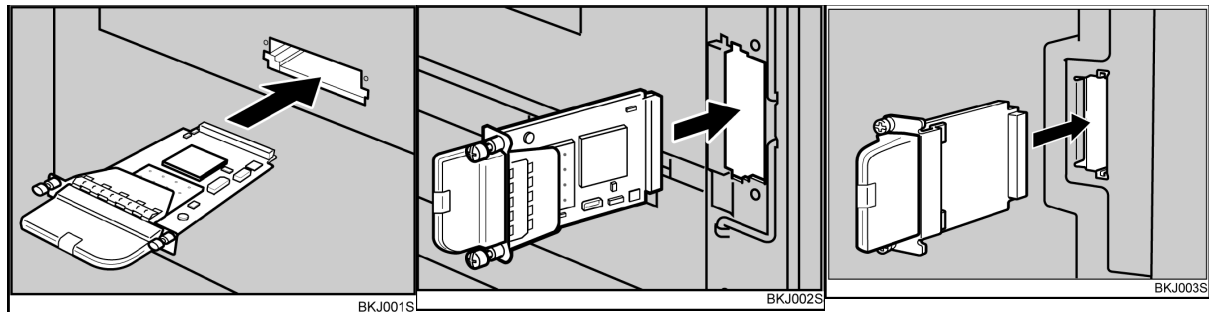

Insert the end of the wireless LAN interface unit into the slot. Slot types vary according to device. For details, see the manual provided with your printer.

4. Fasten the wireless LAN interface unit to the controller board with the two screws. Check the wireless LAN interface unit is connected firmly to be controller board.

# Note

- Use a coin or similar object if the screws do not turn easily.
- After finishing installation, you can check the wireless LAN interface unit is properly installed: Print the configuration page from the [List / Test Print] menu. If it is installed properly, the name of wireless LAN interface unit will appear for "Device Connection" on the configuration page.
- If the wireless LAN interface unit is not installed properly, reinstall it following this procedure. If you cannot install it properly even after attempting reinstallation, contact your sales or service representative.
- You need to make settings with the control panel before using the wireless LAN interface unit. For more information, see the manual provided with your printer.

Model: General

**RICOH** 

Date: 12-Mar-08

No.: RGene027

# **Checking the Connection**

To check the connection, use the two lights on the optional wireless LAN interface unit.

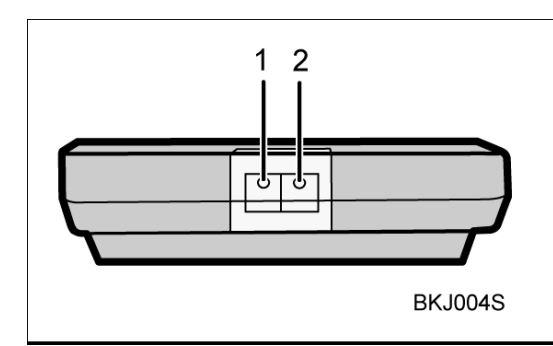

- 1. The orange light indicates normal network connectivity.
- 2. The green light indicates that the optional wireless LAN interface unit is properly powered.

If both lights are lit, the wireless connection is fully operational.

Model: General

Date: 12-Mar-08

No.: RGene027

# **Target Models**

#### MFP

|     | Model               | System<br>firmware | NCS firmware | Websys<br>firmware | Applied to the production line |
|-----|---------------------|--------------------|--------------|--------------------|--------------------------------|
| 01. | Athena-<br>C1/C1k   | 1.68               | 5.17         | 1.12               | 2008 February                  |
| 02. | Apollon-C1          | 1.67               | 5.17         | 1.09               | 2008 February                  |
| 03. | Pegasus-C1          | (1.31)             | (5.17)       | (1.08)             | 2008 March                     |
| 04. | Kir-C3(GW)          | 1.08               | 6.14         | 1.07               | 2008 March                     |
| 05. | Stella-<br>C3(GW)   | 1.05               | 6.14         | 1.06               | 2008 March                     |
| 06. | Parisian-<br>C1(GW) | 1.02               | 6.14         | 1.03               | 2008 March                     |
| 07. | Neptune-C2          | (2.00)             | (6.10)       | (1.08)             | 2008 May                       |
| 08. | Martini-C3.5        | 3.01               | 5.56         | 2.03               | 2008 April                     |

#### Note:

- The old wireless LAN options can be used with both the old and new firmware.
- The following models only support the old wireless LAN options: Bellini-C3, Themis-C1, Adonis-C4.5, Russian-C4.5, Jupiter-C2, Martini-C2.5, Martini-C3

#### LP

|     | Model       | System   | NCS firmware | Websys   | Applied to the production |
|-----|-------------|----------|--------------|----------|---------------------------|
|     |             | firmware |              | firmware | line                      |
| 01. | Gaia-P2     | (1.12)   | T.B.D        | T.B.D    | 2008 April                |
| 02. | Gaia-P2L    | (1.01)   | T.B.D        | T.B.D    | 2008 April                |
| 03. | Apollon-P1d | 1.07     | 6.05.7       | 1.03     | 2008 March                |
| 04. | Adonis-P4   | (1.08)   | T.B.D        | T.B.D    | 2008 April                |
| 05. | Martini-P2  | (1.10)   | T.B.D        | T.B.D    | 2008 April                |
| 06. | Sincere-P1  | 1.08*    | 6.10         | 1.03     | 2008 February             |
| 07. | Neptune-P1  | T.B.D    | T.B.D        | T.B.D    | 2008 May                  |

### Note:

- The old wireless LAN options can be used with both the old and new firmware.
- The following models only support the old wireless LAN options: Kir-P4, Ares-P2, Jupiter-P4
- \*: The notice to customers for Sincere -P1 mentions "version 1.07" for the System firmware, but 1.07 was not used for the production. The correct version is 1.08.

# Technical Bulletin

| Model: AT-C1 D                                        |                                                                                 |  | Date: 21-Mar-08       |                          | No.: RB230038                                       |  |
|-------------------------------------------------------|---------------------------------------------------------------------------------|--|-----------------------|--------------------------|-----------------------------------------------------|--|
| Subject: Patch Release for E-3000 V.1.01 (1-RQQWV.ps) |                                                                                 |  |                       | Prepared by: T. Kiyohara |                                                     |  |
| From: 1st Tech. Support Sec. Service Support Dept.    |                                                                                 |  |                       |                          |                                                     |  |
| Classification:                                       | eation: Troubleshooting Part info<br>Mechanical Electrica<br>Paper path Transmi |  | ormat<br>al<br>it/rec | tion Action Servion      | n required<br>ce manual revision<br>fit information |  |

This RTB is the release note for Patch File **1- RQQWV**.ps for Printer Controller E-3000 system version 1.01.

| Patch File | Issue(s)                                |
|------------|-----------------------------------------|
| 1-RQQWV.ps | Secure Erase functionality improvement. |

# NOTES: This patch is only for E-3000 system version 1.01.

### Prerequisite(s):

None

### **Patch Update Procedure**

- 1. Extract G8897554.exe until you get the 1-RQQWV.ps file.
- 2. Download/Import the patch file "**1-RQQWV**.ps" with Command Workstation to the "**Direct**" queue.
- 3. You must wait at least 60 seconds after the patch file downloaded/imported before rebooting the system. This will ensure the patch file is completely processed.
- 4. From either Command Workstation or the Fiery LCD, select "Shut Down" and then "Reboot System"
- 5. Wait until the Fiery has come to idle and print out the configuration page.
- 6. Verify the Update Info section. It should contain the patch number "1-RQQWV".

# Technical Bulletin

#### PAGE: 1/1

| Model: AT-C1 Da                                       |                       |                | Date: 21-Mar-08 |                          | No.: RB230039      |  |
|-------------------------------------------------------|-----------------------|----------------|-----------------|--------------------------|--------------------|--|
| Subject: Patch Release for E-3000 V.1.01 (1-S38WZ.ps) |                       |                |                 | Prepared by: T. Kiyohara |                    |  |
| From: 1st Tech. Support Sec. Service Support Dept.    |                       |                |                 |                          |                    |  |
| Classification:                                       | Troubleshooting       | 🗌 Part informa |                 | tion 🗌 Actior            | n required         |  |
|                                                       | Mechanical            | Electrical     |                 | Servic                   | ce manual revision |  |
|                                                       | Paper path     Transm |                | it/rec          | eive 🗌 Retro             | fit information    |  |
|                                                       | ⊠ Other ( )           |                |                 |                          |                    |  |

This RTB is the release note for Patch File **1-S38WZ**.ps for Printer Controller E-3000 system version 1.01.

| Patch File | Issue(s)                                                           |
|------------|--------------------------------------------------------------------|
|            |                                                                    |
| 1-S38WZ.ps | When printing a document from Adobe Illustrator the printed result |
|            | loses color if Composite Overprint is turned on.                   |

### NOTES: This patch is only for E-3000 system version 1.01.

### Prerequisite(s):

None

### **Patch Update Procedure**

- 1. Extract G8897556.exe until you get the 1-S38WZ.ps file.
- 2. Download/Import the patch file "**1-S38WZ**.ps" with Command Workstation to the "**Direct**" queue.
- 3. You must wait at least 60 seconds after the patch file downloaded/imported before rebooting the system. This will ensure the patch file is completely processed.
- 4. From either Command Workstation or the Fiery LCD, select "Shut Down" and then "Reboot System"
- 5. Wait until the Fiery has come to idle and print out the configuration page.
- 6. Verify the Update Info section. It should contain the patch number "1-S38WZ".

# Technical Bulletin

| Model: AT-C1                                          |                                                                                    |  | Date: 21-Mar-08          |                                            | No.: RB230040                                       |
|-------------------------------------------------------|------------------------------------------------------------------------------------|--|--------------------------|--------------------------------------------|-----------------------------------------------------|
| Subject: Patch Release for E-3000 V.1.01 (1-RH3HB.ps) |                                                                                    |  | Prepared by: T. Kiyohara |                                            |                                                     |
| From: 1st Tech. Support Sec. Service Support Dept.    |                                                                                    |  |                          |                                            |                                                     |
| Classification:                                       | ation: Troubleshooting Part infor<br>Mechanical Electrical<br>Paper path Transmit/ |  | ormat<br>al<br>it/rec    | tion Action Servio<br>Servio<br>eive Retro | n required<br>ce manual revision<br>fit information |

This RTB is the release note for Patch File **1-RH3HB**.ps for Printer Controller E-3000 system version 1.01.

| Patch File   | lssue(s)                                                                |
|--------------|-------------------------------------------------------------------------|
| 1-RH3HB.ps   | Prepaid Card: Print job does not restart if print while remaining paper |
| 1 1(10112.p5 | in Duplex unit.                                                         |

# NOTES: This patch is only for E-3000 system version 1.01.

### Prerequisite(s):

None

### **Patch Update Procedure**

- 1. Extract **G8897557.exe** until you get the **1-RH3HB.ps** file.
- 2. Download/Import the patch file "**1-RH3HB**.ps" with Command Workstation to the "**Direct**" queue.
- 3. You must wait at least 60 seconds after the patch file downloaded/imported before rebooting the system. This will ensure the patch file is completely processed.
- 4. From either Command Workstation or the Fiery LCD, select "Shut Down" and then "Reboot System"
- 5. Wait until the Fiery has come to idle and print out the configuration page.
- 6. Verify the Update Info section. It should contain the patch number "1-RH3HB".

# Technical Bulletin

| Model: AT-C1 Da                                       |                     |                  | Date   | e: 21-Mar-08             | No.: RB230041        |  |
|-------------------------------------------------------|---------------------|------------------|--------|--------------------------|----------------------|--|
| Subject: Patch Release for E-3000 V.1.01 (1-RWEUS.ps) |                     |                  |        | Prepared by: T. Kiyohara |                      |  |
| From: 1st Tech. Support Sec. Service Support Dept.    |                     |                  |        |                          |                      |  |
| Classification:                                       | Troubleshooting     | Part information |        | tion 🗌 Acti              | on required          |  |
|                                                       | Mechanical          | Electric         | al     | 🗌 Ser                    | vice manual revision |  |
|                                                       | Paper path Transmit |                  | it/rec | eive 🗌 Reti              | ofit information     |  |
|                                                       | 🛛 Other ( )         |                  |        |                          |                      |  |

This RTB is the release note for Patch File **1-RWEUS**.ps for Printer Controller E-3000 system version 1.01.

| Patch File | lssue(s)                                                          |
|------------|-------------------------------------------------------------------|
|            | 10000(0)                                                          |
| 1-RWEUS.ps | Scanned jobs with LEF paper direction and saved as JPEG cannot be |
|            | opened in Adobe Illustrator 10.                                   |

# NOTES: This patch is only for E-3000 system version 1.01.

### Prerequisite(s):

None

### Patch Update Procedure

- 1. Extract **G8897558.exe** until you get the **1-RWEUS.ps** file.
- 2. Download/Import the patch file "1-RWEUS.ps" with Command Workstation to the "Direct" queue.
- 3. You must wait at least 60 seconds after the patch file downloaded/imported before rebooting the system. This will ensure the patch file is completely processed.
- 4. From either Command Workstation or the Fiery LCD, select "Shut Down" and then "Reboot System"
- 5. Wait until the Fiery has come to idle and print out the configuration page.
- 6. Verify the Update Info section. It should contain the patch number "1-RWEUS".

# Technical Bulletin

| Model: AT-C1                                           |                                         |            | Date   | Date: 21-Mar-08          |        | No.: RB230042      |
|--------------------------------------------------------|-----------------------------------------|------------|--------|--------------------------|--------|--------------------|
| Subject: Patch Release for E-3000 V.1.01 (1- RYZ6V.ps) |                                         |            |        | Prepared by: T. Kiyohara |        |                    |
| From: 1st Tech. Support Sec. Service Support Dept.     |                                         |            |        |                          |        |                    |
| Classification:                                        | sification: Troubleshooting Part inform |            | ormat  | tion                     | Action | n required         |
|                                                        | Mechanical                              | Electrical |        | Servic                   |        | ce manual revision |
|                                                        | Paper path Transmit                     |            | it/rec | eive                     | Retro  | fit information    |
|                                                        | ⊠ Other ( )                             |            |        |                          |        |                    |

This RTB is the release note for Patch File **1- RYZ6V**.ps for Printer Controller E-3000 system version 1.01.

| Patch File  | Issue(s)                                                              |
|-------------|-----------------------------------------------------------------------|
| 1- RYZ6V.ps | A job consisting of a Custom paper size does not print and the copier |
|             | displays an incorrect message to load the wrong paper size.           |

# NOTES: This patch is only for E-3000 system version 1.01.

# Prerequisite(s):

None

### Patch Update Procedure

- 1. Extract **G8897559.exe** until you get the **1- RYZ6V.ps** file.
- 2. Download/Import the patch file "1- RYZ6V.ps" with Command Workstation to the "Direct" queue.
- 3. You must wait at least 60 seconds after the patch file downloaded/imported before rebooting the system. This will ensure the patch file is completely processed.
- 4. From either Command Workstation or the Fiery LCD, select "Shut Down" and then "Reboot System"
- 5. Wait until the Fiery has come to idle and print out the configuration page.
- 6. Verify the Update Info section. It should contain the patch number "1- RYZ6V".

# Technical Bulletin

| Model: AT-C1 D                                        |                                                                                                    |  | Date                  | e: 21-Mar-08             | No.: RB230043                                             |  |
|-------------------------------------------------------|----------------------------------------------------------------------------------------------------|--|-----------------------|--------------------------|-----------------------------------------------------------|--|
| Subject: Patch Release for E-3000 V.1.01 (1-T3RFE.ps) |                                                                                                    |  |                       | Prepared by: T. Kiyohara |                                                           |  |
| From: 1st Tech. Support Sec. Service Support Dept.    |                                                                                                    |  |                       |                          |                                                           |  |
| Classification:                                       | n: ☐ Troubleshooting ☐ Part inform<br>☐ Mechanical ☐ Electrical<br>☐ Paper path ☐ Transmit/<br>☑ Other ( ) |  | ormat<br>al<br>it/rec | tion Act                 | ion required<br>vice manual revision<br>rofit information |  |

This RTB is the release note for Patch File **1-T3RFE**.ps for Printer Controller E-3000 system version 1.01.

| Patch File | Issue(s)                                          |
|------------|---------------------------------------------------|
| 1-T3RFE.ps | Configure doesn't launch when Java 6 is installed |

# NOTES: This patch is only for E-3000 system version 1.01.

# Prerequisite(s):

### 1-QWOVA

# **Patch Update Procedure**

- 1. Extract **G8897561.exe** until you get the **1-T3RFE.ps** file.
- 2. Download/Import the patch file "**1-T3RFE**.ps" with Command Workstation to the "**Direct**" queue.
- 3. You must wait at least 60 seconds after the patch file downloaded/imported before rebooting the system. This will ensure the patch file is completely processed.
- 4. From either Command Workstation or the Fiery LCD, select "Shut Down" and then "Reboot System"
- 5. Wait until the Fiery has come to idle and print out the configuration page.
- 6. Verify the Update Info section. It should contain the patch number "1-T3RFE".

# Technical Bulletin

PAGE: 1/1

| Model: AT-C1 D                                        |                                |            | Date   | )ate: 21-Mar-08          |        | No.: RB230044     |
|-------------------------------------------------------|--------------------------------|------------|--------|--------------------------|--------|-------------------|
| Subject: Patch Release for E-3000 V.1.01 (1-T6D99.ps) |                                |            |        | Prepared by: T. Kiyohara |        |                   |
| From: 1st Tech. Support Sec. Service Support Dept.    |                                |            |        |                          |        |                   |
| Classification:                                       | : Troubleshooting Part informa |            | ormat  | tion 🗌                   | Actior | n required        |
|                                                       | Mechanical                     | Electrical |        | Service                  |        | e manual revision |
|                                                       | 🗌 Paper path 🛛 Transmi         |            | it/rec | eive                     | Retro  | fit information   |
|                                                       | ⊠ Other ( )                    |            |        |                          |        |                   |

This RTB is the release note for Patch File **1-T6D99**.ps for Printer Controller E-3000 system version 1.01.

| Patch File | Issue(s)                                                                                                    |
|------------|----------------------------------------------------------------------------------------------------|
| 1-T6D99.ps | The tray alignment setup menu closes and the Fiery menu goes back<br>to Fiery idle on the LCD prematurely. This occurs when configuring<br>tray alignment from the Fiery LCD and after printing out the Alignment<br>page. |

NOTES: This patch is only for E-3000 system version 1.01.

### Prerequisite(s):

None

### **Patch Update Procedure**

- 1. Extract G8897562.exe until you get the 1-T6D99.ps file.
- 2. Download/Import the patch file "**1-T6D99**.ps" with Command Workstation to the "**Direct**" queue.
- 3. You must wait at least 60 seconds after the patch file downloaded/imported before rebooting the system. This will ensure the patch file is completely processed.
- 4. From either Command Workstation or the Fiery LCD, select "Shut Down" and then "Reboot System"
- 5. Wait until the Fiery has come to idle and print out the configuration page.
- 6. Verify the Update Info section. It should contain the patch number "1-T6D99".

# Technical Bulletin

| Model: AT-C1                                           |                                                                                                    |  | Date: 21-Mar-08       |                          | No.: RB230045                                           |  |
|--------------------------------------------------------|----------------------------------------------------------------------------------------------------|--|-----------------------|--------------------------|---------------------------------------------------------|--|
| Subject: Patch Release for E-3000 V.1.01 (1-TWN5S .ps) |                                                                                                    |  |                       | Prepared by: T. Kiyohara |                                                         |  |
| From: 1st Tech. Support Sec. Service Support Dept.     |                                                                                                    |  |                       |                          |                                                         |  |
| Classification:                                        | □ Troubleshooting       □ Part infor         □ Mechanical       □ Electrical         □ Paper path       □ Transmit         ☑ Other ( )       ) |  | ormat<br>al<br>it/rec | tion Action Action       | on required<br>vice manual revision<br>ofit information |  |

This RTB is the release note for Patch File **1-TWN5S**.ps for Printer Controller E-3000 system version 1.01.

| Patch File | Issue(s)                                                                    |
|------------|-----------------------------------------------------------------------------|
| 1-TWN5S.ps | Fiery email print confirmation reply uses wrong coding of local characters. |
| 1-TWN5S.ps | Fiery email print confirmation reply uses wrong coding of local characters. |

### NOTES: This patch is only for E-3000 system version 1.01.

### Prerequisite(s):

None

### **Patch Update Procedure**

- 1. Extract **G8897563.exe** until you get the **1-TWN5S.ps** file.
- 2. Download/Import the patch file "1-TWN5S.ps" with Command Workstation to the "Direct" queue.
- 3. You must wait at least 60 seconds after the patch file downloaded/imported before rebooting the system. This will ensure the patch file is completely processed.
- 4. From either Command Workstation or the Fiery LCD, select "Shut Down" and then "Reboot System"
- 5. Wait until the Fiery has come to idle and print out the configuration page.
- 6. Verify the Update Info section. It should contain the patch number "1-TWN5S".

# Technical Bulletin

# PAGE: 1/2

| Model: AT-C1                                         |                   |              | Date          | e: 21-Mar-08     | No.: RB230046     |
|------------------------------------------------------|-------------------|--------------|---------------|------------------|-------------------|
| Subject: Patch Release for E-3000 V.1.0.1 (1-UWFVR.p |                   |              |               | Prepared by: T.k | (iyohara          |
| From: 1st Tech. Support Sec. Service Support Dept.   |                   |              |               |                  |                   |
| Classification:                                      | ☐ Troubleshooting | Part informa |               | ion 🗌 Action     | required          |
|                                                      | Mechanical        | Electric     | al            | Servic           | e manual revision |
| 🗌 Paper path 🔹 Transm                                |                   | it/rece      | eive 🗌 Retrof | it information   |                   |
|                                                      | ⊠ Other ( )       |              |               |                  |                   |

This RTB is the release note for a special Patch File 1-UWFVR.ps for Printer Controller E-3000 system version 1.0.1

| Patch File | lssue(s)                                                                                                    |  |  |  |  |  |
|------------|----------------------------------------------------------------------------------------------------|--|--|--|--|--|
| 1-UWFVR    | <ul> <li>When making a backup file, the patch information will be<br/>included in the backup file.</li> </ul>                                                                                                    |  |  |  |  |  |
|            | <ul> <li>When restoring the backed-up file, the patch information of the<br/>restored unit will be overwritten.</li> </ul>                                                                                                 |  |  |  |  |  |
|            | As a result, there is a possibility that after a backup file is restored,<br>the patch information on the configuration sheet printed by the<br>restored unit may become different from the actual patch<br>configuration. |  |  |  |  |  |
|            | Cause: Software bug                                                                                                    |  |  |  |  |  |
|            | Information:                                                                                                    |  |  |  |  |  |
|            | Backup & Restore is a feature, which can be found in                                                                                                    |  |  |  |  |  |
|            | CommandWorkStation and can be operated by the customer.                                                                                                    |  |  |  |  |  |
| NOTEO TUS  |                                                                                                    |  |  |  |  |  |

### NOTES: This patch is only for E-3000 system version 1.01.

### Important Information:

RICOH

The software bug of the Backup & Restore feature may be a root cause of system software corruption.

If there is a software problem with E-3000, refer to the troubleshooting information of RTB No. RB230047 and check if the software problem is caused by the Backup & Restore feature.

### The effects of this special patch 1-UWFVR:

This special patch 1-UWFVR has 3 effects.

Preventive effects:

1. Not to back up the patch information as part of the backed-up data when performing a system backup.

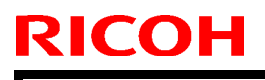

| Model: AT-C1                                 | Date: 21-Mar-08       | No.: RB230046 |
|----------------------------------------------|-----------------------|---------------|
| 2 To ignore the natch information that comes | with the backed-up da | ata when      |

2. To ignore the patch information that comes with the backed-up data when performing a system restore.

### Corrective effects:

Cleans up the patch information (once, only at the time this special patch is applied) so that the configuration page shows the patch IDs that are actually installed in the system. (Note: The installation order of the patches will also be recovered.)

# Limitation of this special patch 1-UWFVR:

The special patch 1-UWFVR can detect only the patches listed below.

Therefore, unknown patches, which are released after the patches shown below, will not be detected and will not appear on the patch information on the configuration sheet, after applying this special patch 1-UWFVR.

# 1-Q6EKY, 1-QWOVA, 1-RQQWV, 1-RH3FR, 1-S38WZ, 1-RH3HB, 1-RWEUS, 1-RYZ6V, 1-R3TFE, 1-T6D99, 1-TWN5S

### Prerequisite(s):

• None.

- 1. Extract G8787564.exe until you get the 1-UWFVR.ps file.
- 2. Download/Import the patch file "1-UWFVR.ps" with Command Workstation to the "Direct" queue.
- 3. You must wait at least 60 seconds after the patch file downloaded/imported before rebooting the system. This will ensure the patch file is completely processed.
- 4. From either Command Workstation or the Fiery LCD, select "Shut Down" and then "Reboot System"
- 5. Wait until the Fiery has come to idle mode and has printed the configuration page.
- 6. Verify the Update Info section. It should contain the patch number "1-UWFVR".

# Technical Bulletin

#### PAGE: 1/6

| Model: AT-C1                                       |                        |               | Date: 21-Mar-08                    |                      | No.: RB230047    |
|----------------------------------------------------|------------------------|---------------|------------------------------------|----------------------|------------------|
| Subject: Troubleshooting information for E-3000    |                        |               | Prepared by: T.Kiyohara            |                      |                  |
| From: 1st Tech. Support Sec. Service Support Dept. |                        |               |                                    |                      |                  |
| Classification:                                    | ☑ Troubleshooting      | Part informat |                                    | tion 🗌 Actio         | on required      |
|                                                    | Mechanical             | Electrical    |                                    | Service manual revis |                  |
|                                                    | Paper path Transmit/re |               | Transmit/receive Retrofit informat |                      | ofit information |
|                                                    | ⊠ Other ( )            |               |                                    |                      |                  |

This RTB contains troubleshooting information for E-3000.

Table of contents:

- Problem
- Possible Causes
- Detailed Explanation
- Required Action (Workflow)
- Detailed steps of required action in the field
- System Re-installation procedure for recovery

### Problem:

• After some patch(es) has(have) been newly installed on the E-3000, the system software is not working well.

### **Possible Causes:**

• Software bug in the Backup and Restore feature can be a root cause of system software corruption.

This can happen when <u>all of</u> these 3 conditions occur:

- 1. The customer or field technician has performed the Backup & Restore feature, before the patch 1-UWFVR has been installed on the E-3000.
- **2.** The patch information in the backup file is different from the actual patch configuration of the unit on which the restore feature has been performed.
- **3.** The field technician continued to maintain this unit, which has had backed-up files restored, by adding patches.

| Technical | <b>B</b> ulletin |
|-----------|------------------|
|           |                  |

RICOH

# **Detailed Explanation:**

Until installing a special patch 1-UWFVR on the system software, the E-3000 system software has two bugs:

- 1. When making a backup file, the patch information will be included to the backup file.
- 2. When restoring the backed-up file, the patch information of the restored unit will be overwritten.

As a result, there is a possibility that after a backup file is restored, the patch information on the configuration sheet printed by the restored unit may become different from the actual patch configuration.

When a field technician continues to maintain the controller unit without knowing that the patch information on the configuration sheet is wrong, system corruption may occur.

P1 =  $1^{st}$  patch P2 =  $2^{nd}$  patch

Example (1) True Patch information: P1 + P2 + P3 Restored (Wrong) Patch information: P1 + P2 + P3 + P4 + P5 Field Technician may install: + P6 + P7 Result: P1 + P2 + P3 + P6 + P7 (P4 and P5 are missing)

Example (2) True Patch information: P1 + P2 + P3 Restored (Wrong) Patch Information: P1 Field Technician may install: P2 + P3 + P4 Result: P1 + P2 + P3 + P2 + P3 + P4 (P2, and P3 are installed twice.)

# **Required Action:**

# **Workflow**

When there is a problem with the customer's controller, check if the problem is caused by the Backup & Restore feature by the following procedure.

(see the next page)

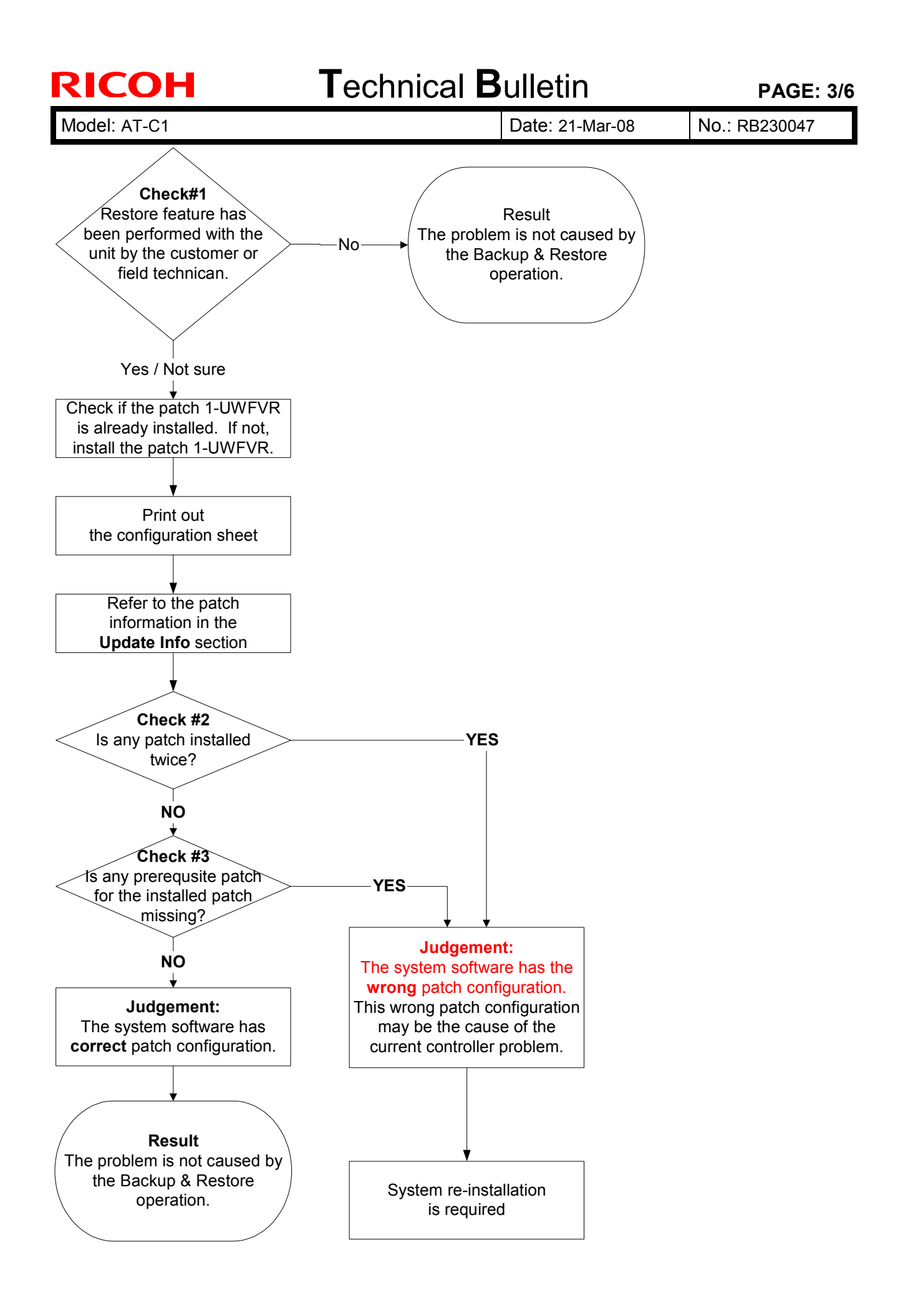

Date: 21-Mar-08

No.: RB230047

### Detailed steps of required action in the field

With the E-3000 which has the problem, check the following.

#### 1. Check #1

Check if the Restore feature has ever been used on the problem unit. Check this with the customer and the field technician who is maintaining the controller unit.

### No / Never:

The current problem is not caused by Backup & Restore feature. The rest of the required action is not needed.

Yes / Not sure: Go to step 2.

 Check if patch 1-UWFVR is already installed. If not, install the patch 1-UWFVR. (For the installation procedure, refer to RTB No. RB230046.

Note: This step is very important. Unless 1-UWFVR is installed, the patch information on the configuration sheet may not be true.

- 3. Print out the configuration sheet.
- 4. Refer to the **Update Info** section on the configuration sheet.
- 5. Check if the actual patch configuration is correct (= installed as instructed) or wrong.

#### Check #2:

Check if any patch is installed twice.

[Example of wrong patch configuration]

1<sup>st</sup> patch 2<sup>nd</sup> patch 3<sup>rd</sup> patch 3<sup>rd</sup> patch 4<sup>th</sup> patch

(3<sup>rd</sup> patch is installed twice)

Patches should not be installed twice in a system. If you find any patch already installed twice, the patch configuration is wrong.

### Check #3:

Check each patch listed on the configuration sheet and see if any prerequisite patch

Date: 21-Mar-08

No.: RB230047

for the installed patch is missing.

[Example of wrong patch configuration]

1<sup>st</sup> patch 2<sup>nd</sup> patch 4<sup>th</sup> patch

(The 3<sup>rd</sup> patch, which should be the prerequisite patch for 4<sup>th</sup> patch is missing)

If any prerequisite patch is missing, the patch configuration is wrong. The table below shows the prerequisite patches for each patch.

| Patch ID | System Ver. | Required Prerequisite Patch |
|----------|-------------|-----------------------------|
| 1-Q6EKY  | 1.0.0       | None *1                     |
| 1-QWOVA  | 1.0.1       | None *2 *3                  |
| 1-RQQWV  | 1.0.1       | None *2 *3                  |
| 1-RH3FR  | 1.0.1       | None *2 *3                  |
| 1-S38WZ  | 1.0.1       | None *2 *3                  |
| 1-RH3HB  | 1.0.1       | None *2 *3                  |
| 1-RWEUS  | 1.0.1       | None *2 *3                  |
| 1-RYZ6V  | 1.0.1       | None *2 *3                  |
| 1-R3TFE  | 1.0.1       | 1-QWOVA                     |
| 1-T6D99  | 1.0.1       | None *2 *3                  |
| 1-TWN5S  | 1.0.1       | None *2 *3                  |

\*1 This patch will remain in the patch list, even after the system is upgraded to V.1.0.1.

\*2 This patch can be installed any time

\*3 This patch is only for F-3000 system version1.01.

For example, if you find 1-T3RFE in the Update info list, 1-QWOVA should be listed somewhere above 1-T3RFEE.

6. If you find that the system software has the wrong patch configuration, system reinstallation is required.

Refer to the next section "System Re-installation procedure for recovery".

If you cannot see any problem in the current patch configuration, the bugs of the Backup & Restore feature do not affect the system software. This means that the current problem with the controller unit may be caused by another factor/reason.

| <b>RICOH</b> |
|--------------|
|--------------|

| Т | echnical | <b>B</b> ulletin |
|---|----------|------------------|
|   | Commou   |                  |

Date: 21-Mar-08

No.: RB230047

# System Re-installation procedure for recovery

When you have judged that the system software has the wrong patch configuration, system software re-installation is needed for recovery.

- 1. Print out the configuration sheet.
- Make sure that the special patch 1-UWFVR is already installed. (Note: Unless the special patch 1-UWFVR is installed, do not use the backup feature.)
- 3. Back up the machine configuration by using the backup feature (from the *CommandWorkstation* menu)
- Perform the system re-installation. (For the detailed system re-installation procedure, refer to the service manual pages 4-5 to 4-11.)
- Apply the special patch 1-UWFVR. (For the installation procedure, refer to RTB No. RB230046)
- Restore the backup file.
   (Note: Do not use the restore feature until the special patch is applied.)
- 6. Install the patches for E-3000 on the system.

# Technical Bulletin

| Model: Athena-C1 EFI (E-3000)                         |                 |               | Date | e: 04-Apr-08             | No.: RB230048      |
|-------------------------------------------------------|-----------------|---------------|------|--------------------------|--------------------|
| Subject: Patch Release for E-3000 V.1.01 (1-UCLZQ.ps) |                 |               | )    | Prepared by: T. Kiyohara |                    |
| From: 1st Tech. Support Sec. Service Support Dept.    |                 |               |      |                          |                    |
| Classification:                                       | Troubleshooting | Part informat |      | tion 🗌 Actio             | n required         |
|                                                       | Mechanical      |               |      | 🗌 Servi                  | ce manual revision |
|                                                       | Paper path      | Transmit/rec  |      | eive 🗌 Retro             | fit information    |
|                                                       | ⊠ Other ( )     |               |      |                          |                    |

This RTB is the release note for Patch File **1-UCLZQ**.ps for Printer Controller E-3000 system version 1.01.

| Patch File | Issue(s)                                                    |
|------------|-------------------------------------------------------------|
| 1-UCLZQ.ps | Printing stops in the middle when printing certain PS jobs. |

# NOTE: This patch is only for E-3000 system version 1.01.

### **Prerequisite(s):**

### 1-UWFVR

Though 1-UWFVR is an independent patch, it is necessary to apply 1-UWFVR beforehand as a prerequisite patch to apply this patch.

- 1. Extract G8897565.exe until you get the 1-UCLZQ.ps file.
- 2. Download/Import the patch file "**1-UCLZQ**.ps" with Command Workstation to the "Direct" queue.
- 3. You must wait at least 60 seconds after the patch file downloaded/imported before rebooting the system. This will ensure the patch file is completely processed.
- 4. From either Command Workstation or the Fiery LCD, select "Shut Down" and then "Reboot System"
- 5. Wait until the Fiery has come to idle and print out the configuration page.
- 6. Verify the Update Info section. It should contain the patch number "1-UCLZQ."

# Technical Bulletin

#### **PAGE: 1/1**

| Model: AT-C1 Da                                       |                                                                             |                                       | Date                  | e: 23-Oct-08              | No.: RB230050                                       |
|-------------------------------------------------------|-----------------------------------------------------------------------------|---------------------------------------|-----------------------|---------------------------|-----------------------------------------------------|
| Subject: Patch Release for E-3000 V.1.01 (1-XAUJ3.ps) |                                                                             |                                       | Prepared by: T. I     | Kiyohara                  |                                                     |
| From: 2nd Tech Support Sec. Service Support Dept.     |                                                                             |                                       |                       |                           |                                                     |
| Classification:                                       | <ul> <li>Troubleshooting</li> <li>Mechanical</li> <li>Paper path</li> </ul> | ☐ Part info<br>☐ Electric<br>☐ Transm | ormat<br>al<br>it/rec | tion Action Action Servic | n required<br>se manual revision<br>fit information |
|                                                       | ⊠ Other ( )                                                                 |                                       |                       |                           |                                                     |

This RTB is the release note for Patch File**1-XAUJ3**.ps for Printer Controller E-3000 system version 1.01.

| Patch File | Issue(s)                                                           |
|------------|--------------------------------------------------------------------|
| 1-XAUJ3.ps | The image on the second copy of a print is rotated 90 degrees when |
|            | printing a job from illustrator CS3 on OSX10.5.                    |

NOTES: This patch is only for E-3000 system version 1.01.

# Prerequisite(s):

1-UWFVR

- 1. Extract G8897566.exe until you get the 1-XAUJ3.ps file.
- 2. Download/Import the patch file "1-XAUJ3.ps" with Command Workstation to the "Direct" queue.
- 3. You must wait at least 60 seconds after the patch file downloaded/imported before rebooting the system. This will ensure the patch file is completely processed.
- 4. Please select "Shut Down" and then "Reboot System" on the Fiery LCD.
- 5. Please wait until the Fiery comes to idle and print out the configuration page.
- 6. Verify the Update Info section. It should contain the patch number "1-XAUJ3.ps".

# Technical Bulletin

#### **PAGE: 1/1**

| Model: AT-C1                                          |                                                                                               |                                       | Date: 23-Oct-08       |                    | No.: RB230051                                       |
|-------------------------------------------------------|-----------------------------------------------------------------------------------------------|---------------------------------------|-----------------------|--------------------|-----------------------------------------------------|
| Subject: Patch Release for E-3000 V.1.01 (1-VXUKA.ps) |                                                                                               |                                       | S)                    | Prepared by: T.    | Kiyohara                                            |
| From: 2nd Tech Support Sec. Service Support Dept.     |                                                                                               |                                       |                       |                    |                                                     |
| Classification:                                       | <ul> <li>Troubleshooting</li> <li>Mechanical</li> <li>Paper path</li> <li>Other ()</li> </ul> | ☐ Part info<br>☐ Electric<br>☐ Transm | ormat<br>al<br>it/rec | tion Action Action | n required<br>ce manual revision<br>fit information |

This RTB is the release note for Patch File**1-VXUKA.ps** for Printer Controller E-3000 system version 1.01.

| Patch File | Issue(s)                                                                                   |
|------------|--------------------------------------------------------------------------------------------|
| 1-VXUKA.ps | A General SMB operation error occurs when scanning via SMB to a Windows Vista share folder |
|            |                                                                                            |

NOTES: This patch is only for E-3000 system version 1.01.

# Prerequisite(s):

1-UWFVR

- 1. Extract **G8897567**.exe until you get the **1-VXUKA.ps** file.
- 2. Download/Import the patch file "1-VXUKA.ps" with Command Workstation to the "Direct" queue.
- 3. You must wait at least 60 seconds after the patch file downloaded/imported before rebooting the system. This will ensure the patch file is completely processed.
- 4. Please select "Shut Down" and then "Reboot System" on the Fiery LCD.
- 5. Please wait until the Fiery comes to idle and print out the configuration page.
- 6. Verify the Update Info section. It should contain the patch number "1-VXUKA.ps".
# Technical Bulletin

#### PAGE: 1/2

| Model: Athena-C1 EFI (E-3000) Da       |                                |           | Date                  | e: 26-Dec-08          | No.: RB230052 |                    |
|----------------------------------------|--------------------------------|-----------|-----------------------|-----------------------|---------------|--------------------|
| Subject: HDD Format Utility for E-3000 |                                |           | Prepared by: C. Tsuji |                       |               |                    |
| From: 2nd Tech §                       | Support Sec. Service Support I | Dept.     |                       |                       |               |                    |
| Classification:                        | Troubleshooting                | Part infe | ormat                 | ion 🗌 Action required |               | n required         |
|                                        | Mechanical                     | Electric  | al                    |                       | Servio        | ce manual revision |
|                                        | Paper path                     | 🗌 Transm  | it/rec                | eive 🗌 F              | Retro         | fit information    |
|                                        | ⊠ Other ( )                    |           |                       |                       |               |                    |

This RTB is the release note for HDD format utility 1.0 for Color Controller E-3000.

| Program Name    | Issue(s)                                                                                                    |
|-----------------|----------------------------------------------------------------------------------------------------|
| HDD Format      | Symptom:                                                                                                    |
| Utility Version | Very rarely, the system software installation tool does not format the Fiery's                                                                                                    |
| 1.0             | hard drive as expected. "Please wait"keeps appearing on the LCD and the system doesn't come to idle after system installation.                                                                                                    |
|                 | Reason:                                                                                                    |
|                 | It is found that if the HDD is connected to a SATA port other than SATA0, the HDD may not be formatted when performing the system re-installation.<br>(At the factory, the HDD is connected to SATA0. This situation may happen at |
|                 | HDD replacement.)                                                                                                    |

#### How to use this utility:

- 1. Extract G8897568.exe until you get the System8eFormat.zip file.
- 2. Unzip the "System8eFormat.zip" file and burn the .ISO image onto a CD.
- 3. Connect the client computer to the Fiery using a crossover cable.
- 4. Set the DIP switch to service mode.
- 5. Insert the CD you burn in step # 2 into the CD drive of the client computer.
- 6. Follow the instructions and format the Fiery's hard drive.

#### Note:

In the middle of the installation procedure, you may see

- "Fiery System Software Installer" indicated as the window title.

- "This installer will install system software on your Fiery" indicated as the explanation.

These are incorrect, so please ignore them.

# Technical Bulletin

| Model: Athena-C1 EFI (E-3000)                                                                                             | Date: 26-Dec-08 | No.: RB230052 |
|----------------------------------------------------------------------------------------------------|-----------------|---------------|
| Fiery System Software Installer                                                                                           |                 |               |
| Welcome!                                                                                                    |                 |               |
| Eieru Sustem 8e Hard Disk Format 1.0                                                                                      |                 |               |
| This Installer will install system software on your Fiery.<br>It will remove all current content on the Fiery hard drive. |                 |               |
| Continue?                                                                                                    |                 |               |

# Technical Bulletin

| Model: Athena-C1 EFI (E-3000) Date                    |                                |            | e: 26-Dec-08 | No.: RB230053        |                    |  |
|-------------------------------------------------------|--------------------------------|------------|--------------|----------------------|--------------------|--|
| Subject: Patch Release for E-3000 V.1.01 (1-STKWR.ps) |                                |            |              | Prepared by: C.Tsuji |                    |  |
| From: 2nd Tech §                                      | Support Sec. Service Support I | Dept.      |              |                      |                    |  |
| Classification:                                       | Troubleshooting                | Part infe  | ormat        | tion 🗌 Actio         | n required         |  |
|                                                       | Mechanical                     | Electrical |              | Servi                | ce manual revision |  |
|                                                       | Paper path                     | 🗌 Transm   | it/rec       | eive 🗌 Retro         | ofit information   |  |
|                                                       | ⊠ Other ( )                    |            |              |                      |                    |  |

This RTB is the release note for Patch File **1-STKWR**.ps for Color Controller E-3000 system version 1.01.

| Patch File | lssue(s)                                                                                                    |
|------------|----------------------------------------------------------------------------------------------------|
| 1-STKWR.ps | <ul> <li>The Print Range section is missing from Command WorkStation<br/>job properties under the Job Info section.</li> </ul> |
|            | <ul> <li>Printing a booklet job is canceled when user code authentication<br/>is set on the copier.</li> </ul>                 |

### NOTES: This patch is only for E-3000 system version 1.01.

### Prerequisite(s):

### 1-UWFVR

Though **1-STKWR** is an independent patch, it is necessary to apply 1-UWFVR beforehand as a prerequisite patch to apply this patch.

#### **Important Note:**

For all the functionalities to work, this patch needs to be used in conjunction with Command Workstation 4.6.0.34.

### Patch Update Procedure

- 1. Extract **G8897570**.exe until you get the **1-STKWR.ps** file.
- 2. Download/Import the patch file "**1-STKWR**.ps" with Command Workstation to the "Direct" queue.
- 3. You must wait at least 60 seconds after the patch file downloaded/imported before rebooting the system. This will ensure the patch file is completely processed.
- 4. From either Command Workstation or the Fiery LCD, select "Shut Down" and then "Reboot System"
- 5. Wait until the Fiery has come to idle and print out the configuration page.
- 6. Verify the Update Info section. It should contain the patch number "1-STKWR".

# Technical Bulletin

| Model: Athena-C1 EFI (E-3000) Da                      |                 |            | Date     | te: 26-Dec-08        |                 | No.: RB230054      |
|-------------------------------------------------------|-----------------|------------|----------|----------------------|-----------------|--------------------|
| Subject: Patch Release for E-3000 V.1.01 (1-ZCXHV.ps) |                 |            |          | Prepared by: C.Tsuji |                 |                    |
| From: 2nd Tech Support Sec. Service Support Dept.     |                 |            |          |                      |                 |                    |
| Classification:                                       | Troubleshooting | Part infe  | ormat    | tion Action required |                 | n required         |
|                                                       | Mechanical      | Electrical |          | cal 🗌 Serv           |                 | ce manual revision |
| Paper path     Transmi                                |                 | it/rec     | eive 🗌 F | Retro                | fit information |                    |
|                                                       | ⊠ Other ( )     |            |          |                      |                 |                    |

This RTB is the release note for Patch File **1-ZCXHV**.ps for Color Controller E-3000 system version 1.01.

| Patch File | Issue(s)                                                                                                    |
|------------|----------------------------------------------------------------------------------------------------|
| 1-ZCXHV.ps | <ul> <li>The print job stops when a fax print job and a file print job are sent at the same time.</li> <li>Scanning with Platen and Mixed size scan options will destabilizes the scanner.</li> </ul> |
| NOTEO TH'S |                                                                                                    |

#### NOTES: This patch is only for E-3000 system version 1.01.

### Prerequisite(s):

#### 1-UWFVR

Though **1-ZCXHV** is an independent patch, it is necessary to apply 1-UWFVR beforehand as a prerequisite patch to apply this patch.

### Patch Update Procedure

- 1. Extract **G8897571**.exe until you get the **1-ZCXHV.ps** file.
- 2. Download/Import the patch file "**1-ZCXHV**.ps" with Command Workstation to the "Direct" queue.
- 3. You must wait at least 60 seconds after the patch file downloaded/imported before rebooting the system. This will ensure the patch file is completely processed.
- 4. From either Command Workstation or the Fiery LCD, select "Shut Down" and then "Reboot System"
- 5. Wait until the Fiery has come to idle and print out the configuration page.
- 6. Verify the Update Info section. It should contain the patch number "1-ZCXHV".

# Technical Bulletin

| Model: Athena-C1 EFI (E-3000) Dat                      |                                |               | e: 26-Dec-08 |                      | No.: RB230055 |                    |
|--------------------------------------------------------|--------------------------------|---------------|--------------|----------------------|---------------|--------------------|
| Subject: Patch Release for E-3000 V.1.01 (1-107AV6.ps) |                                |               |              | Prepared by: C.Tsuji |               |                    |
| From: 2nd Tech §                                       | Support Sec. Service Support I | Dept.         |              |                      |               |                    |
| Classification:                                        | Troubleshooting                | Part informat |              | tion 🗌 Action        |               | n required         |
|                                                        | Mechanical                     | Electric      | al           |                      | Servic        | ce manual revision |
|                                                        | Paper path                     | 🗌 Transm      | it/rec       | eive 🗌 I             | Retro         | fit information    |
|                                                        | Other ( )                      |               |              |                      |               |                    |

This RTB is the release note for Patch File **1-107AV6**.ps for Color Controller E-3000 system version 1.01.

| Patch File                                                | Issue(s)                                      |  |  |  |  |
|-----------------------------------------------------------|-----------------------------------------------|--|--|--|--|
| 1-107AV6.ps                                               | Some of the texts are overlapping each other. |  |  |  |  |
| NOTES: This patch is only for E-3000 system version 1.01. |                                               |  |  |  |  |

### Prerequisite(s):

#### 1-UWFVR

Though **1-107AV6** is an independent patch, it is necessary to apply 1-UWFVR beforehand as a prerequisite patch to apply this patch.

#### Patch Update Procedure

- 1. Extract **G8897572**.exe until you get the **1-107AV6.ps** file.
- 2. Download/Import the patch file "1-107AV6.ps" with Command Workstation to the "Direct" queue.
- 3. You must wait at least 60 seconds after the patch file downloaded/imported before rebooting the system. This will ensure the patch file is completely processed.
- 4. From either Command Workstation or the Fiery LCD, select "Shut Down" and then "Reboot System"
- 5. Wait until the Fiery has come to idle and print out the configuration page.
- 6. Verify the Update Info section. It should contain the patch number "1-107AV6".

# Technical Bulletin

**PAGE: 1/1** 

| Model: Model AT-C1    |                              |          | Dat    | :e: 21-Jan-            | 09       | No.: RB230056     |
|-----------------------|------------------------------|----------|--------|------------------------|----------|-------------------|
| Subject: ADF Free Run |                              |          |        | Prepared by: M.Kumagai |          |                   |
| From: 2nd Tech S      | Support Sec. Service Support | Dept.    |        |                        |          |                   |
| Classification:       | Troubleshooting              | Part inf | orma   | tion                   | Action   | n required        |
|                       | Mechanical                   | Electric | al     |                        | Servic   | e manual revision |
|                       | Paper path                   | Transm   | it/rec | eive                   | Retrof   | fit information   |
|                       | Product Safety               | Other (  |        | )                      | 🛛 Tier 2 |                   |

The service manual was changed as follows.

• Add the following (areas in **bold** are new):

| 6009 | [ADF Free Run]         |   |                                                           |
|------|------------------------|---|-----------------------------------------------------------|
|      | mode or stamp mode.    |   |                                                           |
| 002  | Free Run Duplex Motion | - | After executing this SP mode, turn the main power OFF/ON. |

# Technical Bulletin

### PAGE: 1/4

| Model: Model AT    | ſ-C1                           |          | Dat    | e: 9-Mar-0 | 9          | No.: RB230057      |
|--------------------|--------------------------------|----------|--------|------------|------------|--------------------|
| Subject: Bit Swite | ch                             |          |        | Prepared   | d by: N. Y | Yoshida            |
| From: 2nd Tech §   | Support Sec. Service Support I | Dept.    |        |            |            |                    |
| Classification:    | Troubleshooting                | Part inf | ormat  | tion       | Action     | n required         |
|                    | Mechanical                     | Electric | al     |            | Servic     | ce manual revision |
|                    | Paper path                     | Transm   | it/rec | eive       | Retrof     | fit information    |
|                    | Product Safety                 | Other (  |        | )          |            |                    |

### SP1-XXX (Service Mode)

| 1001                                                                                                    | Bit Switch                                                                                      |                                                                                    |            |                                      |  |  |
|----------------------------------------------------------------------------------------------------|-------------------------------------------------------------------------------------------------|------------------------------------------------------------------------------------|------------|--------------------------------------|--|--|
| 001                                                                                                    | Bit Sw                                                                                          | itch 1                                                                             | 0          | 1                                    |  |  |
|                                                                                                    | bit 0                                                                                           | DFU                                                                                | -          | -                                    |  |  |
|                                                                                                    | bit 1                                                                                           | DFU                                                                                | -          | -                                    |  |  |
|                                                                                                    | bit 2                                                                                           | DFU                                                                                | -          | -                                    |  |  |
|                                                                                                    | bit 3                                                                                           | No I/O Timeout                                                                     | 0: Disable | 1: Enable                            |  |  |
|                                                                                                    |                                                                                                 | Enable: The MFP I/O Timeout setting will have no effect. I/O Timeouts never occur. |            |                                      |  |  |
|                                                                                                    | bit 4                                                                                           | SD Card Save Mode                                                                  | 0: Disable | 1: Enable                            |  |  |
| Enable: Print jobs will be saved to an SD Card in the GW SD sl<br>"Card Save Function" in "System Maintenance Reference" sect<br>Field Service Manual). |                                                                                                 |                                                                                    |            | SD slot ( <b>•</b><br>section of the |  |  |
|                                                                                                    | bit 5                                                                                           | DFU                                                                                | -          | -                                    |  |  |
|                                                                                                    | bit 6                                                                                           | t 6 DFU                                                                            |            |                                      |  |  |
|                                                                                                    | bit 7                                                                                           | [RPCS,PCL]: Printable area frame border                                            | 0: Disable | 1: Enable                            |  |  |
|                                                                                                    | Enable: The machine prints all RPCS and PCL jobs with a border on tedges of the printable area. |                                                                                    |            |                                      |  |  |

| 1001 | Bit Sv | Bit Switch                |                  |                   |  |  |  |
|------|--------|---------------------------|------------------|-------------------|--|--|--|
| 002  | Bit Sw | itch 2                    | 0                | 1                 |  |  |  |
|      | bit 0  | DFU                       | -                | -                 |  |  |  |
|      | bit 1  | DFU                       | -                | -                 |  |  |  |
|      | bit 2  | Applying a collation Type | Shift<br>Collate | Normal<br>Collate |  |  |  |

# Technical Bulletin

PAGE: 2/4

Model: Model AT-C1

Date: 9-Mar-09

No.: RB230057

|  | A collation type (shift or normal) will be applied to all jobs that<br>already have a 'Collate Type' configured.                                                                                                    |                                  |           |            |
|--|----------------------------------------------------------------------------------------------------|----------------------------------|-----------|------------|
|  | bit 3                                                                                                    | [PCL5e/c,PS]: PDL Auto Switching | 0: Enable | 1: Disable |
|  | Disable: The MFPs ability to change the PDL processor mid-jo         Some host systems submit jobs that contain both PS and PCL         Auto PDL switching is disabled, these jobs will not be printed p         bit 4       DFU |                                  |           |            |
|  |                                                                                                    |                                  |           |            |
|  | bit 5 DFU                                                                                                    |                                  | -         | -          |
|  | bit 6                                                                                                    | DFU                              | -         | -          |
|  | bit 7                                                                                                    | DFU                              | _         | -          |

| 1001 | Bit Sw                                                                                                    | Bit Switch                         |                                                  |   |  |  |  |
|------|----------------------------------------------------------------------------------------------------|------------------------------------|--------------------------------------------------|---|--|--|--|
| 003  | Bit Sw                                                                                                    | itch 3                             | 0                                                | 1 |  |  |  |
|      | bit 0                                                                                                    | DFU                                | -                                                | - |  |  |  |
|      | bit 1                                                                                                    | DFU                                | -                                                | - |  |  |  |
|      | bit 2                                                                                                    | [PCL5e/c]: Legacy HP compatibility | c]: Legacy HP compatibility 0: Disable 1: Enable |   |  |  |  |
|      | Enable: Uses the same left margin as older HP models such as HP4000/HP8000.<br>In other words, the left margin defined in the job (usually " <esc "<esc="" be="" changed="" to="" will="">*r1A"</esc> |                                    |                                                  |   |  |  |  |
|      | bit 3                                                                                                    | DFU                                | -                                                | - |  |  |  |
|      | bit 4                                                                                                    | DFU                                |                                                  |   |  |  |  |
|      | bit 5                                                                                                    | DFU                                |                                                  |   |  |  |  |
|      | bit 6 DFU                                                                                                    |                                    |                                                  |   |  |  |  |
|      | bit 7                                                                                                    | DFU                                | -                                                | - |  |  |  |

| 1001 | Bit Switch       |   |   |
|------|------------------|---|---|
| 004  | Bit Switch 4 DFU | - | - |

| 1001 | Bit Sv | Bit Switch                                                                                |         |        |  |  |  |
|------|--------|-------------------------------------------------------------------------------------------|---------|--------|--|--|--|
| 005  | Bit Sw | itch 5                                                                                    | 0       | 1      |  |  |  |
|      | bit 0  | Show "Collate Type", "Staple Type" and<br>"Punch Type" buttons on the operation<br>panel. | Disable | Enable |  |  |  |

# Technical Bulletin

PAGE: 3/4

| Model: Mode | ate: 9-Mar-0                                                                                                    | 9                | No.: RB | 230057 |  |
|-------------|----------------------------------------------------------------------------------------------------|------------------|---------|--------|--|
|             | If enabled, users will be able to configure a Collate Type, Staple Type,<br>and Punch Type from the operation panel. The available types will<br>depend on the device and configured options.<br>After enabling the function, the settings will appear under:<br>"User Tools > Printer Features > System" |                  |         |        |  |
| bit 1       | DFU                                                                                                    | -                |         | -      |  |
| bit 2       | DFU                                                                                                    | -                |         | -      |  |
| bit 3       | [PS] PS Criteria                                                                                                    | Pattern3         | Patt    | ern1   |  |
|             | Change the number of PS criterion used by the PS interpreter to determine whether a job is PS data or not.<br>Pattern3: includes most PS commands.<br>Pattern1: A small number of PS tags and headers                                                                                                    |                  |         |        |  |
| bit 4       | Increase max number of the stored jobs to 1000 jobs.                                                                                                    | Disable<br>(100) | Enable  | (1000) |  |
|             | Enable: Changes the maximum number of jobs that can be stored on the HDD via Job Type settings to 1000. The default is 100.                                                                                                    |                  |         |        |  |
| bit 5       | DFU                                                                                                    | -                |         | -      |  |
| bit 6       | DFU                                                                                                    | -                | -       | -      |  |
| bit 7       | DFU                                                                                                    | -                | -       | -      |  |

| 1001 | Bit Switch              |   |   |
|------|-------------------------|---|---|
| 006  | Bit Switch 6 <b>DFU</b> | - | - |

| 1001 | Bit Switch       |   |   |  |  |  |  |
|------|------------------|---|---|--|--|--|--|
| 007  | Bit Switch 7 DFU | - | - |  |  |  |  |

| 1001 | Bit Switch                                                         |                                                                                                    |                                   |                       |  |  |
|------|--------------------------------------------------------------------|----------------------------------------------------------------------------------------------------|-----------------------------------|-----------------------|--|--|
| 008  | Bit Sw                                                             | vitch 8                                                                                                    | 0                                 | 1                     |  |  |
|      | bit 0                                                              | t 0 DFU                                                                                                    |                                   | -                     |  |  |
|      | bit 1                                                              | DFU                                                                                                    | -                                 | -                     |  |  |
|      | bit 2                                                              | DFU                                                                                                    | -                                 | -                     |  |  |
|      | bit 3 [PCL,PS]: Allow BW jobs to print without requiring User Code |                                                                                                    | Disable                           | Enable                |  |  |
|      |                                                                    | Enable: BW jobs submitted without a user con<br>usercode authentication is enabled.<br>Note Color jobs will not be printed without | de will be prir<br>a valid user o | nted even if<br>code. |  |  |

# Technical Bulletin

PAGE: 4/4

| Model: Model AT-C1 |       |                                                                                                    | D                                                                                                    | ate: 9-Mar-0 | 9   | No.: R  | B230057 |
|--------------------|-------|----------------------------------------------------------------------------------------------------|----------------------------------------------------------------------------------------------------|--------------|-----|---------|---------|
|                    | bit 4 | DFU                                                                                                    |                                                                                                    | -            | -   |         |         |
|                    | bit 5 | DFU                                                                                                    |                                                                                                    | -            | -   |         |         |
|                    | bit 6 | [PS]: Orientation Auto Detect Fuction                                                                                    |                                                                                                    | Disable      | Ena | ble     |         |
|                    |       | Automatically chooses page orientations of<br>Portrait) based on the content.<br>Note<br>Applied to PS firmware ver 1.01 | matically chooses page orientations of PostScript jobs (Landscape or<br>rait) based on the content.<br>te<br>ed to PS firmware ver 1.01 |              |     | cape or |         |
|                    | bit 7 | DFU                                                                                                    |                                                                                                    | -            | -   |         |         |

# Technical Bulletin

Reissued:30-Apr-09 Model: Model AT-C1

Date: 10-Apr-09

No.: RB230058a

### **RTB Reissue**

The items in *bold italics* were corrected or added.

| Subject: Touch p | anel problem                                                                                        |                                                  | Prepared          | d by: N. Yoshida                                                                                   |
|------------------|----------------------------------------------------------------------------------------------------|--------------------------------------------------|-------------------|----------------------------------------------------------------------------------------------------|
| From: 2nd Tech   | Support Sec. Service Support                                                                        | Dept.                                            |                   |                                                                                                    |
| Classification:  | <ul> <li>Troubleshooting</li> <li>Mechanical</li> <li>Paper path</li> <li>Product Safety</li> </ul> | Part information Electrical Transmit/rec Other ( | tion<br>eive<br>) | <ul> <li>Action required</li> <li>Service manual revision</li> <li>Retrofit information</li> </ul> |

### SYMPTOM

- The panel does not respond at all, or

### - The positions of the buttons shift (even after performing calibration)

Note: This issue affects all AT-C1 machines.

### CAUSE

The adhesive that binds electrodes to the touch panel surface contains a polymer that tends to expand under normal office environmental conditions.

### SOLUTION

### In the field:

Replace the touch panel (see the procedure below).

#### Service parts:

The adhesive was changed to one that will not expand under conditions of standard office environments.

| Old Part Number | New Part Number |                       |
|-----------------|-----------------|-----------------------|
| D0291494:       | B2239900        | Touch Panel: W-VGA:FU |

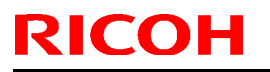

### Technical Bulletin

Model: Model AT-C1

Date: 10-Apr-09

No.: RB230058

### **Touch Panel Replacement Procedure**

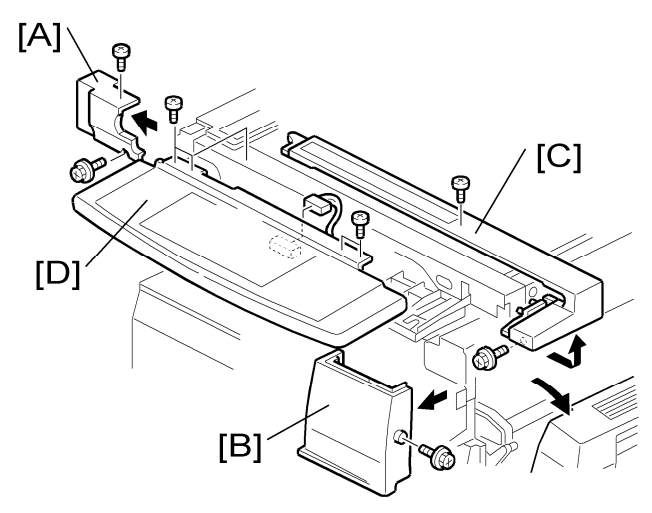

- 1. Top left front cover [A] (screw x 2)
- 2. Open the right door.
- 3. Front right cover [B] (screw x 1)
- 4. Top front cover [C] (screw x 2)
- 5. Operation panel [D] (screw x 2, harness x 1)

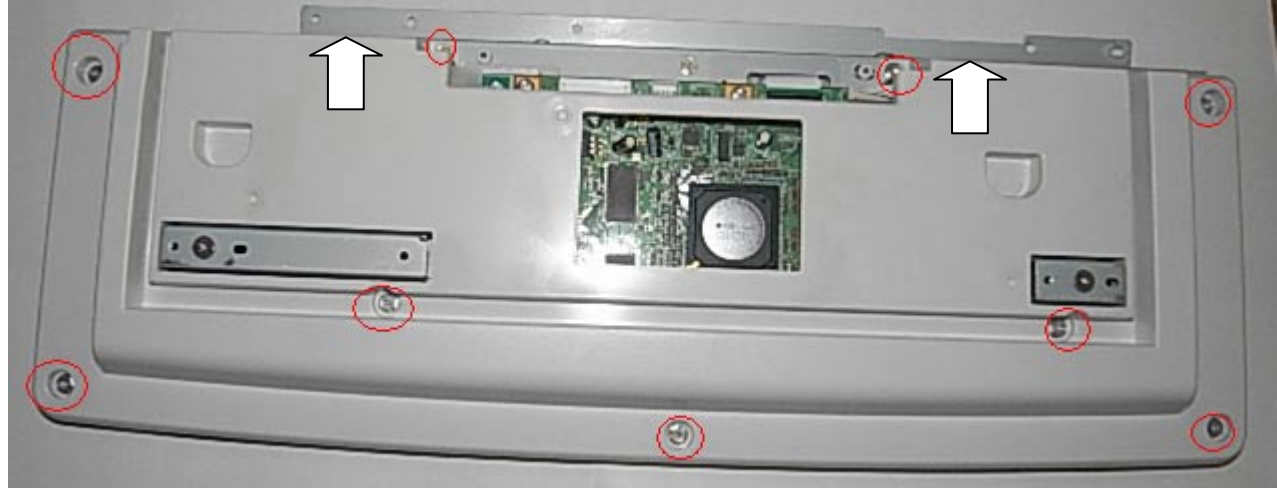

- 6. Operation panel cover (screws x 9)
- 7. Remove the cover (hooks x 2, shown by the white arrows above). **Important:** Be careful not to damage the hooks when you remove the cover.

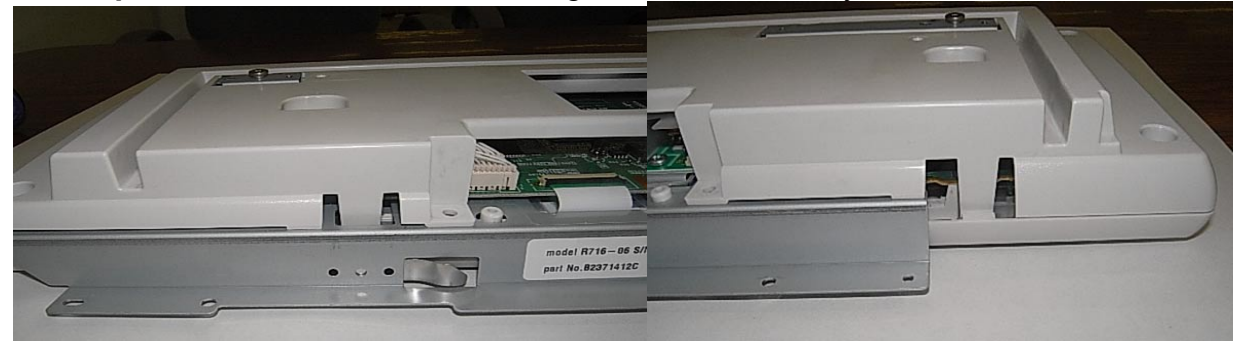

# Technical Bulletin

**PAGE: 3/5** 

Model: Model AT-C1

Date: 10-Apr-09 No.:

No.: RB230058

8. Pull the connector [A] to the right to remove the flat cable.

9. The two boards inside the frame in the photo (screws x 9, connectors x 6, clamp x 1).

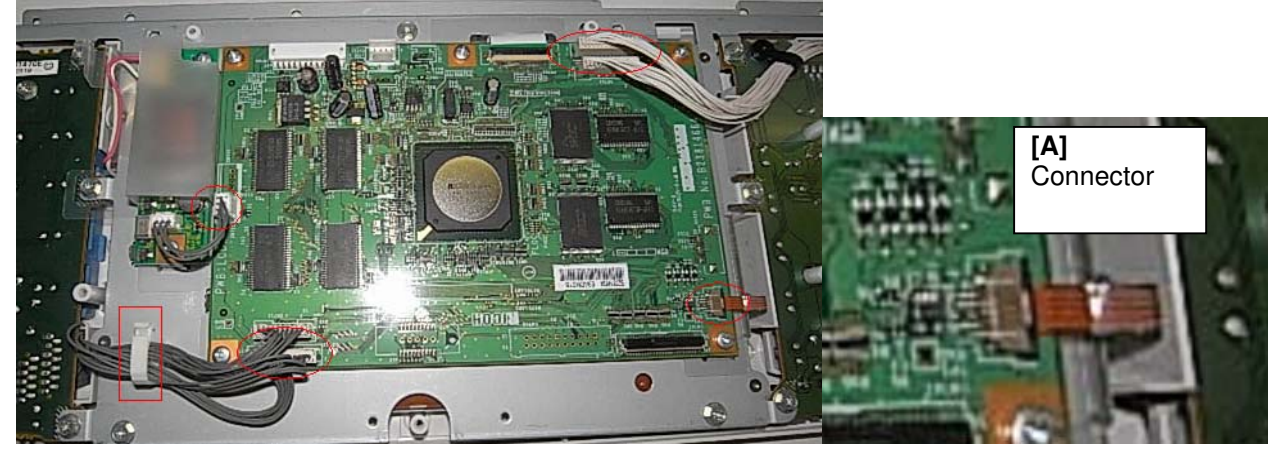

Touch panel + LCD

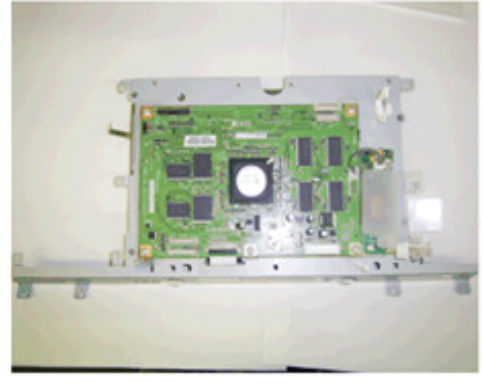

Rear side

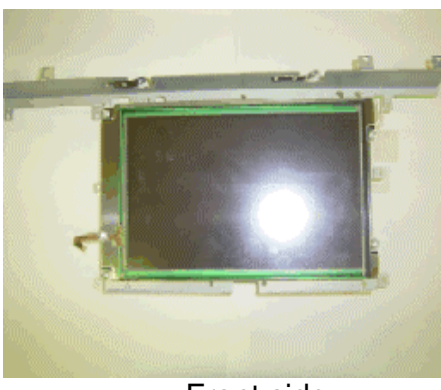

Front side

- 10. Remove the old touch panel from the LCD. **Note**: The touch panel is attached to the LCD.
- 11. Attach the new touch panel (P/N B2231484) to the LCD. **Important**: Only replace the touch panel. Do not replace the LCD.

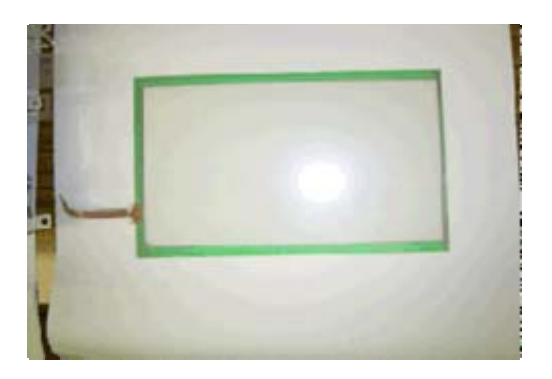

12. Re-assemble the operation panel unit in the reverse order of the steps above.

13. Do the Touch Panel Position Adjustment, and then make sure the touch panel works correctly.

Model: Model AT-C1

Date: 10-Apr-09

No.: RB230058

### Touch Panel Position Adjustment

### Notes:

- · It is necessary to calibrate touch panel at the following times:
- · When you replace the operation panel.
- $\cdot$  When you replace the controller board.
- · When the touch panel detection function does not operate correctly

Do not use items [2] to [9] on the Self-Diagnostic Menu. These items are for design use only.

1. Press [Clear mode], press [1] [9] [9] [3], press [Clear] 5 times to open the Self-Diagnostics menu.

- 2. On the touch screen press "Touch Screen Adjust" (or press o).
- 3. Use a pointed (not sharp) tool to press the upper left mark .
- 4. Press the lower right mark when " " shows.

5. Touch a few spots on the touch panel to make sure that the marker "+" shows exactly where the screen is touched.

6. Press Cancel. Then start from Step 2 again if the "+" mark does not show where the screen is touched.

7. Press [#] OK on the screen (or press #) when you are finished.

8. Touch [#] Exit on the screen to close the Self-Diagnostic menu. Save the calibration settings.

# Technical Bulletin

Model: Model AT-C1

Date: 10-Apr-09

No.: RB230058

How to distinguish the new parts from the old parts

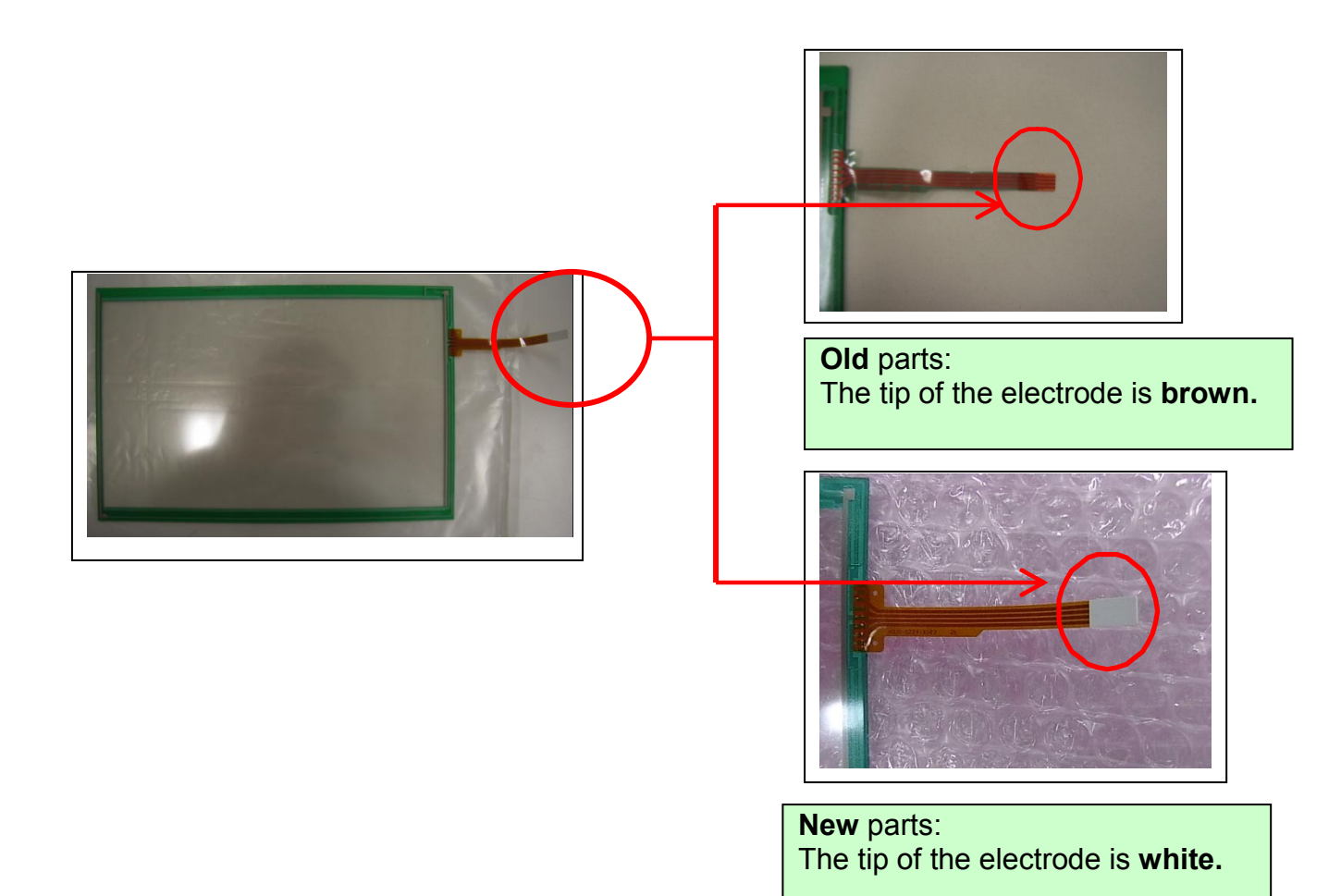

# Technical Bulletin

| Model: AT-C1 Date           |                              |           | e: 1-Jun- | .09      | No.: RB230059 |                    |
|-----------------------------|------------------------------|-----------|-----------|----------|---------------|--------------------|
| Subject: China Energy Label |                              |           | Prepare   | d by: M. | Kumagai       |                    |
| From: 2nd Tech §            | Support Sec. Service Support | Dept.     |           |          |               |                    |
| Classification:             | Troubleshooting              | Part info | orma      | tion     | Action        | n required         |
|                             | Mechanical                   | Electric  | al        |          | Servic        | ce manual revision |
|                             | Paper path                   | Transm    | it/rec    | eive     | Retrof        | fit information    |
|                             | Product Safety               | Other (   |           | )        | 🗌 Tier 2      |                    |

This RTB is for China models only (B230-21 and B237-21).

Change: The following decals were added.

**Reason:** To clarify compliance with the China Energy Label Standards.

| Old part | New part | Description                     | Q'ty | Int | Page | Index | Note    |
|----------|----------|---------------------------------|------|-----|------|-------|---------|
| number   | number   |                                 |      |     |      |       |         |
|          | B2308481 | DECAL:CHINA_ENERGY_LABEL:B23021 | 1    |     |      |       | For     |
|          |          |                                 |      |     |      |       | B230-21 |
|          | B2378481 | DECAL:CHINA_ENERGY_LABEL:B23721 | 1    |     |      |       | For     |
|          |          |                                 |      |     |      |       | B237-21 |

### Attachment position:

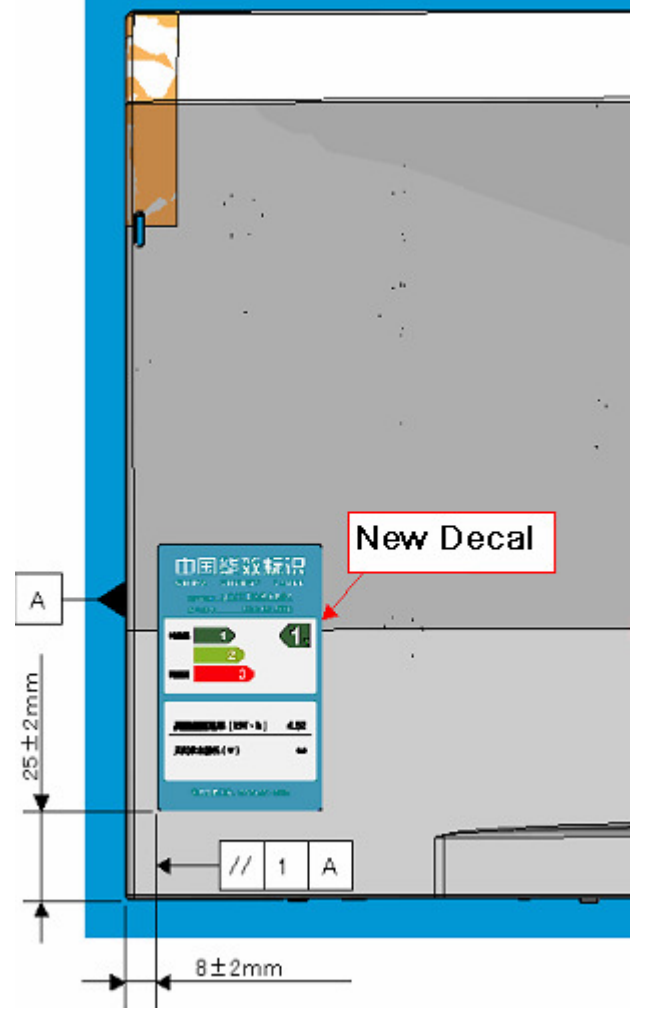

# Technical Bulletin

### PAGE: 1/1

| Model: AT-C1c/d Dat        |                                |          | :e: 22-Jul-0            | )9   | No.: RB230060 |                    |
|----------------------------|--------------------------------|----------|-------------------------|------|---------------|--------------------|
| Subject: Fusing Unit (TWN) |                                |          | Prepared by: M. Kumagai |      |               |                    |
| From: 2nd Tech §           | Support Sec. Service Support I | Dept.    |                         |      |               |                    |
| Classification:            | Troubleshooting                | Part inf | ormat                   | tion | Action        | n required         |
|                            | Mechanical                     | Electric | al                      |      | Servic        | ce manual revision |
|                            | Paper path                     | Transm   | it/rec                  | eive | Retrof        | fit information    |
|                            | Product Safety                 | Other (  |                         | )    |               |                    |

| Old part<br>number | New part<br>number | Description               | Q'ty | Int | Page | Index | Note |
|--------------------|--------------------|---------------------------|------|-----|------|-------|------|
| -                  | B2374057           | FUSING UNIT:TWN:SUB-ASS'Y | 1    |     | 49   | *     |      |

This Fusing Unit for **B230-19 and B237-19** was added to the part catalog.

# Technical Bulletin

### Reissued:09-Dec-09

Model: At-C1

Date: 08-Dec-09 No.: R

00-D6C-09

No.: RB230062a

### **RTB Reissue**

All contents were revised for optimization and better understanding.

| Subject: Horizontal black line, color line / Dirty background |                 |               |      | Prepared by: M. Kumagai |  |  |
|---------------------------------------------------------------|-----------------|---------------|------|-------------------------|--|--|
| From: 1st Overseas Tech Support Sec., 1st PQM Dept.           |                 |               |      |                         |  |  |
| Classification:                                               | Troubleshooting | Part informat | tion | Action required         |  |  |
|                                                               | Mechanical      | Electrical    |      | Service manual revision |  |  |
|                                                               | Paper path      | Transmit/rec  | eive | Retrofit information    |  |  |

### SYMPTOM

Horizontal black or colored lines, dirty background

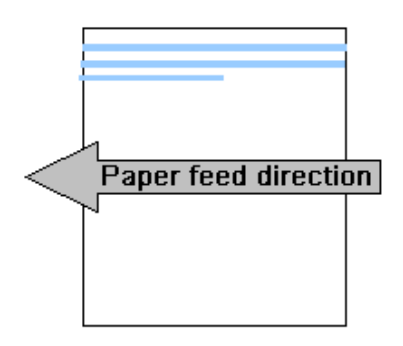

### CAUSE

Dirty charge roller

Mechanism:

- 1. Increased electrical resistance on the charge roller surface from toner/powdered lubricant and paper dust that had built up on this surface, coupled with:
- 2. Increased electrical resistance on the charge roller surface caused by low-temperature conditions (around 15C)
- Important: If the machine is installed under a potential low temperature environment, check the PM counter (Pages) and PM counter (Rotation %) at the next service visit.
  - If the PM counter (Pages) is before 80k and the PM Counter (Rotation %) is before 100%, clean the charge roller surface (Refer to the procedure from the next page).
  - If the PM counter (Pages) is already over 80k or the PM Counter (Rotation %) is already over 100%, replace the drum unit itself.
     Otherwise, we may have these symptoms often during winter.

| RICOH |
|-------|
|-------|

| Re | ISS | ue | :a: | 09- | De | C-U | 19 |
|----|-----|----|-----|-----|----|-----|----|
| _  |     |    |     |     |    |     |    |
|    |     |    |     |     |    |     |    |

| Model: At-C1 | Date: 08-Dec-09 | No.: RB230062a |
|--------------|-----------------|----------------|
|--------------|-----------------|----------------|

**Note:** If the customer makes many copies/prints of images that contain a band in the same area of the image, as shown in the illustration below, this can cause a cleaning failure to occur earlier than usual. This makes it easier for the charge roller to become dirty, even before the 80k mark.

| Company name |
|--------------|
|              |
|              |
| Paper feed   |
|              |

### ACTION

1. If the following SP counter value is over 80k or 100%, replace the drum unit. If the counter value is under 80k and 100%, clean the charge roller (procedure below).

```
PM Counter (Pages):
SP7-803-02(BK) / SP7-803-03(M) / SP7-803-04(C) / SP7-803-05 (Y)
PM Counter (Rotation %):
SP7-803-61(BK) / SP7-803-62 (M) / SP7-803-63(C) / SP7-803-64 (Y)
```

2. If the cleaning of the charge roller does not solve the issue (this may not be effective in some user environments), the technician replaces the drum unit.

### Charge roller cleaning procedure

- 1. Remove the drum unit from the machine.
- 2. Release the hooks on the charge roller cover [A] using a screwdriver to separate the cover (together with the two rollers) from the drum frame.

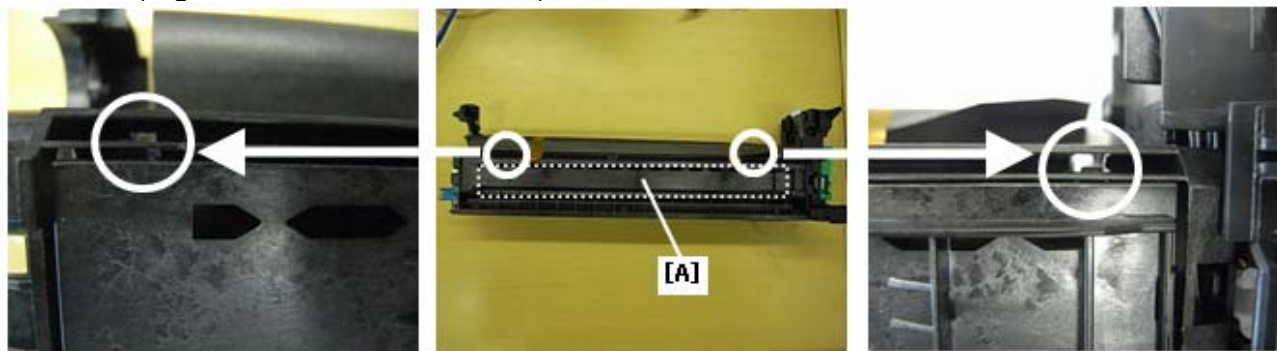

## Technical Bulletin

Reissued:09-Dec-09

Model: At-C1

Date: 08-Dec-09 No.: RB230062a

3. Tilt the Cleaning Roller [C] back, create a gap between the Cleaning Roller and the Charge Roller [B], and then insert a sheet of paper between the two rollers to prevent the surface of the cleaning roller from getting wet.

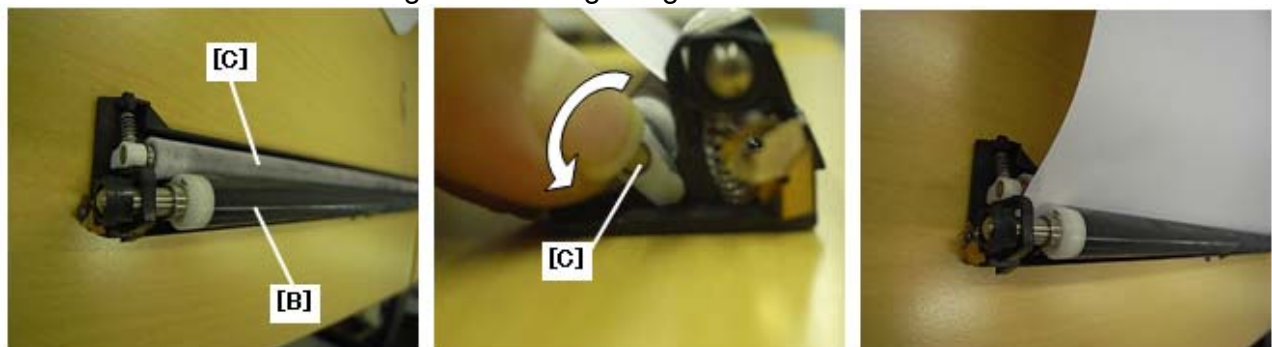

**4.** Clean the surface of the charge roller by rotating the roller while wiping it with a waterdamp cloth.

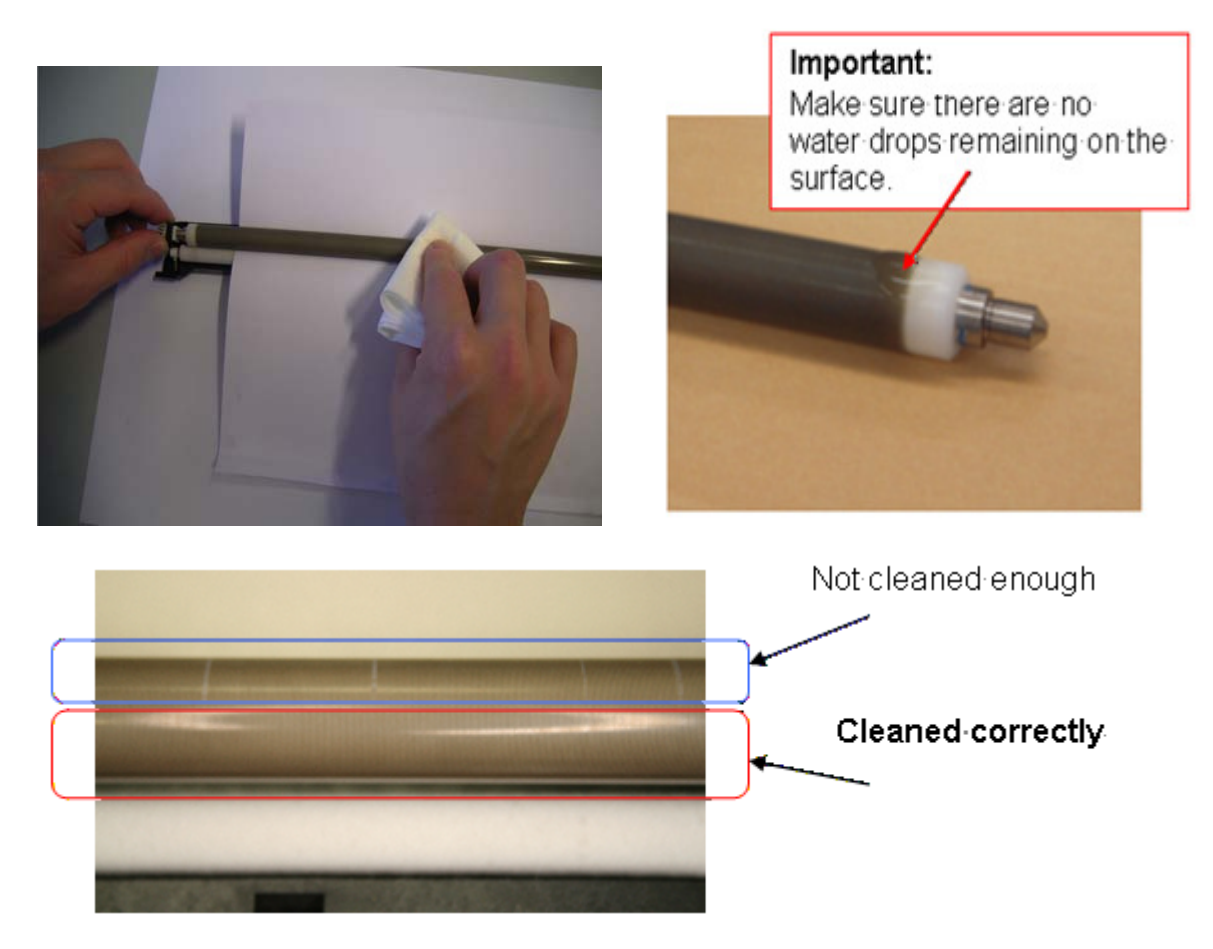

# Technical Bulletin

Reissued:09-Dec-09

Model: At-C1

Date: 08-Dec-09 No.: RB230062a

- When you clean the roller surface:
  - Be sure to wipe the surface gently. If you wipe it too strongly, parts of the roller's surface layer may peel off (The white layer underneath will be visible).

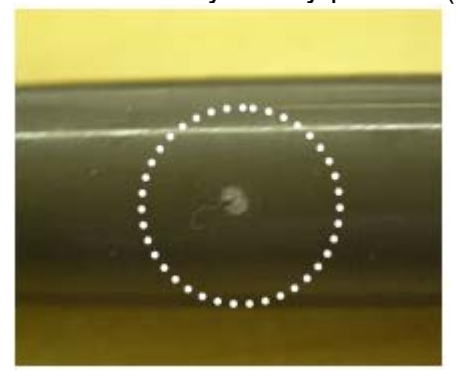

- > DO NOT use alcohol on the cloth. This will cause irreversible damage to the roller surface, so only use a water-damp cloth.
- > Make sure that the Melanin roller does not get wet at all during this procedure.
- 5. Wait until the surface of the charge roller has completely dried, and then re-attach the rollers/cover to the drum frame.
- 6. Reinstall the drum unit, and then print out the following grayscale charts to check the image quality.
  - SP2109-003-20 Gray scale (vertical
  - · SP2109-003-21 Gray scale (vertical)

### Important:

• If the unit is near its lifetime, there will be other parts inside the unit that have already experienced a certain amount of wear (cleaning blade, etc.). Therefore, after cleaning the charge roller surface, the dirtying will occur again sooner that it would with a completely new unit. (See illustration below). The maximum amount that the unit life could be extended would be the equivalent of 80K prints.

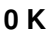

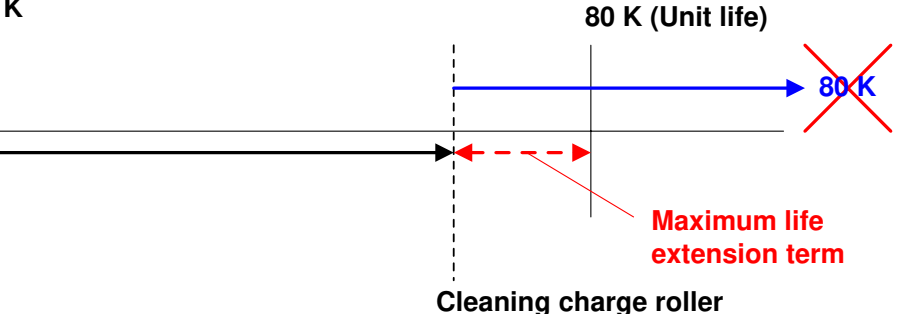

#### **T**echnical **B**ulletin RICOH **PAGE: 1/2** Model: AT-C1 Date: 24-Feb-10 No.: RB230063 Subject: Technical information Prepared by: M. Kumagai From: 1st Overseas Tech Support Sec., 1st PQM Dept. Classification: | Troubleshooting Part information Action required Electrical Mechanical Service manual revision $\boxtimes$ Paper path Transmit/receive Retrofit information Product Safety Other ( Tier 2 )

This RTB contains a simplified procedure for cleaning the paper feed rollers on the bypass tray.

### Cleaning the bypass tray paper feed rollers

**Note:** With this procedure, you can clean the rollers without removing the bypass tray cover.

- 1. Set SP5804-120 (Output check: By pass SOL ) to ON.
- 2. Rotate the bypass tray paper feed roller until it is exposed, as shown below.

Before turning the solenoid "ON":

After turning the solenoid "ON":

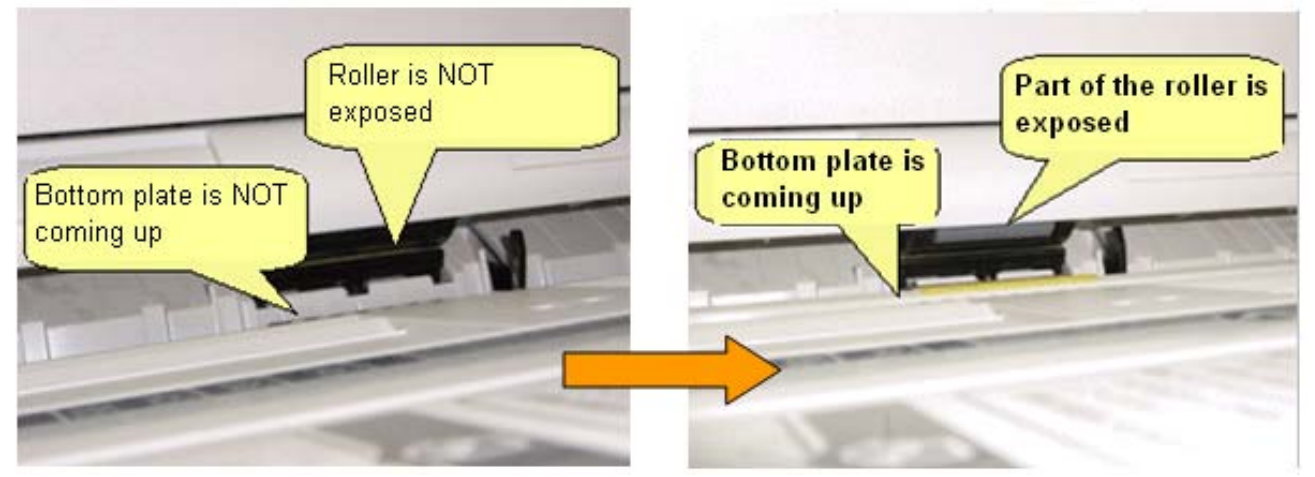

- 3. Set **SP5804-120** (Output check: By pass SOL ) to **OFF**. **Note:** This solenoid will automatically turn OFF ten seconds after it is turned ON.
- 4. Lower the bottom plate and clean the paper feed roller while rotating it in the paper feed direction (as shown below).

| RICOH                     | Technical E                                            | Bulletin        | PAGE: 2/2     |
|---------------------------|--------------------------------------------------------|-----------------|---------------|
| Model: AT-C1              |                                                        | Date: 24-Feb-10 | No.: RB230063 |
| Take down bottom<br>plate | Clean roller with<br>rotate to paper feed<br>direction |                 |               |

### Reissued:14-May-10

Model: At-C1

Date: 07-Aug-09

No.: RB230061b

#### **RTB Reissue**

The areas in *bold italics* were added.

| Subject: Horizontal black / color line              |                 |                  | Prepared by: M. Kumagai |                         |  |
|-----------------------------------------------------|-----------------|------------------|-------------------------|-------------------------|--|
| From: 1st Overseas Tech Support Sec., 1st PQM Dept. |                 |                  |                         |                         |  |
| Classification:                                     | Troubleshooting | Part information | tion                    | Action required         |  |
|                                                     | Mechanical      | Electrical       |                         | Service manual revision |  |
|                                                     | Paper path      | Transmit/rec     | eive                    | Retrofit information    |  |
|                                                     | Product Safety  | 🗌 Other (        | )                       | 🛛 Tier 2                |  |

### SYMPTOM

Horizontal black or colored lines

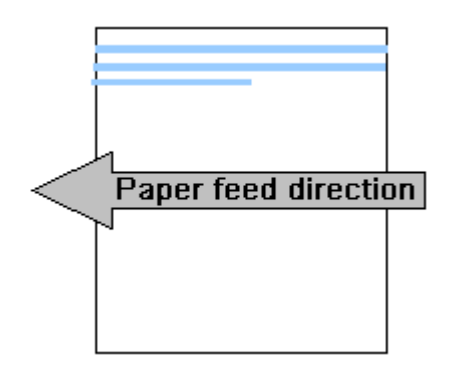

### Cause

Dirty charge roller.

Note: The charge roller gets dirty easily when continuous prints are made of images that span a wide area and have a high coverage rate. This is because under such conditions, more toner is supplied to develop the images, which places more wear on the cleaning blade.

### Solution

If the symptom is reported: Replace the drum unit or charge roller cleaning roller; refer to RTB #RB222061a.

#### Proactive measure:

Use the recommended SP settings on the next page, which will make it more difficult for the charge roller to get dirty.

Note:

- These settings will change the timing that the machine performs engine process control (both on the AT-C1 and AP-C1).
- This is a tentative countermeasure, and may not solve the symptom completely.

Reissued:14-May-10

Model: At-C1

**RICOH** 

Date: 07-Aug-09

No.: RB230061b

#### **IMPORTANT:**

These settings changes are only for the AT-C1 and AP-C1. <u>DO NOT</u> perform these changes on the AT-C2 and AP-C2. The reasons for this are as follows:

- An improvement has already been applied to the AT-C2 and AP-C2 for this issue (the mounting angle of the cleaning blade was changed).
- SP 3511-007 and SP 3511-008 operate differently (with different control parameters) on the AT/AP-C1 vs. the AT/AP-C2.

Reissued:14-May-10

Model: At-C1

Date: 07-Aug-09 No.

No.: RB230061b

### Recommend Settings #1

Use these settings if the customer prints images that span a wide area and have a high coverage rate.

| SP No    | SP Name             | Default Recommended<br>Setting Setting |    | Note                  |
|----------|---------------------|----------------------------------------|----|-----------------------|
| 3224-010 | High-               | 60                                     | 10 |                       |
|          | Coverage:Threshold  |                                        |    |                       |
| 3224-016 | Process Control     | 50                                     |    | Change these settings |
|          | Execution Threshold |                                        |    | together at the same  |
| 3511-007 | Vsg Adj. Counter    | 500                                    | 20 | time.                 |
| 3511-008 | Change AC Control   | 500                                    |    |                       |
|          | Counter             |                                        |    |                       |
| 3512-001 | During Job          | 30                                     | 5  |                       |
| 3237-001 | Mixing Time         | 5                                      | 10 |                       |

#### Note:

- Potential side effects after changing these SP values: If the user constantly prints out images that have a wide area, the frequency of process control will increase. Also, the time needed for process control will increase from 5 seconds to 10 seconds. As a result, productivity will decrease.
- Process control timing chart:

| Printing condition |                   | Process control timing  |
|--------------------|-------------------|-------------------------|
| Image area ratio   | Number of one job |                         |
| Within 10%         | Over 20 pages     | Approx. every 200 pages |
| Over 10%           | Over 20 pages     | Approx. every 200 pages |
| Over 10%           | Within 20 pages   | (Is not performed)      |

### Recommend Settings #2

Try changing the following SP values if the Recommended Settings #1 do not work.

| SP No    | SP Name                            | Default<br>Setting | Recommended<br>Setting | Note                                       |
|----------|------------------------------------|--------------------|------------------------|--------------------------------------------|
| 3511-004 | Interrupt:Potential<br>Control: FC | 200                |                        | Change these settings together at the same |
| 3511-007 | Vsg Adj. Counter                   | 500                | 20                     | time.                                      |
| 3511-008 | Change AC Control<br>Counter       | 500                |                        |                                            |
| 3512-001 | During Job                         | 30                 | 5                      |                                            |
| 3237-001 | Mixing Time                        | 5                  | 10                     |                                            |

# Technical Bulletin

**PAGE: 1/1** 

| Model: AT-C1 Date                   |                               |          |        | :e: 14-Jun- | 10                      | No.: RB230064   |  |
|-------------------------------------|-------------------------------|----------|--------|-------------|-------------------------|-----------------|--|
| Subject: Parts catalog correction F |                               |          |        |             | Prepared by: M. Kumagai |                 |  |
| From: 1st Overse                    | eas Tech Support Sec., 1st PQ | M Dept.  |        |             |                         |                 |  |
| Classification:                     | Troubleshooting               | Part inf | ormat  | tion        | Action                  | n required      |  |
|                                     | Mechanical                    | Electric | al     |             | Service manual revision |                 |  |
|                                     | Paper path                    | Transm   | it/rec | eive        | Retrof                  | fit information |  |
|                                     | Product Safety                | Other (  |        | )           | Tier 2                  |                 |  |

Change/Reason: The following part number was missing from the parts catalog

| New part<br>number | Description             | Q'ty | Int | Page | Index | Note |
|--------------------|-------------------------|------|-----|------|-------|------|
| B2232760           | HOUSING:PAPER FEED UNIT | 1    |     | 31   | 37*   |      |

\*New Index 11.Paper Feed Section (B230/B237)

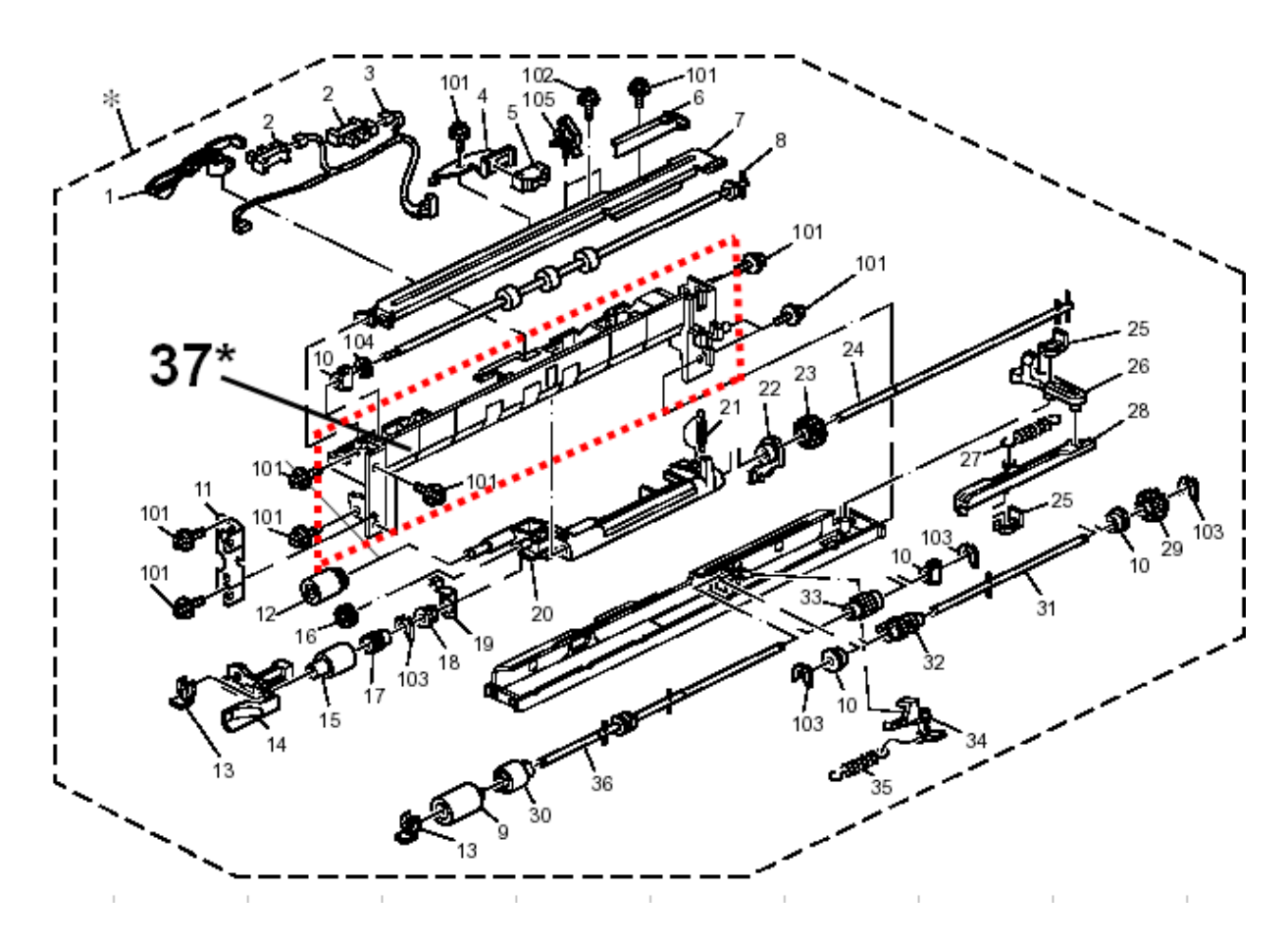

# Technical Bulletin

**PAGE: 1/1** 

| Model: AT-C1 Date                                   |                 |           |        | e: 22-Jun- | 10                      | No.: RB230065     |  |
|-----------------------------------------------------|-----------------|-----------|--------|------------|-------------------------|-------------------|--|
| Subject: Parts catalog correction                   |                 |           |        |            | Prepared by: M. Kumagai |                   |  |
| From: 1st Overseas Tech Support Sec., 1st PQM Dept. |                 |           |        |            |                         |                   |  |
| Classification:                                     | Troubleshooting | Part info | ormat  | tion       | Action                  | n required        |  |
|                                                     | 🗌 Mechanical    | Electric  | al     |            | Servic                  | e manual revision |  |
|                                                     | Paper path      | Transm    | it/rec | eive       | Retrof                  | fit information   |  |
|                                                     | Product Safety  | Other (   |        | )          | Tier 2                  |                   |  |

**Change/Reason:** The following part number on **MB# MB230002** was incorrect.

| Incorrect | Correct  | Description         | Q'ty | Int | Page | Index |
|-----------|----------|---------------------|------|-----|------|-------|
| parts     | parts    |                     |      |     |      |       |
| number    | number   |                     |      |     |      |       |
| B2306130  | B2236130 | IMAGE TRANSFER BELT |      |     | 47   | 8     |

# Technical Bulletin

### PAGE: 1/1

| Model: AT-C1 Dat                  |                              |           |        | e: 03-Aug | -10                     | No.: RB230066     |  |
|-----------------------------------|------------------------------|-----------|--------|-----------|-------------------------|-------------------|--|
| Subject: Parts catalog correction |                              |           |        |           | Prepared by: M. Kumagai |                   |  |
| From: 1st Overse                  | as Tech Support Sec., 1st PQ | M Dept.   |        |           |                         |                   |  |
| Classification:                   | Troubleshooting              | Part info | ormat  | tion      | Action                  | required          |  |
|                                   | Mechanical                   | Electric  | al     |           | Servic                  | e manual revision |  |
|                                   | Paper path                   | 🗌 Transm  | it/rec | eive      | Retrof                  | it information    |  |
|                                   | Product Safety               | Other (   |        | )         | 🗌 Tier 2                |                   |  |

### Change/Reason: The following part was missing in parts catalog

| Old part number | New part<br>number | Description            | Q'ty | Int | Page | Index | Note |
|-----------------|--------------------|------------------------|------|-----|------|-------|------|
|                 | B2382710           | MANUAL FEED UNIT:ASS'Y | 1    |     | 39   | *     |      |

### 15.By-pass Feed Section 2 (B230/B237)

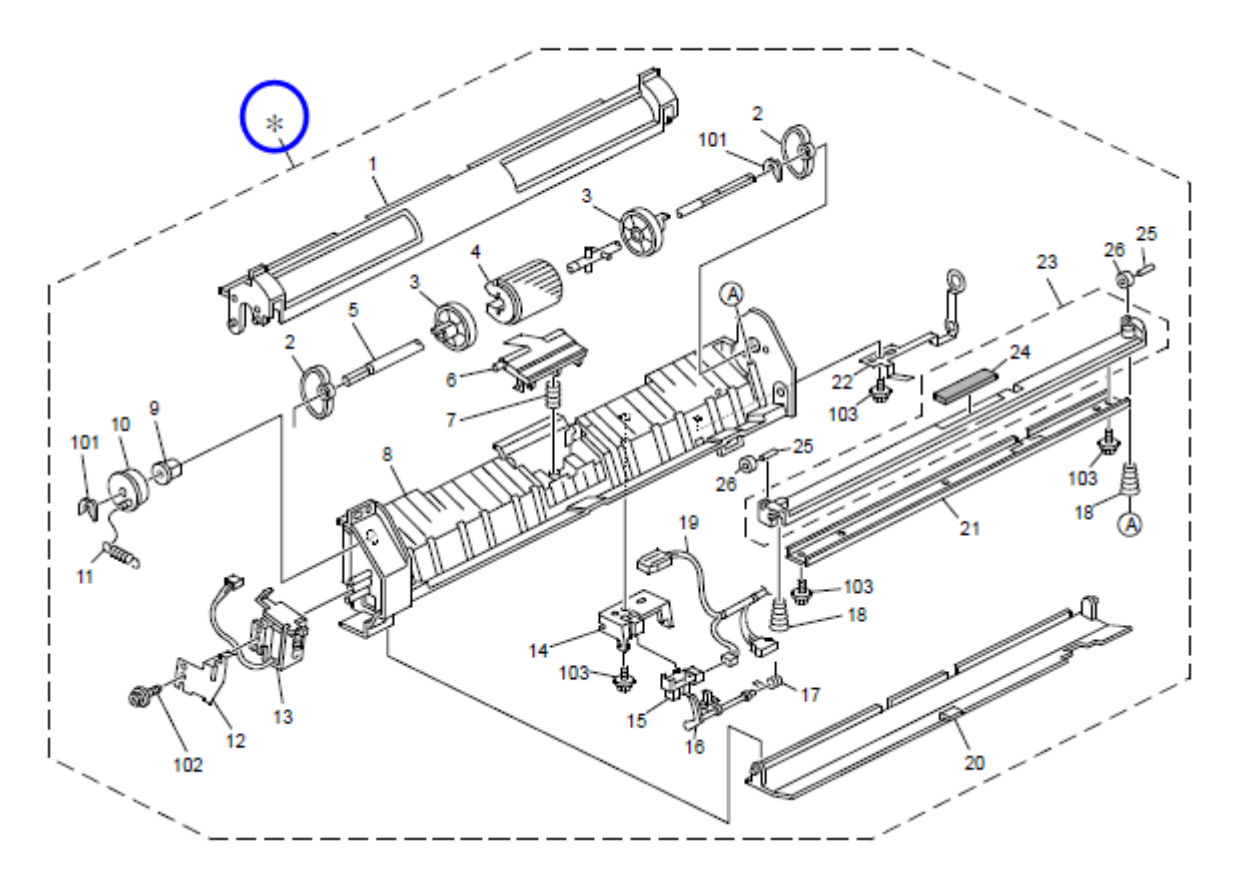

# Technical Bulletin

**PAGE: 1/1** 

| Model: AT-C1 Date                   |                               |          |        | :e: 24-Aug | -10                     | No.: RB230067   |  |
|-------------------------------------|-------------------------------|----------|--------|------------|-------------------------|-----------------|--|
| Subject: Parts catalog correction F |                               |          |        |            | Prepared by: M. Kumagai |                 |  |
| From: 1st Overse                    | eas Tech Support Sec., 1st PQ | M Dept.  |        |            |                         |                 |  |
| Classification:                     | Troubleshooting               | Part inf | ormat  | tion       | Action                  | n required      |  |
|                                     | Mechanical                    | Electric | al     |            | Service manual revision |                 |  |
|                                     | Paper path                    | Transm   | it/rec | eive       | Retrof                  | fit information |  |
|                                     | Product Safety                | Other (  |        | )          | Tier 2                  |                 |  |

**Change/Reason:** The following part numbers and index numbers were incorrect.

| New part  | Description            | Q'ty | Int | Page | Index | Note |
|-----------|------------------------|------|-----|------|-------|------|
| number    |                        |      |     |      |       |      |
| 07250200E | RETAINING RING C - M20 | 2    |     | 51   | 107*  |      |
| 07250120E | RETAINING RING C - M12 | 1    |     | 51   | 104   |      |

### \*New Index

21.Fusing Unit 2 (B230/B237)

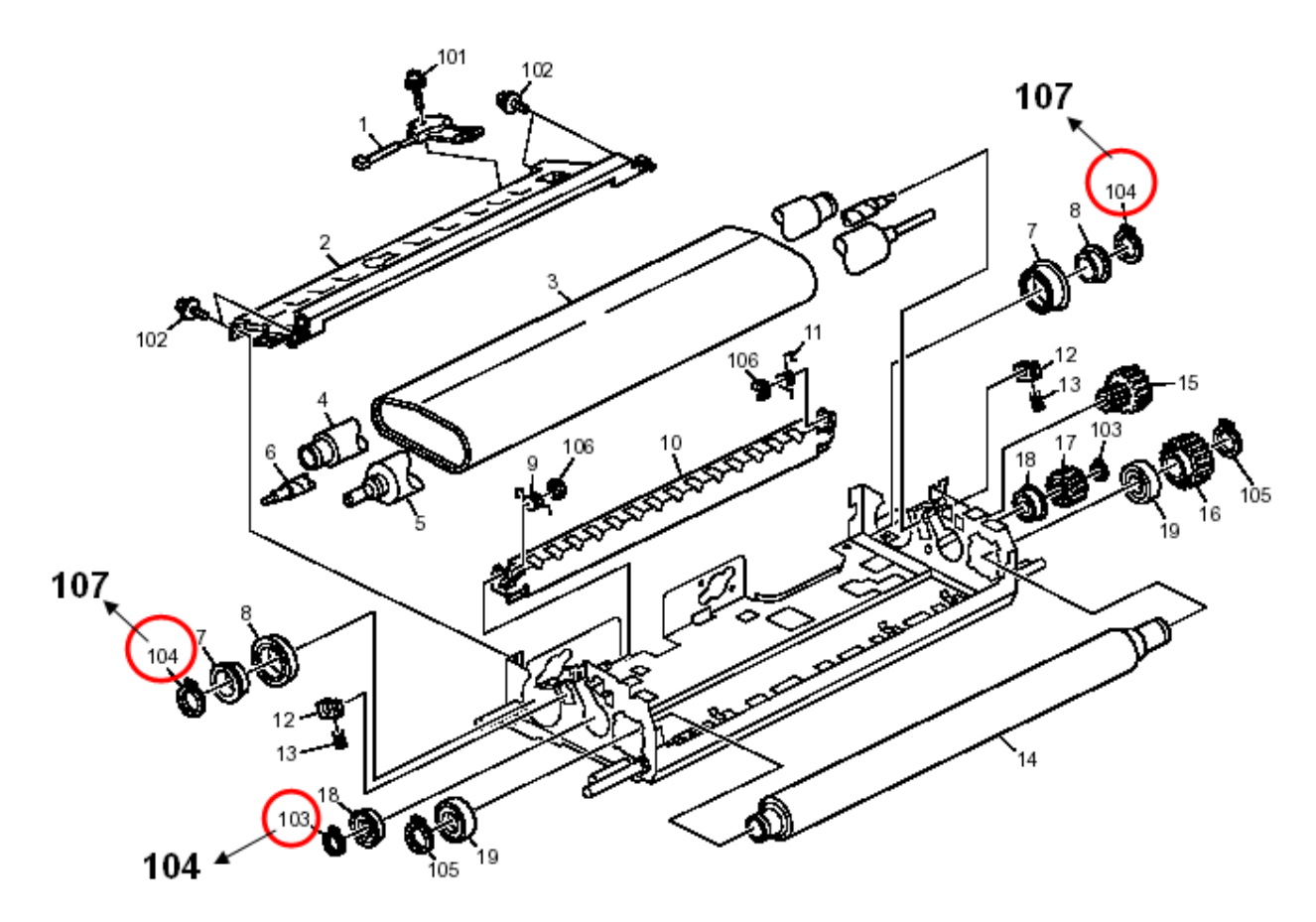

# Technical Bulletin

#### **PAGE: 1/1**

| Model: AT-C1 Da                   |                              |           |         | e: 25-Oct- | 10                      | No.: RB230068     |  |
|-----------------------------------|------------------------------|-----------|---------|------------|-------------------------|-------------------|--|
| Subject: Parts catalog correction |                              |           |         |            | Prepared by: M. Kumagai |                   |  |
| From: 1st Overse                  | as Tech Support Sec., 1st PQ | M Dept.   |         |            |                         |                   |  |
| Classification:                   | Troubleshooting              | Part info | orma    | tion       | Action                  | n required        |  |
|                                   | 🗌 Mechanical                 | Electric  | al      |            | Servic                  | e manual revision |  |
|                                   | Paper path                   | 🗌 Transm  | iit/rec | eive       | Retro                   | fit information   |  |
|                                   | Product Safety               | Other (   |         | )          | Tier 2                  |                   |  |

### Change/Reason: The duplex unit is registered as a service part.

| New part | Description        | Q'ty | Page | Index | Note      |
|----------|--------------------|------|------|-------|-----------|
| number   |                    |      |      |       |           |
|          | DUPLEX UNIT:DUPLEX |      |      |       | New index |
| B2374502 | SECTION:EXP:ASS'Y  | 1    | 57   | *     |           |
|          |                    | ·    |      |       |           |

Duplex Unit

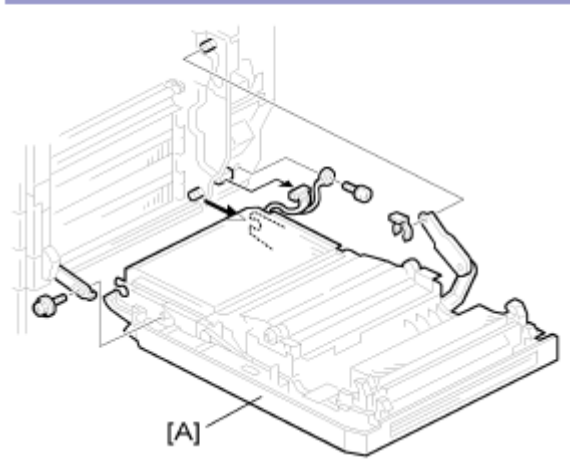

**Note:** The above part contains the following parts in the parts catalog. **Parts location** 

- 14. By-pass Feed Section 1 (B230/B237)
- 15. By-pass Feed Section 2 (B230/B237)
- 16. Paper transfer section (B230/B237)
- 24. Duplex unit 1 (B230/B237)
- 25. Duplex unit 2 (B230/B237)

# Technical Bulletin

**PAGE: 1/3** 

| Model: AT-C1                                                | Dat                            | te: 24-Dec-10 |        | No.: RB230069 |            |                   |
|-------------------------------------------------------------|--------------------------------|---------------|--------|---------------|------------|-------------------|
| Subject: 110mm interval vertical black and color line image |                                |               |        |               | d by: M. I | Kumagai           |
| From: 1st Overse                                            | eas Tech Support Sec., 1st PQI |               |        |               |            |                   |
| Classification:                                             | Troubleshooting Part info      |               | ormat  | tion          | Action     | n required        |
|                                                             | Mechanical                     | Electric      | al     |               | Servic     | e manual revision |
|                                                             | Paper path                     | Transm        | it/rec | eive          | Retro      | fit information   |
|                                                             | Product Safety                 | Other (       |        | )             | 🛛 Tier 2   |                   |

### SYMPTOM

Vertical black or colored lines appear at intervals of 110mm (the pitch of the drum unit).

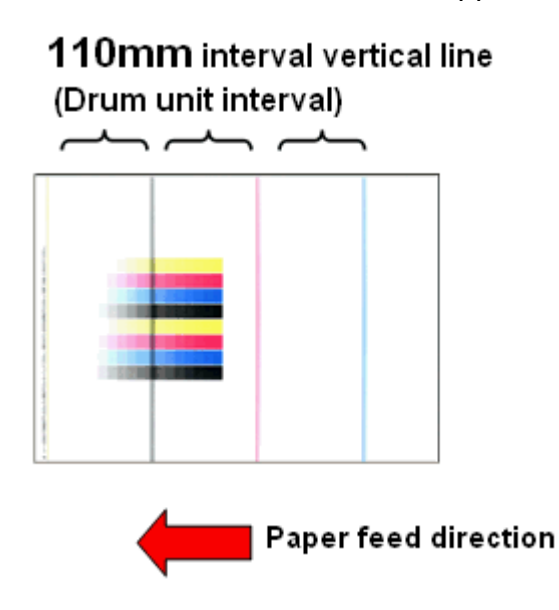

### CAUSE

Sometimes, the GND plate at the rear side of the ITB cleaning unit [A] does not touch the lubrication application shaft [B]. As a result, a minor electrical leak occurs, which can trigger electrical noise. Sometimes, this effect appears as lines at 110mm intervals.

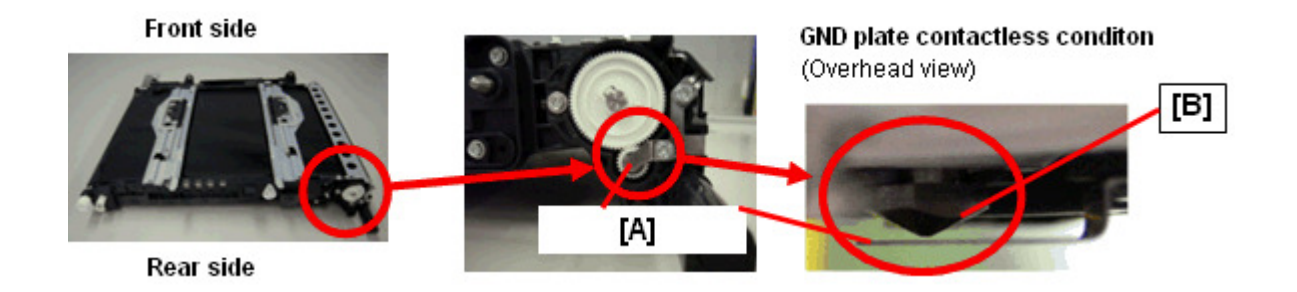

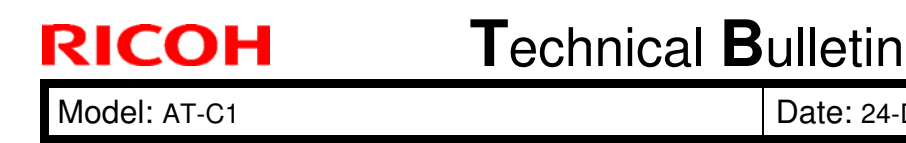

Date: 24-Dec-10 No.: RB230069

### SOLUTION

### **Production line:**

The shape of the GND plate [A] was changed so that there is another contact point between the GND plate and the lubricant application shaft [B].

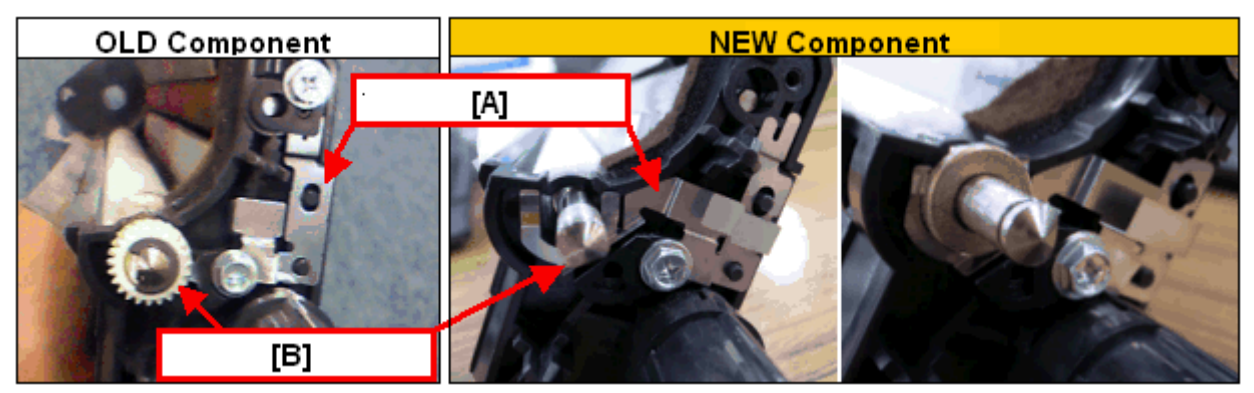

### **Cut-in serial numbers**

Because this model has been discontinued, there are no units in the field in which this modification was reflected on the production line.

#### In the field:

If this symptom is reported, replace the ground plate on the ITB cleaning unit with the following new part:

| Old parts | New parts | Description                                | Q'ty | Int | Page | Index |
|-----------|-----------|--------------------------------------------|------|-----|------|-------|
| number    | number    |                                            |      |     |      |       |
|           | D0296197  | GROUND PLATE:BRUSH ROLLER:BELT<br>CLEANING | 1    |     |      |       |

#### Note:

- 1) This GND plate was registered as a service part for this symptom.
- 2) If you only replace the GND plate, use the procedure on the next page.

| RICOH        |
|--------------|
| Model: AT-C1 |

# Technical Bulletin

Date: 24-Dec-10

No.: RB230069

### **GND Plate Attachment Procedure**

1. Attach the screw x 2 [C].

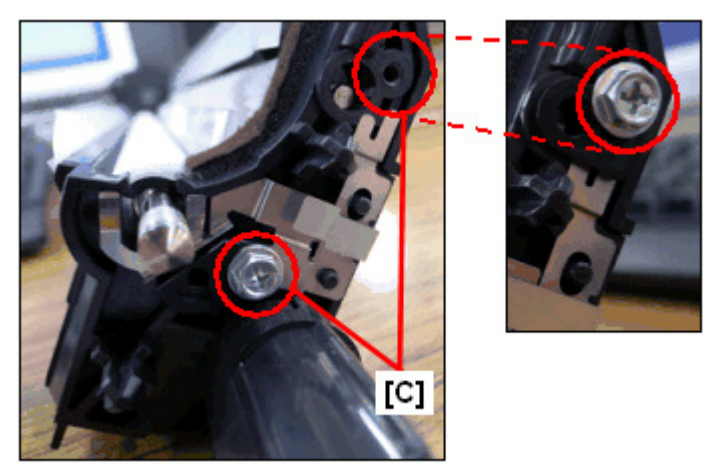

2. Attach the bushing x 1 [D], gear x 1 [F], and E-ring x1 [E].

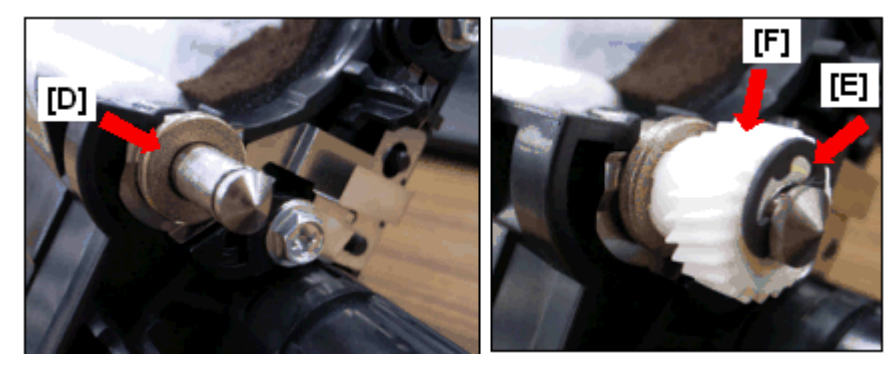

3. Make sure that the GND plate [A] and bushing [D] are touching each other.

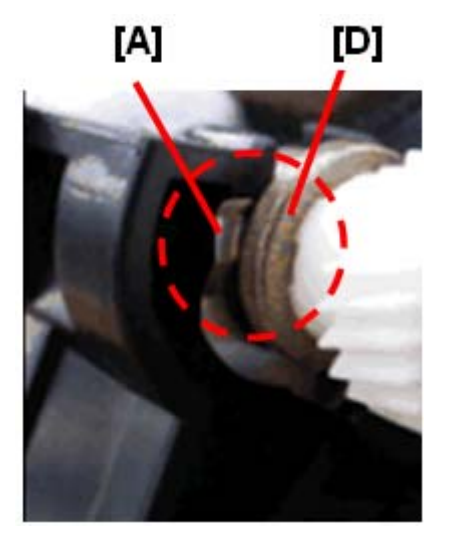

# Technical Bulletin

### **PAGE: 1/2**

| Model: AT-C1     |                              | e: 18-Apr-              | 11     | No.: RB230070 |          |                   |
|------------------|------------------------------|-------------------------|--------|---------------|----------|-------------------|
| Subject: Service | manual revision (SC681)      | Prepared by: M. Kumagai |        |               |          |                   |
| From: 1st Overse | as Tech Support Sec., 1st PQ |                         |        |               |          |                   |
| Classification:  | Troubleshooting Part info    |                         | ormat  | tion          | Action   | n required        |
|                  | Mechanical                   | Electric                | al     |               | Servic   | e manual revision |
|                  | Paper path                   | 🗌 Transm                | it/rec | eive          | Retro    | fit information   |
|                  | Product Safety               | Other (                 |        | )             | 🛛 Tier 2 |                   |

### Service Manual Revision

The areas in **bold** were added.

| No. | Sub code  | Туре | Details (Symptom, Possible Cause, Troubleshooting<br>Procedures)                                                                                                    |
|-----|-----------|------|----------------------------------------------------------------------------------------------------|
| 681 | 001 ~ 005 | D    | RFID: Communication error due to the following:                                                                                                    |
|     |           |      | <ul> <li>Poor connection with harness that connects RFID controller board and BCU board</li> <li>Defective RFID controller board.</li> <li>Defective BCU board</li> <li>Electrical noise</li> <li>Check the connection of the harness that runs between the RFID controller board and BCU board.</li> <li>Check the connection of the GND line for the ITB unit.</li> <li>Check the physical condition of this harness and replace it if it is damaged.</li> <li>Replace the RFID controller board.</li> </ul> |
|     |           |      | RFID: Communication error due to the following:                                                                                                    |
|     | 061 ~ 064 | D    | <ul> <li>Defective RFID reader and writer</li> <li>Defective RFID controller board</li> <li>Electrical noise</li> </ul>                                                                                                    |
|     |           |      | <ul> <li>Replace the toner cartridge for the affected color<br/>(See table below).</li> <li>Replace the BCU board</li> <li>Replace the RFID controller board.</li> </ul>                                                                                                    |
|     |           |      | RFID: Communication error due to the following:                                                                                                    |
|     | 071 ~ 074 | D    | <ul> <li>Defective RFID reader and writer</li> <li>Defective RFID controller board</li> <li>Electrical noise</li> <li>Replace the toner cartridge for the affected color<br/>(See table below).</li> <li>Replace the RFID controller board.</li> </ul>                                                                                                    |
|     | 081 ~ 164 | D    | RFID: Communication error due to the following:                                                                                                    |

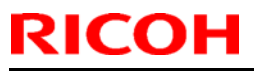

# Technical Bulletin

| Mod | el: AT-C1 |      |                                                                                         | Date: 18-Apr-11                               | No.: RB230070 |
|-----|-----------|------|-----------------------------------------------------------------------------------------|-----------------------------------------------|---------------|
| No. | Sub code  | Туре | Details (Symptom                                                                        | n, Possible Cause, Tro<br>Procedures)         | oubleshooting |
|     |           |      | <ul> <li>Defective RFID re</li> <li>Electrical noise</li> </ul>                         | eader and writer                              |               |
|     |           |      | <ul> <li>Replace the tone<br/>(See table below)</li> <li>If the SC still occ</li> </ul> | r cartridge for the af<br>urs, see note below | fected color  |

• For sub codes 061–164:

Use the following table to determine the affected toner cartridge.

| Sub code<br>(last digit) | Affected toner cartridge |  |  |  |
|--------------------------|--------------------------|--|--|--|
| **1                      | BK                       |  |  |  |
| **2                      | М                        |  |  |  |
| **3                      | C                        |  |  |  |
| **4                      | Y                        |  |  |  |

• For sub codes 081–164:

In some cases, replacing the toner cartridge may not clear the SC. If this happens, the cause is probably a board or harness defect, which affects all four colors.

In such cases:

- Check the physical condition of the harness that connects RFID controller board and BCU board. If it is damaged, replace it.
- Check the physical condition of the RFID controller board and BCU board. If they are damaged, replace them.
# Technical Bulletin

| Model: AT-C1 Dat                                    |                             |           | :e: 27-Apr- | No.: RB230071           |          |                    |
|-----------------------------------------------------|-----------------------------|-----------|-------------|-------------------------|----------|--------------------|
| Subject: SC620                                      |                             |           |             | Prepared by: M. Kumagai |          |                    |
| From: 1st Overseas Tech Support Sec., 1st PQM Dept. |                             |           |             |                         |          |                    |
| Classification:                                     | ☐ Troubleshooting           | Part info | ormation    |                         | Action   | n required         |
|                                                     | 🗌 Mechanical                | Electrica | al          |                         |          | ce manual revision |
|                                                     | Paper path     Transmit/reg |           | it/rec      | eive                    | Retro    | fit information    |
|                                                     | Product Safety              | Other (   |             | )                       | 🛛 Tier 2 |                    |

### SYMPTOM

SC620 (ARDF communication error)

### CAUSE

The detection interval for triggering SC620, i.e. the interval during which communication signals must be received from the ARDF, is shorter (stricter) than necessary.

### SOLUTION

### **Production line**

The Engine firmware was modified to allow a longer detection interval (see production dates below).

#### In the field

- 1) Update the **Engine firmware** to the following version or newer.
- 2) If this does not solve the SC, replace the harness that connects the mainframe and ARDF.

| AT-C1 |
|-------|
|-------|

| Version | Program No. | Applied from:            |
|---------|-------------|--------------------------|
| 1.16:01 | B2385530P   | February 2010 production |

#### AT-C2

| Version | Program No. | Applied from:           |
|---------|-------------|-------------------------|
| 1.56:09 | D0255117K   | January 2011 production |

# Technical Bulletin

| Model: AT-C1                                                      |                                                                                                    |               | Date: 22-Jun-11 |                   | 11                    | No.: RB230072                                   |
|-------------------------------------------------------------------|----------------------------------------------------------------------------------------------------|---------------|-----------------|-------------------|-----------------------|-------------------------------------------------|
| Subject: Jam 1 (Cover open) occurs frequently in the bridge unit. |                                                                                                    |               | е               | Prepared          | d by: H. <sup>·</sup> | Tamaki                                          |
| From: 1st Overseas Tech Support Sec., 1st PQM Dept.               |                                                                                                    |               |                 |                   |                       |                                                 |
| Classification:                                                   | <ul> <li>Troubleshooting</li> <li>Mechanical</li> <li>Paper path</li> <li>Product Safety</li> </ul> | Part informat |                 | tion<br>eive<br>) | Action                | required<br>e manual revision<br>it information |

### Symptom

Jam 1 (Cover open) occurs frequently in the BU3000 Bridge unit.

If you replace the push switch in the red circle below, this symptom still occurs.

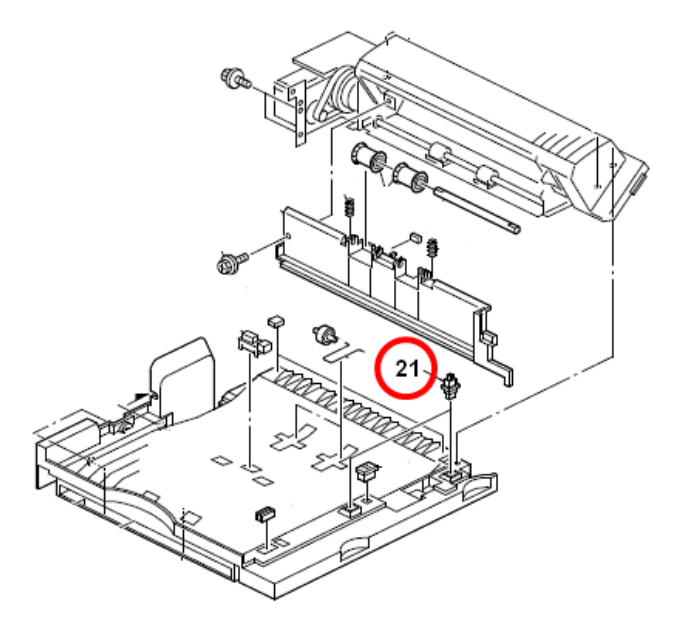

### Cause

Because of the following two reasons, the push switch mistakenly detects a "cover open" when paper exits

1) The contact finish on the push switch wears with time, causing an unstable signal from the sensor, and this causes most of the false detection errors during continuous paper feed.

2). Detection timing of the push switch was designed to be very short and strict, because of the situation described above in cause 1).

### Solution

Install the following **Engine Firmware** version or later, in which the push switch detection timing is changed.

| Model | Version | Program No. |
|-------|---------|-------------|
| AT-C1 | 1.17:01 | B2385530Q   |

# Technical Bulletin

#### **PAGE: 1/2**

| Model: Athena-C1 EFI (E-3000) Date                    |                 |                  | te: 12-Mar-12        |                      | No.: RB230073           |            |
|-------------------------------------------------------|-----------------|------------------|----------------------|----------------------|-------------------------|------------|
| Subject: Patch Release for E-3000 V.1.01 (2011_Jul)   |                 |                  | Prepared by: C.Tsuji |                      |                         |            |
| From: PP Solution Support Sec., PP Tech Service Dept. |                 |                  |                      |                      |                         |            |
| Classification:                                       | Troubleshooting | Part info        | ormat                | ation 🗌 Ac           |                         | n required |
|                                                       | Mechanical      | Electric         | trical               |                      | Service manual revision |            |
| Paper path     Transmit/rec                           |                 | Transmit/receive |                      | Retrofit information |                         |            |
|                                                       | Product Safety  | 🛛 Other (        |                      | )                    | Tier 2                  |            |

This RTB is the release note for set of patches (5 patches in total) for Color Controller E-3000 System version 1.01.

| Folder Name | Patch File Name | File Size       | Installation                                      |
|-------------|-----------------|-----------------|---------------------------------------------------|
| 1st         | 1-12MNVC.ps     | 58,826 bytes    | Not Exclusive                                     |
|             | 1-13NPZ3.ps     | 674,298 bytes   | These 5 patches can be<br>downloaded together and |
|             | 1-146C4C.ps     | 221,367 bytes   | controller reboot is required                     |
|             | 1-16QNC7.ps     | 678,028 bytes   | only once.                                        |
|             | 1-17KQ5H.ps     | 2,124,500 bytes |                                                   |

#### **Important Note:**

Keep the order of patches to be applied as shown in the table above. If some of the patches were not applied or were not applied in the indicated order by mistake, then system software re-installation is required for recovery.

### Issue(s) addressed with this release:

- 1. PS files with a slightly different PS header print incorrectly.
- 2. The job shift function does not work properly when printing with banner pages.
- 3. The default separator page "efisysprint.sep" does not work correctly when printing multiple copies.
- 4. The Alignment Page cannot be printed out on any paper except "Plain".
- 5. A PS error occurs when printing certain PDF files using the PS driver.

### Prerequisite(s):

Before this patch is applied, the following patch should already be applied on the system.

• 1-UWFVR.ps

### Preparation before installation:

- 1. Extract G8897573.exe.
- 2. Check that 1st folder which consists of 5 patches is created. (Refer to the table on the top of this page.)

Model: Athena-C1 EFI (E-3000)

Date: 12-Mar-12

#### Patch Update Procedure:

- 1. Download/Import the patch file "1-12MNVC.ps" with Command Workstation to the "Direct" queue.
- 2. You must wait at least 60 seconds after the patch file downloaded/imported before rebooting the system. This will ensure the patch file is completely processed.
- 3. Download/Import the next patch file "**1-13NPZ3.ps**" with Command Workstation to the "Direct" queue. Wait at least 60 seconds before going to the next step.
- 4. Repeat step 3 with the rest patch files "1-146C4C.ps", "1-16QNC7.ps", "1-17KQ5H.ps".
- 5. From either Command Workstation or the Fiery LCD, select "Shut Down" and then "Reboot System".
- 6. Wait until the Fiery has come to idle and print out the configuration page. Verify the **Update Info** section. It should contain the patch number [1-12MNVC],[ 1-13NPZ3],[ 1-16QNC7],[ 1-16QNC7], and [1-17KQ5H]

# Technical Bulletin

| Model: AT-C1 Dat                                       |                        |           | e: 21-Nov                    | No.: RB230074 |        |                   |
|--------------------------------------------------------|------------------------|-----------|------------------------------|---------------|--------|-------------------|
| Subject: Drum Unit Modification                        |                        |           | Prepared by: Yuji Urushihara |               |        |                   |
| From: 1st Tech Service Sect., MFP/P Tech Service Dept. |                        |           |                              |               |        |                   |
| Classification:                                        | Troubleshooting        | Part info | orma                         | tion          | Action | n required        |
|                                                        | 🗌 Mechanical           | Electrica | al                           | 🗌 Se          |        | e manual revision |
|                                                        | Paper path Transmit/re |           | it/rec                       | eive          | Retrof | fit information   |
|                                                        | Product Safety         | Other (   |                              | )             | Tier 2 |                   |

#### Change:

- 1. **BK PCU only:** The gap between the drum and charge roller was increased by 15µm.
- 2. All PCUs: The contact angle of the lubricant application blade was changed, increasing the contact pressure between the blade and the drum surface.
- 3. As a result of these changes, the shape of the PCU has changed (see the photo below).

#### Reason:

- 1. To further minimize the amount of toner particles that can stick to the charge roller surface (which makes it harder for dirty background and black lines to occur).
- 2. To increase the amount of toner that can be caught by the blade, improving cleaning performance.

| Old part<br>number | New part<br>number | Description  | Q'ty | Int | Page | Index |
|--------------------|--------------------|--------------|------|-----|------|-------|
| B2232042           | B2242042           | DRUM UNIT BK | 1    | 0/0 | 47   | 4     |
| B2232027           | B2242027           | DRUM UNIT CL | 1    | O/O | 47   | 4     |

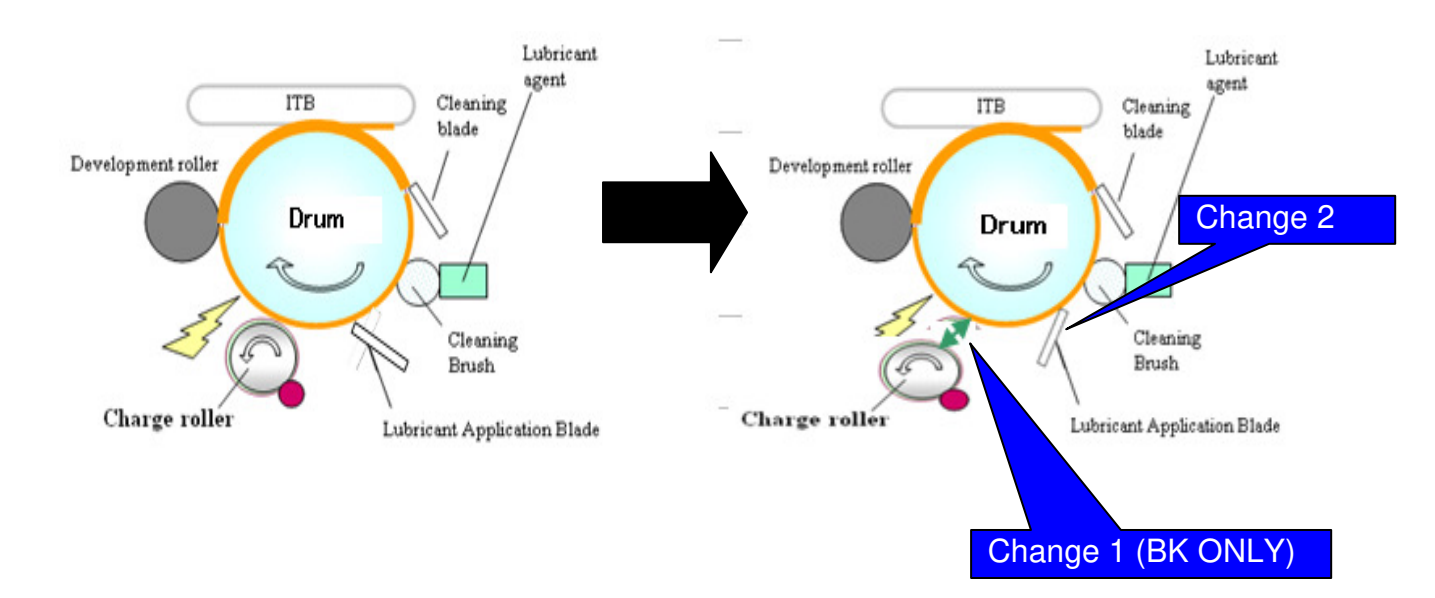

# **RICOH** Technical Bulletin

Model: AT-C1

Date: 21-Nov-12

No.: RB230074

Areas of the PCU that have changed in shape:

The old and new units are completely interchangeable (O/O).

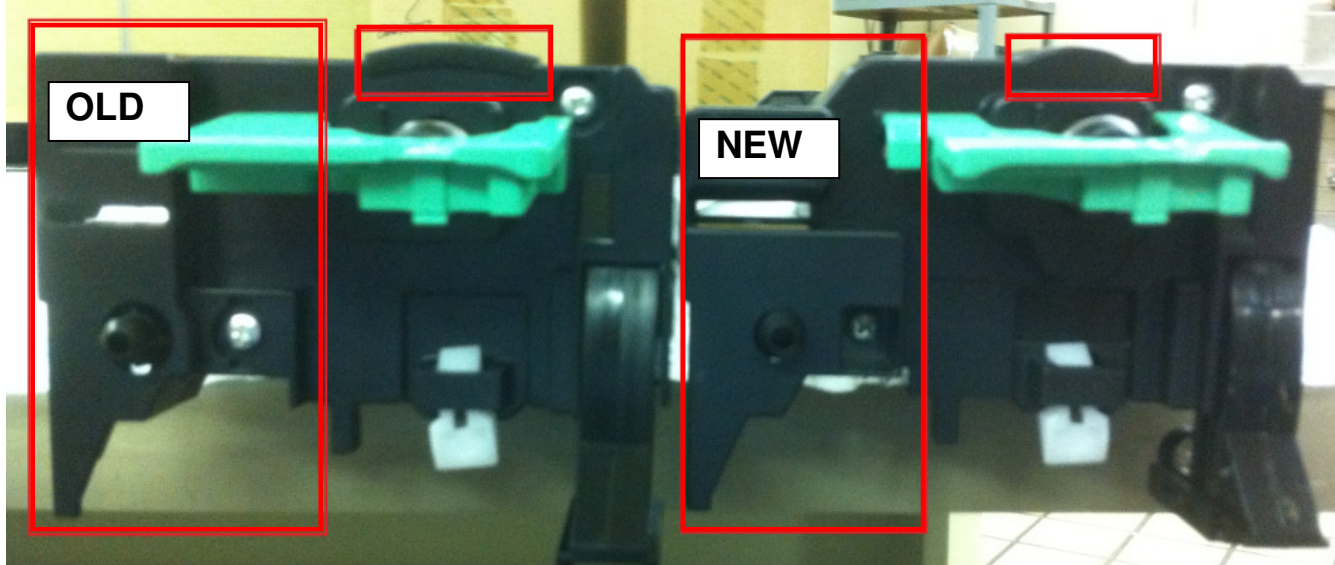

# Technical Bulletin

| Model: General Da                                                                               |                   |           | Dat                          | e: 26-Feb- | -13      | No.: RGene060     |
|-------------------------------------------------------------------------------------------------|-------------------|-----------|------------------------------|------------|----------|-------------------|
| Subject: The System Software reloading error occurrs when using HDD(D6504004/D0295795/D0295796) |                   |           | Prepared by: Chihiro Shimaji |            |          |                   |
| From: 1st Tech Service Sect., MFP/P Tech Service Dept.                                          |                   |           |                              |            |          |                   |
| Classification:                                                                                 | ☑ Troubleshooting | Part info | ormat                        | tion       | Action   | n required        |
|                                                                                                 | Mechanical        | Electric  | al                           | 🗌 Serv     |          | e manual revision |
| Paper path     Transmit/                                                                        |                   |           | it/rec                       | eive       | Retrof   | fit information   |
|                                                                                                 | Product Safety    | Other (   |                              | )          | 🛛 Tier 2 |                   |

#### SYMPTOM

A formatting time-out error occurs when reloading the System software using an Ethernet network cable after replacing the HDD with one of the following:

D6504004 (160GB), D0295795 (500GB), D0295796 (500GB)

**Note:** Even under these conditions, there are cases in which the error does not occur. If it does not occur, the HDD can be used without any functional issues. However, the original storage capacity of the HDD (see CAUSE below) will appear on the Configuration Sheet / CWS (Command WorkStation).

### CAUSE

The usable storage capacity of the HDD mentioned above was not "capped" to 80GB/160GB before the drives were registered as Service parts.

- Note:
  - Capping has been performed on HDDs installed in machines at the factory since the beginning of production.
- The D0295795 and D0295796 HDDs can be used on At/Ap-C2/C2.5, Mt-C4, because the specified HDD size of these machines is 500GB.

### SOLUTION

#### Service parts:

The usable storage capacity has been capped.

#### In the field:

If the symptom occurs, replace the HDD with the following:

| Model          |                              | Code       | Specified value | New P/N         |
|----------------|------------------------------|------------|-----------------|-----------------|
| V-C1 EFI       | Color Controller E-7000      | D815-41/42 | 80GB            | D5021020        |
| V-C2 EFI       | Color Controller E-7100      | D380       |                 | (clipped from   |
| V-C3 EFI       | Color Controller E-7200      | D502       |                 | 500GB to 80GB)  |
| At/Ap-C1 EFI   | Color Controller E-3000/5000 | G878/889   |                 |                 |
| At/Ap-C2 EFI   | Color Controller E-3100/5100 | D479/480   |                 |                 |
| At/Ap-C2.5 EFI | Color Controller E-3200/5200 | D557/558   |                 |                 |
| B-C3 EFI       | Printer Controller EB-135    | G847       |                 |                 |
| At/Ap-C3 EFI   | Color Controller E-3300/5300 | D650/D651  | 160GB           | D6501020        |
|                |                              |            |                 | (clipped from   |
|                |                              |            |                 | 500GB to 160GB) |